# 公共事業労務費調査オンラインシステム

# 操作説明書 【調査対象企業(元請企業)編】

Rev.03.30 令和6年8月

東芝デジタルソリューションズ株式会社

目 次

| はじめに・・・・・・・・・・・・・・・・・・・・・・・・・・・・・・・・・・・・                                   |
|----------------------------------------------------------------------------|
| 本書の記載範囲・・・・・・・・・・・・・・・・・・・・・・・・・・・・・・・・・・・・                                |
| 第1章 基本操作・・・・・・・・・・・・・・・・・・・・・・・・・・・・・・・・・・・・                               |
| 第1節 起動方法······1-2                                                          |
| 1. 1 システムの起動・・・・・・・・・・・・・・・・・・・・・・・・・・・・・・・・・・・・                           |
| 第2節 ログイン・・・・・・・・・・・・・・・・・・・・・・・・・・・・・・・・・・・・                               |
| 2. 1 労務費調査オンラインシステムのログイン・・・・・・・・・・・・ 1-7                                   |
| 第3節 ログインID・パスワードについて・・・・・・・・・・・・・・・・・・・・・・・・1-9                            |
| <ol> <li>3.1 ログインID・パスワードの管理・・・・・・・・・・・・・・・・・・・・・・・・・・・・・・・・・・・・</li></ol> |
| 3. 2 企業アカウント発行・・・・・ 1-10                                                   |
| 3. 3 パスワード紛失 1-13                                                          |
| 3. 4 パスワード設定/変更・・・・・・・・・・・・・・・・・・・・・・・・・・・・・・・・・・・ 1-15                    |
| 第4節 メニュー画面について・・・・・・・・・・・・・・・・・・・・・・・・・・・・・・・・・・・・                         |
| 4. 1 メニュー画面の階層について・・・・・・・・・・・・・・・・・・・・・・・・・・・・・・・ 1-17                     |
| 4. 2 メニュー画面の操作方法                                                           |

| 第2章 対象工事情報 ······ 2-1                                   |
|---------------------------------------------------------|
| 第1節 対象工事追加····· 2-1                                     |
| 第2節 工事情報詳細·····2-3                                      |
| 2. 1 現況調査票登録                                            |
| <ol> <li>2. 2 対象企業名簿登録····· 2-€</li> </ol>              |
| 2. 3 施工体系図登録                                            |
| 2.4 対象工事追加(ポップアップ)・・・・・・・・・・・・・・・・・・・・・・・・・・・・・・・・・・    |
|                                                         |
| 第3章 労務費調査 ····································          |
| 第1節 調査書類提出······3-1                                     |
| 1. 1 調査書類提出方法選択 3-1                                     |
| 1. 2 調査書類提出(エクセル版)・・・・・・・・・・・・・・・・・・・・・・・・・・・・・・・・・・3-3 |
| 1. 3 調査書類提出(ウェブ版)・・・・・・・・・・・・・・・・・・・・・・・・・・・・・・・・・・・・   |
| 1. 4 調査書類提出完了 ····· 3-2 8                               |
| 第2節 調査書類確認·····3-29                                     |
| 2. 1 調査書類確認 ・・・・・・・・・・・・・・・・・・・・・・・・・・・・・・・・・・・・        |
| 2. 2 審査状況確認 · · · · · · · · · · · · · · · · · · ·       |
| 2. 3 調査票コメント入力 3-37                                     |
| 第3節 調査進捗状況······3-38                                    |

| 3.  | 1  | 調査進捗状況            | 3-38 |
|-----|----|-------------------|------|
| 第4節 | 11 | 1メント履歴······3     | 8-41 |
| 4.  | 1  | コメント履歴一覧 ・・・・・・ 3 | 8-41 |

# はじめに

## 本書の記載範囲

本書は、「公共事業労務費調査オンラインシステム」における調査対象企業(元請企業)向けの操作説明書です。

なお、本書は、各システム画面の「操作に困ったら」リンクをクリックすることにより PDF ファ イル形式にて呼び出す事が可能です。各システム画面に対応した該当ページを呼び出します。

| ◎ 公共事業労務 | 費調査オンラインシステム                                                | ●操作に囲った5 ▲ XX運 XX運 XX運 講査大部 標 傳正 ▲ 期間ログイン日時:2021年11月11日18時12分 (5) |
|----------|-------------------------------------------------------------|-------------------------------------------------------------------|
| 対象工事情報   | 連絡事項                                                        | ZACREL<br>CRIMINALI<br>294                                        |
| 対象工事追加   | システムメンテナンス停止案内 令和2年4月9日                                     |                                                                   |
| 現況調査票登録  | 【システムメンテナンス停止案内】<br>#1~#5:2月7日(金)19時~2月10日(月)9時前後           |                                                                   |
| 対象企業名簿登録 | SVNサーバ: 2月7日 (金) 17時~2月10日 (月) 9時前後<br>SVNサーバ: 10.45.226.22 |                                                                   |
| 施工体系回登録  | 重要) ソースは本日 2/7 17時までに最新チェックアウト願います。                         |                                                                   |
| 労務費調査    |                                                             |                                                                   |
| 調査書類提出   |                                                             |                                                                   |
| 調査書類確認   |                                                             |                                                                   |
| コメント履歴一覧 |                                                             |                                                                   |
| 調査進捗状況   |                                                             |                                                                   |
|          |                                                             |                                                                   |
|          |                                                             |                                                                   |
|          |                                                             |                                                                   |
|          |                                                             |                                                                   |
|          |                                                             |                                                                   |
|          |                                                             |                                                                   |
|          |                                                             |                                                                   |
|          |                                                             |                                                                   |
|          |                                                             |                                                                   |
|          |                                                             |                                                                   |
|          |                                                             |                                                                   |

# システムの利用時間帯

本システムの利用可能時間帯は、 $4:00\sim 25:00$ までとなっています。 1:00~4:00はシステムが停止いたしますので、ご注意ください。

# 第1章 基本操作

### 第1節 起動方法

## 1. 1 システムの起動

公共事業労務費調査オンラインシステムを起動するには、以下の二つがあります。

ブラウザから、**以下のURLを指定**して**ログイン画面**を起動します。(第2節 ログイン 参照) https://romuhi-chosa.rm.keg.jp/rmh/RO050200100\_kigyo

| ▽ アドバイス △                                            |             |             |  |  |  |
|------------------------------------------------------|-------------|-------------|--|--|--|
| システム動作促証範囲(0S トブラウザバージョン組合せ表)                        |             |             |  |  |  |
|                                                      | • • • • • • |             |  |  |  |
| OS・ブラウザ バリエーショ:                                      | ンチェック~      |             |  |  |  |
| OSe ブラウザー                                            | Edge44 以上+  | Chrome79以上。 |  |  |  |
|                                                      | ~           | <u> </u>    |  |  |  |
| Windows 10 Pro (32bit) 🗸                             | ₽ [         | 0.4         |  |  |  |
| Windows 10 Pro (32bit) +<br>Windows 10 Pro (64bit) + | 0.0<br>0.0  | 0+<br>0+    |  |  |  |

1.1 システムの起動

※画面を起動できない場合は、上記URLを信頼済みサイトに登録した上で、インターネットオプションより「ポップアップブロック」の制限を解除してください。具体的な手順は以下のとおりです。

 Windows のスタートボタンの右にある虫眼鏡のボタンをクリックし、テキストボックスに 「インターネットオプション」と入力する。テキストボックスの上にある黒いエリアに 「インターネットオプション コントロールパネル」と表示されるので、それをクリック する。

| 1                       | Microsoft Search                      |      |       |       |          |   |    |   |
|-------------------------|---------------------------------------|------|-------|-------|----------|---|----|---|
| だ。                      | すべて アブリ ドキュメント ウェブ その                 | D他 🔻 |       |       |          | Y | ·× |   |
|                         | 最も一致する検索結果                            | ^    |       |       |          |   |    |   |
| Vil                     | インターネット オプション     コントロール パネル          |      |       |       |          |   |    |   |
|                         | 設定                                    |      |       | インターネ | ット オプション | 9 |    |   |
| 4                       | 🚡 ポップアップのブロックまたは許可                    | >    |       | ואעב  | コール バネル  |   |    |   |
| <mark>。</mark><br>ウイルスパ | 仕事および Web を検索                         |      |       |       |          |   |    |   |
| F)                      | インターネットオプション - 仕事および Web の<br>検索結果を表示 | >    | □3 開く |       |          |   |    |   |
|                         | ノ インターネットオプションの開き方                    | >    |       |       |          |   |    |   |
| Lha                     |                                       | >    |       |       |          |   |    |   |
| Ĩ                       | ク インターネットオブション windows10 開き<br>方      | >    |       |       |          |   |    |   |
| <b>サクラ</b>              | 𝒫 インターネットオプション どこにある 10               | >    |       |       |          |   |    |   |
|                         |                                       | >    |       |       |          |   |    |   |
|                         | ○ インターネットオブション 設定                     | >    |       |       |          |   |    |   |
|                         | ノ インターネットオプション                        |      |       |       |          |   |    |   |
| -                       | P 41 📟 📰 🔛 🖬                          | - 4  | ø 🛓   | 💌 🎎   | 🥶 🛃      | 2 |    | ų |

2. インターネットオプション画面より、[セキュリティ]タグを選択し、「信頼済みサイト」 ゾーンを選択して、[サイト]ボタンをクリックしてください。

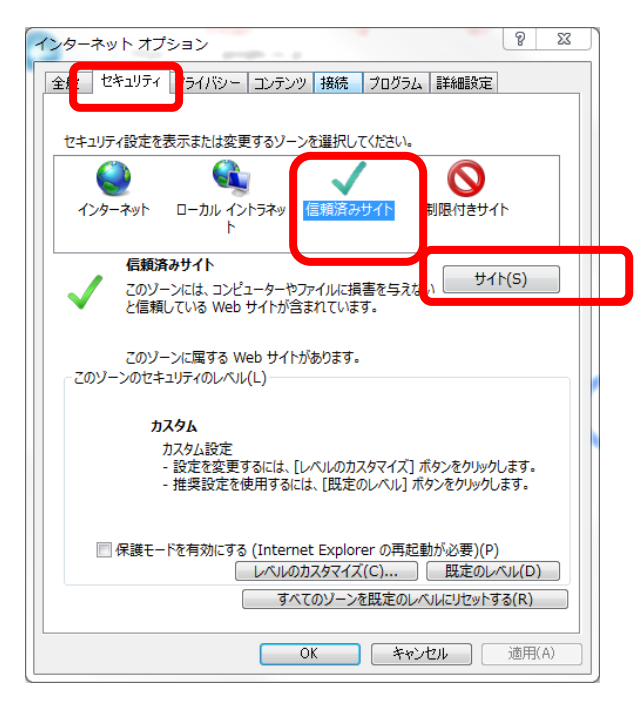

#### 1.1 システムの起動

3. 以下画面のように、「この Web サイトをゾーンに追加する」の入力欄に、システム URL の ドメイン部分(https://romuhi-chosa.rm.keg.jp)を入力し、[追加]ボタンをクリックして ください。

| 信頼済みサイト                                                                  |
|--------------------------------------------------------------------------|
| このゾーンの Web サイトの追加と削取ができます。このゾーンの Web サイトすべてに、ゾーンのセキュリティ設定が通用されます。        |
| この Web サイトをゾーン(ご島加する(D):<br>https://romwhi-chosa.rm.keg.jp)  Web サイト(W): |
| ALBR(B)                                                                  |
| ✓このゾーンのサイトにはすべてサーバーの確認(https:)を必要とする(S)                                  |
| 「開しる( <u>C</u> )                                                         |

4. 以下画面のように、「Web サイト」の欄に追加されたことを確認し、[閉じる]ボタンをク リックしてください。

| 信頼済みサイト                                                    | <b></b>      |
|------------------------------------------------------------|--------------|
| このゾーンの Web サイトの追加と削縮ができます。このゾー<br>べてに、ゾーンのセキュリティ設定が適用されます。 | ーンの Web サイトす |
| この Web サイトをゾーン(ご追加する(D):                                   |              |
|                                                            | (A)          |
| Web サイト(W):                                                |              |
| https://romuhi-chosa.rm.keg.jp                             |              |
|                                                            |              |
|                                                            |              |
| マニーハモーンのサイト(パナナッアサード、の時間のからっ) たい声しす                        | 3/0)         |
| 図とのシーンのウイドにはタベビサーハーの確認2 (https:)を必要とす                      | ର୍ବ(୦)       |
|                                                            | 開じる(C)       |

1.1 システムの起動

5. インターネットオプション画面より、[プライバシー]タグを選択し、『ポップアップブロ ックを有効にする』のチェックを外した状態にして[OK]ボタンをクリックしてください。

| ・         ・         ・         ・         ・         ・         ・         ・         ・         ・         ・         ・         ・         ・         ・         ・         ・         ・         ・         ・         ・         ・         ・         ・         ・         ・         ・         ・         ・         ・         ・         ・         ・         ・         ・         ・         ・         ・         ・         ・         ・         ・         ・         ・         ・         ・         ・         ・         ・         ・         ・         ・         ・         ・         ・         ・         ・         ・         ・         ・         ・         ・         ・         ・         ・         ・         ・         ・         ・         ・         ・         ・         ・         ・         ・         ・         ・         ・         ・         ・         ・         ・         ・         ・         ・         ・         ・         ・         ・         ・         ・         ・         ・         ・         ・         ・         ・         ・         ・         ・         ・         ・         ・         ・         ・         ・         ・ | ー チェックを外した状態にしてください。 |
|----------------------------------------------------------------------------------------------------|----------------------|
| ポップップ ブロック     ポップップ ブロックを有効にする(B)     設定(E)     InPrivate     InPrivate ブラウズの開始時に、ツール バーと拡張機能を無効にする(T)     OK キャンセル 適用(A)                                                                                                    |                      |

# 第2節 ログイン

### 2. 1 労務費調査オンラインシステムのログイン

#### 【操作】

1.1システムの起動に記載されるURLを入力すると、『**ログイン**』画面(調査対象企業) が表示されます。

#### 【画面項目説明】

ログイン画面(調査対象企業)

| 公共事業労務費調査オンラインシステム<br>公共事業労商費消費に定ちた第9家(第1.4年)上付ます。<br>システムに切りつし、消費素と確認資料を提出してください、<br>システムに切りてし、消費素と確認資料を提出してください、<br>システムの資料で、商用の方は、下記(企業力から外着行は500万/シート<br>本システムの資料で、商業することは、主しの(営料で用うし、利分のにおいて)<br>公共工事(労務費消費(消費素及び預認資料の提出等)に関することは | D. JCJ9-Pを登録します。<br>2000年200。<br>芝生を参照でたない。                                                                                                    | Cathons<br>Control of the control of the control of th |
|----------------------------------------------------------------------------------------------------|----------------------------------------------------------------------------------------------------|----------------------------------------------------------------------------------------------------|
| 6                                                                                                    | お知らせ                                                                                                    |                                                                                                    |
| 1                                                                                                    | ログイン1D<br>ノズワード<br>パズワード<br>ログイン<br>ログイン<br>ログイン<br>ログイン<br>ログイン<br>ログイン<br>ログイン<br>ログイン<br>ログイン<br>ログイン<br>ログイン<br>ログイン<br>ログイン<br>ログイン<br>ログイン<br>ログイン<br>ログイン<br>ログイン<br>ログイン<br>ログイン<br>ログイン<br>ログー<br>して<br>利用の方はごちら 企業ガガン上発行<br>(スワード設定、変更する場合はこちら パスワード設定/変更<br>・ に、発見する場合はこちら パスワード設定/変更<br>・ に、新聞はこちら 万勝貴貴妻北 うインシステムFAQ |                                                                                                    |
|                                                                                                    |                                                                                                    |                                                                                                    |

- 『ログイン』画面が表示されますので、ログイン名、パスワードを入力し、ログインをクリ ックします。
  - ・ログイン名・・・利用者のログイン ID を入力します。

メールアドレスで入力し、Tab キー又は enter キーを押下すると、パスワード枠に遷移します。

・パスワード・利用者のパスワードを入力します。Tab キーを押下すると、ログインにマウスのフォーカスが移動します。また、enter キーを押下すると、ログインを押下されたのと同じ動作をします。

入力したパスワードは機密保護の為に「●」で表示されます。

- ・ ログイン・・・・クリックすると、入力されたログイン ID、パスワードにより利用者の接続を実行します。
- ② 初めてご利用の場合は「初めてご利用の方はこちら <u>企業アカウント発行</u>」リンクをクリッ クしてください。

「調査対象企業アカウント発行」画面に遷移します。(3.2 企業アカウント発行 参照)

③ パスワードを忘れた場合は「パスワードをお忘れの方はこちら <u>パスワード紛失</u>」リンクを クリックしてください。

「パスワード紛失」画面に遷移します。(3.3 ID/パスワード紛失 参照)

④ パスワードを設定・変更する場合は「パスワードを設定、変更する場合はこちら パスワード設定/変更」リンクをクリックしてください。

「パスワード設定/変更」画面に遷移します。(3.4 パスワード設定/変更参照)

2.1 ログイン

⑤ 質問がある場合は「ご質問はこちら 労務費調査オンラインシステム FAQ」リンクをクリッ クしてください。

⑥お知らせは、必要に応じ、お伝えすべき事を表示しています。ご確認ください。

「公共工事労務費調査(調査票及び確認資料の提出等)に関することは<u>こちら」リンクを</u> クリックすると、公共事業労務費調査(令和3年10月調査)のご案内を表示します。

| 公共事業労務費調査インラインシステム<br>公共事業労働費調査にご協力を整め厚く制札申し上げます。<br>システムに対すくつし、調査者と構造資料を整定してください、<br>システムに対象でで用かりは、下回「企業力力ン・発行1次のワイン1<br>本システムの操作に関することは、右上の「操作に目った」ポジスをよりご<br>公共工事労働費調査(調査素及び後認資料の変出物)に関することと | D. パスワードを登録します。<br>会団化さい。<br><u>ごちち</u> を終 <i>照く</i> ださい。 |                                                                                                    |                                                          |
|----------------------------------------------------------------------------------------------------|-----------------------------------------------------------|----------------------------------------------------------------------------------------------------|----------------------------------------------------------|
|                                                                                                    | お知らせ<br>ログインID<br><br>パズワード<br>                           | <ul> <li>・初めてご利用の方はごちら 企業アガウン上発行</li> <li>・バスワードをおちのの方はごちら バスワード協夫</li> <li>・バスワードをおえ、変更する場合はこちら バスワード協定/変更</li> <li>・ご言葉はこちら 労活意見をオンティンシステムFAQ</li> </ul> |                                                          |
|                                                                                                    |                                                           |                                                                                                    | Ministry of Land, Infrastructure, Trainiport and Tourism |

⑦ Bot 起動アイコンをクリックすると、企業のチャットボット画面(縦配置)をポップアップで 表示します。

| 🔮 Dダイン画家 × +                                                                                                    |                                                                                                    |                                                                                                    |      |                                                                                                    | ~ - Ø ×                                                                                |
|----------------------------------------------------------------------------------------------------|----------------------------------------------------------------------------------------------------|----------------------------------------------------------------------------------------------------|------|----------------------------------------------------------------------------------------------------|----------------------------------------------------------------------------------------|
| ← → C 🔒 romuhi-kensho.rm.keg.jp/rmh/R0050200100_kigyo                                                                                                    |                                                                                                    |                                                                                                    |      |                                                                                                    | 최 순 ☆ 🛛 😩 :                                                                            |
| 公共事業労務費調査オンラインシステム<br>公共事業労務費調査にご協力を贈り取得本申し上述<br>システムに的ゲベル、調査整定確認真和を提出して优きた<br>システムに助めて公用の方は、下起て象字から小身府<br>ネジステムの操作に関することは、右上の「操作に囲えた」<br>公共工事労務費調査 (調査要及び確認資料の提出等) | す。<br>-<br>は200グイン110、バワワードを登録します。<br>ボタンによりご確認ください。<br>に関することは <mark>マシラ</mark> を参照ください。                                                                                                    |                                                                                                    | S    |                                                                                                    | enclass                                                                                |
|                                                                                                    | <ul> <li>お知らせ</li> <li>●:中菜日報(調査月分)(必須)</li> <li>○:田菜田(調査)(注去・年分)、年次年記代郡管理部</li> <li>○:田菜県、厚生を名な除地容除着都層月間部</li> <li>○:田菜に 先辞(必須の望合か)</li> <li>○:田菜(水菜)(必須の望合か)</li> <li>○:田菜(水菜)(必須の望合か)</li> <li>○:田菜(小菜)(三〇)(三〇)(三〇)(三〇)(三〇)(三〇)(三〇)(三〇)(三〇)(三〇</li></ul> | 等 (必須)<br>[古曜編5」(は阿式大正道如吉 (必須の場合あり)<br>必須の場合あり)<br>- 初めてご利用の方はこちる <u>① 第7カウント発行</u><br>- J(スワードを起志れの方はこちる <u>/ スワード起た</u><br>- J(スワードを起志れの方はこちら <u>/ (スワード設定/安</u> 要) | 労務務3 | NEオンラインシステムFAQ あなたの知りたいことは何です。 キーワードまたは文意を入りいす 新しい無関いでは求したい場合は、下き ありたびを定ください。 メント環境である。 メント環境で発き。 メント環境で見た メント環境である。 メント環境である。 メント環境である。 メント環境である。 メント環境である。 メント環境である。 メント環境である。 メント環境である。 メント環境である。 メニュー画表。 キーワードを入げ | ま示切替         小           支示切替         小           ************************************ |

3.1 ログイン ID・パスワードの管理

# 第3節 ログイン ID・パスワードについて

### 3. 1 ログイン ID・パスワードの管理

・変更後のパスワードは、他の人に知られないよう、**厳重に管理**してください。

・パスワードを忘れた場合は、「3.3 パスワード紛失」を参照してください。

・国土交通省のセキュリティポリシーに合わせて、パスワードの有効期間は180日間としています。 期限の一週間前にパスワードの変更を促すメッセージが表示されますので、「3.4 パスワード設 定/変更」にてパスワードを変更願います。

パスワード認証に失敗した回数が10回になった場合、エラーメッセージが表示され、アカウント がロックされます。アカウントを復元させるには、ヘルプデスクにご連絡願います。

..... ▽ アドバイス △ 【パスワードの設定ルール】 (1)8 文字以上 64 文字以内 ②半角英数字および記号が使用できます。スペースは使用できません。 ③英大文字1文字以上、英小文字1文字以上、数字または記号1文字以上を含む文字列で設 定してください。 ④氏名やアカウント名に含まれる3文字以上連続する文字は使用できません。(田中) (Tanaka) さんの場合は、「12ana463X」は使用できません。) ⑤過去3回までに設定したパスワードと同じ文字列は使用できません。

3.2 企業アカウント発行

●操作に困ったら

### 3. 2 企業アカウント発行

・初めてご利用の場合、アカウント発行を行います。

【操作】

『ログイン』画面の「初めてご利用の方はこちら <u>企業アカウント発行</u>」リンクをクリックして起動します。

【画面項目説明】

調査企業アカウント発行画面

◇ 公共事業労務費調査オンラインシステム

|   | (]) |                |                                                                | 224 |  |
|---|-----|----------------|----------------------------------------------------------------|-----|--|
|   |     | ⊥₩771/µID 🔐    | オンライン調査案件に記載している工事リアイルログ空球します。                                 |     |  |
|   |     | 工事ファイルバスワード 参照 | オンライン検査案内に記載しているバスワードを登録します。                                   |     |  |
|   |     | 工事名称           |                                                                |     |  |
|   |     | 元請・下請の別 🕴      |                                                                |     |  |
|   |     | ログインID 🔕       | メールアドレスを登録します。                                                 |     |  |
|   |     | 調查対象企業名称 🛛 🚳   | 調査対象労働者の所属企業の正式名称を登録します。                                       |     |  |
|   |     | 設定バスワード 💩      | 「システムログイン時に使用するパスワードを登録します。<br>半角英数学・記号の組み合わせ5桁~64桁で入力してください。】 |     |  |
|   |     | 設定パスワード (再確認)  |                                                                |     |  |
| ļ | _   |                |                                                                | Į   |  |
|   | 2   |                | 2<br>アカウント発行 ログイン画面へ                                           |     |  |

アカウント発行を行います。

「工事ファイル ID」、「工事ファイルパスワード」、「工事名称」、「調査対象企業名称」、「ログイン ID」、「設定パスワード」、「設定パスワード(再確認)」を入力して下さい。「元請・下請の別」を選択して下さい。

入力ミスを防ぐために、設定パスワード(再確認)に、設定パスワードと同じ値を入力します。 書面調査案内に記載している工事ファイル ID、パスワードを登録します。

ログイン ID は調査企業のメールアドレスを入力します。

② アカウント発行をクリックすると、登録確認メッセージが表示されます。はいをクリックして、アカウント発行成功の場合、確認メールが送信されます。処理完了後、メッセージを表示し、「はい」が選択されると、「ログイン画面」に遷移します。

**ログイン画面へ**をクリックすると、登録・更新処理されずに「ログイン画面」に戻ります。

3.2 企業アカウント発行

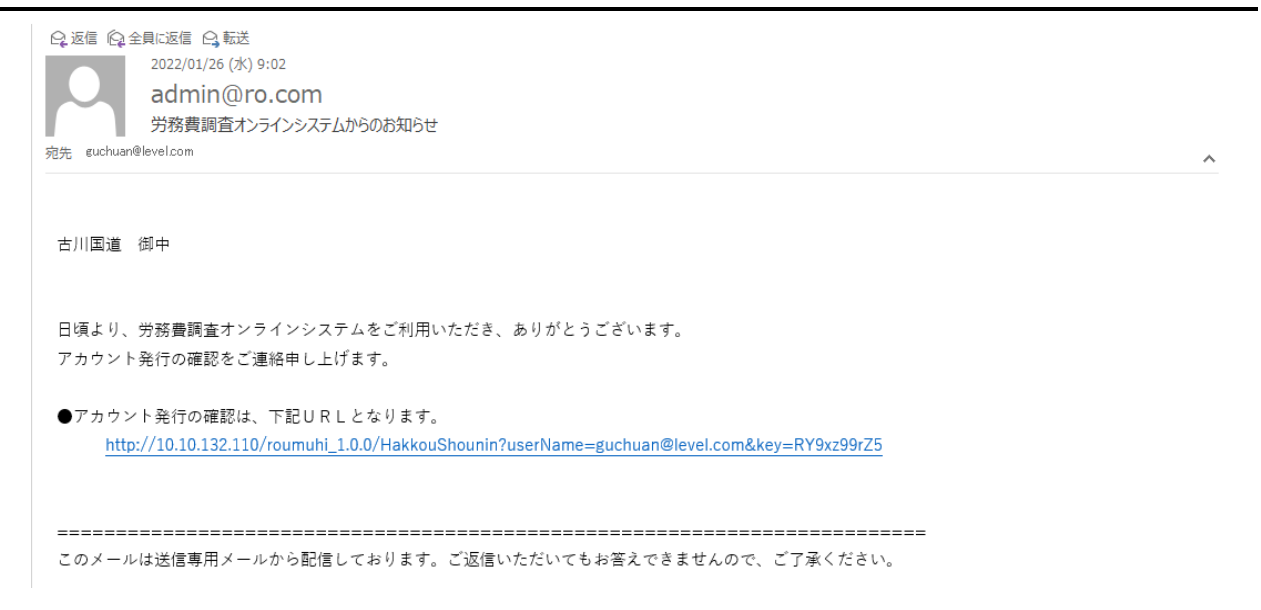

確認メールのURLをクリックすると、アカウントの有効開始年月日がシステム日付に更新され、「ログイン画面」に遷移します。

3.2 企業アカウント発行

| エザファイル10       ・・・・・・・・・・・・・・・・・・・・・・・・・・・・・・・・・・・・                                                                                                    | エリアフイル10       ・・・・・・・・・・・・・・・・・・・・・・・・・・・・・・・・・・・・                                                                                                    | 調査対象企業アカウント発行 |                                                                | 3 |
|----------------------------------------------------------------------------------------------------|----------------------------------------------------------------------------------------------------|---------------|----------------------------------------------------------------|---|
| エリファイル(スワート       1         アキな称       1         元は「下品の別       2         ログインD       20         ログインD       20         ログインD       20         ログインD       20         ログインD       20         ログインD       20         ログインD       20         ログインD       20         ログログク語(中日)       1         防定パスワート       20         ログログの第二の日       1         レジストログイク語(中日)       1         防定パスワート       10         レジストログー(特定時日3/10/0 - 特を登明)をおいたりしていごとい.1         防定パスワート       1         ログイン画本       1 | エリファイル(スクート       1         大当 下込の別       2         大当 下込の別       2         ログインD       2         ログインD       2         「日       パレーバド(人名登場します。)         第合対象企業名称       2         「日       「日         「日       「日 | Т#774ли 👪     | オンライン概査案内に記載している工事ファイルIDを登録します。                                |   |
| T3F4K         元前・下請の別       1         ログインD       1         ログインD       1         ロガネの名称       1         レス市水の利用       1         レス市水の利用       1         レストルバーントは、日本       1         防泥パスワート(雨雨)       1         レストルバーントは、日本       1         アカウント先行       ログイン画医へ                                                                                                    | 丁子名約       コ         元月・下済の刻       コ         ログインID       コ         四方力点       コ         四方力点       コ         四方力点       マ         四方力点       マ         四方力二       ビ         四方二       ログーン         30定パスワード       マ         ログース       ログーン         第二       アカウント条行         ログーン       ログーン                                                                                                    | 工事ファイルバスワード 🔠 | オンライン調査案内に記載しているバスワードを登録します。                                   |   |
| 元語・下語の別       ■         ログインID       エ         メールアドレスを登録します。       メールアドレスを登録します。         両合対象企業名称       エ         設定パスワード       エ         ジステムロダイン時に使用するバスワードを登録します。       ジステムロダイン時に使用するバスワードを登録します。         設定パスワード       エ         ジェアムロダイン時に使用するバスワードを登録します。       ジステムロダイン時に使用などの日本の日本の日本の日本の日本の日本の日本の日本の日本の日本の日本の日本の日本の                                                                                                    | 元語・下語の刻     ・       ログインID     ・       月合対象企業各称     ・       現合対象企業各称     ・       現合対象企業各称     ・       現金ガスワード     ・       設定パスワード     ・       ・     ・       ・     ・       ・     ・       ・     ・       ・     ・       ・     ・       ・     ・       ・     ・       ・     ・       ・     ・       ・     ・       ・     ・       ・     ・       ・     ・       ・     ・       ・     ・       ・     ・       ・     ・       ・     ・       ・     ・       ・     ・       ・     ・       ・     ・       ・     ・       ・     ・       ・     ・       ・     ・       ・     ・       ・     ・       ・     ・       ・     ・       ・     ・       ・     ・       ・     ・       ・     ・       ・     ・       ・        ・ <td>工事名称</td> <td></td> <td></td>                                                            | 工事名称          |                                                                |   |
| ログインID     エ     メールプドンスを登録します。       両会対象企業名称     工     現金対象分影物の所備企業の正式名称を登録します。       設定パスワード     エ     ジステムログイン新企業町下型パワクードを登録します。       設定パスワード     (明確定)     ジステムログイン新企業町下型パワクードを登録します。       設定パスワード     (明確定)     アカウンド発行       ログイン画面へ     ログイン画面へ                                                                                                    | 0グインID       1       メールアドレスを登録します。         肩査対象企業名称       1       現意対象労働の所識企業の正式名称を登録します。         設定パスワード       1       ジステムガイレ発信使用するパスワード登録します。         設定パスワード       1       ジステムガイレ発信使用するパスワード登録します。         設定パスワード       1       ジステムガイレ発信使用するパスワード登録します。         設定パスワード       1       ジステムガイレ発信使用するパスワード登録します。         ジェパスワード       1       アカウント発行         Dグイン画面へ       1       1                                                                                                    | 元請・下請の別 🏼 🖌   |                                                                |   |
| 満合対象企業名称 こ                                                                                                    | 満合対象企業名称                                                                                                    | ログインID 🚳      | メールアドレスを登録します。                                                 |   |
| 認定パスワード                                                                                                    | 30年パスワード 10.25.007く特に使用するパワードを整要します。<br>半角束動子・起号の組み合む世俗に-5.4所で入りして代告い。1<br>30年パスワード (用確認) 1<br>アカウント先行 ログイン画面へ                                                                                                    | 调查対象企業名称 🛃    | 調査対象労働者の所属企業の正式名称を登録します。                                       |   |
| 設定パスワ−ド (再得證) 【1 2 2 2 2 2 2 2 2 2 2 2 2 2 2 2 2 2 2                                                                                                    | 設定パスワ−ド (再確認) 【1<br>アカウント発行<br>□グイン演画へ                                                                                                    | 設定バスワード 参照    | 【システムログイン特に使用するパスワードを整想します。<br>半角英数字・記号の組み合わせ8桁~64桁で入力してください。】 |   |
| 7カウント発行 ログイン演画へ                                                                                                    | 7カウント発行 ログイン演画へ                                                                                                    | 設定パスワード (再確認) |                                                                |   |
|                                                                                                    |                                                                                                    |               | アカウント発行 ログイン画面へ                                                |   |
|                                                                                                    |                                                                                                    |               |                                                                |   |
|                                                                                                    |                                                                                                    |               |                                                                |   |
|                                                                                                    |                                                                                                    |               |                                                                |   |

③ Bot 起動アイコンをクリックすると、企業のチャットボット画面(縦配置)をポップアップで表示します。

| 公共事業労務費調査オンラ | インシステム              |                                   | <ul> <li>         · 通信に出ったら         ·         ·         ·</li></ul>                        |
|--------------|---------------------|-----------------------------------|--------------------------------------------------------------------------------------------|
|              | 調査対象企業アカウント発行       |                                   |                                                                                            |
|              | 工事ファイルID <b>8</b> 額 | オンライン調査案内に記載している工事ファイルIDを登録します。   |                                                                                            |
|              | 工事ファイルパスワード あえ      | オンライン调査案内に記載しているパスワードを登録します。      |                                                                                            |
|              | 工事名称                |                                   |                                                                                            |
|              | 調査対象企業名称 🛛 🕅        | 正式名称を登録します。                       |                                                                                            |
|              | 元請・下請の別 222 ~       | _                                 |                                                                                            |
|              | ログインID &M           | 労務<br>メールアドレスを登録します。              | 費調査オンラインシステムFAQ X                                                                          |
|              | 設定バスワード あれ          | 【システムログイン時に使用するパスワードを登録します。       | 表示切替 小                                                                                     |
|              | 設定バスワード (再確認) ▲     | ▲ 単発英数字・記号の組み合わせ8桁~64桁で入力してください。】 | あなたの知りたいことは何ですか?<br>キーワードまたは文章を入力して質問してください。<br>新しい質問で検索したい場合は、青いホームボタンを押して<br>から質問してください。 |
|              | アカウント               | 発行 ログイン画面へ                        | オチュッション ション かってい しん ション ション ション ション ション ション ション ション ション ション                                |
|              |                     |                                   | 対象企業名簿登録         アカワント関連           調査書頻提出         調査進捗状況                                   |
|              |                     | <u>ب</u> ه                        |                                                                                            |
|              |                     |                                   | コメント履歴一覧 対象工事追加                                                                            |
|              |                     |                                   | その他コメント関連                                                                                  |
|              |                     |                                   | ダウンロード関連 調査書類確認                                                                            |
|              |                     |                                   | システム操作開達 ヘルプデスク                                                                            |
|              |                     |                                   |                                                                                            |
|              |                     |                                   | (キーワードを入力)                                                                                 |

3.3 パスワード紛失

●操作に置ったら ロダイン

#### 3.3 パスワード紛失

企業ユーザがパスワードを紛失した際に、再発行を行います。

#### 【操作】

『ログイン』画面の「パスワードをお忘れの方はこちら パスワード紛失」 リンクをクリック

L

て起動します。

【画面項目説明】

パスワード紛失画面

🥝 労務費調査オンラインシステム

| 1 | パスワード紛失     I事ファイルID     23     -     -     書面調査案内に記載している工事ファイルIDを登録します。       工事ファイルパスワード     21     書面調査案内に記載しているパスワードを登録します。       ログインID     23 |
|---|----------------------------------------------------------------------------------------------------|
| 2 | 精調 ロガイシ画面へ                                                                                                    |

- パスワードの再発行を行います。
   書面調査案内に記載している工事ファイル ID、パスワードを登録します。「ログイン ID」
   を入力して下さい。
- 2 確認をクリックすると、登録確認メッセージが表示されます。はいをクリックして登録されている ID またはパスワードを入力されたメールアドレスに通知し、「ログイン画面」に遷移します。
   ログイン画面へをクリックすると、登録・更新処理されずに「ログイン画面」に戻ります。

3.3 パスワード紛失

| ▽ ポイント △                                                                                                    | ••• |
|----------------------------------------------------------------------------------------------------|-----|
| 【パスワード紛失の操作を行った後の手順】                                                                                                    |     |
| <ul> <li>①パスワード紛失手続き完了後に送信されたメールの本文を確認</li> <li>②「パスワード設定/変更」を押下</li> <li>③画面の案内に従って、入力         「旧パスワード」にメール本文に記載の仮パスワードを使用して入力、新規パスワードに任意のパスワードを入力</li> <li>④「設定/変更」ボタンを押下</li> <li>⑤確認画面が開いたことを確認</li> <li>⑥「はい」を押下</li> <li>⑦ログイン後のメニュー画面が開くので、必要な手続きを行う</li> </ul> |     |

3.4 パスワード設定/変更

### 3. 4 パスワード設定/変更

パスワードの新規設定及び変更を行います。

#### 【操作】

『ログイン』画面の「パスワードを設定、変更する場合はこちら <u>パスワード設定/変更</u>」 リンクをクリックして起動します。

#### 【画面項目説明】

パスワード設定/変更

🤮 労務費調査オンラインシステム

●操作に困ったら ログイン

|   | パスワード設定/変更                                                                                                    |  |
|---|----------------------------------------------------------------------------------------------------|--|
| 1 | バスワード設定/変更       633       ● 既存変更       新規設定         ログインID       631       ●         旧バスワード       633       ●         新規バスワード       633       ●         新規パスワード       633       ●         新規パスワード       (5)3       ●         新規パスワード       (5)3       ● |  |
|   |                                                                                                    |  |
| 2 | 設定/変更 ログイン画面へ                                                                                                    |  |

① パスワードの変更を行います

入力ミスを防ぐために、新規パスワード(再確認)に、新規パスワードと同じパスワードを入力 します。(パスワードは機密保護の為に「●」で表示されます。)

② 設定/変更をクリックすると、登録確認メッセージが表示されます。はいをクリックして登録します。

**ログイン画面へ**をクリックすると、登録・更新処理されずに「ログイン画面」に戻ります。

3.4 パスワード設定/変更

#### ▽ アドバイス △

.....

【パスワードの設定ルール】

①8 文字以上 64 文字以内

②半角英数字および記号が使用できます。スペースは使用できません。
③英大文字1文字以上、英小文字1文字以上、数字または記号1文字以上を含む文字列で設定してください。
④氏名やアカウント名に含まれる3文字以上連続する文字は使用できません。(田中(Tanaka)さんの場合は、「12ana463X」は使用できません。)
⑤過去3回までに設定したパスワードと同じ文字列は使用できません。

.....

1-16

4.2 メニュー画面の操作方法

## 第4節 メニュー画面について

### 4.1 メニュー画面の階層について

利用者がログイン認証されると、公共事業労務費調査オンラインシステムの『**メニュー**』画面 が表示されます。

メニューは業務の階層が第1階層から第2階層までツリー表示されます。第2階層のメニューから業務画面に遷移します。

以下に機能のメニュー構成を示します。

| 第1階層   |   | 第2階層       |
|--------|---|------------|
|        |   |            |
| 対象工事情報 |   | 対象工事追加     |
|        |   | 現況調査票登録    |
|        |   | 対象企業名簿登録   |
|        |   | 施工体制図登録    |
|        |   |            |
| 労務費調査  | ) | 調査書類提出     |
|        |   | 調査書類確認     |
|        |   | - コメント履歴一覧 |
|        |   | 調査進捗状況     |

### 4.2 メニュー画面の操作方法

利用者がログイン認証されると、ログイン者に与えられたアクセス権限情報に基づき、公共事業 労務費調査オンラインシステムの『メニュー』画面が表示されます。 メニューは業務の階層が第1階層から第2階層までツリー表示されます。

①メニュー画面起動時、画面右側にログインした組織情報が表示されます。

②連絡事項タイトルの下に、連絡事項情報があれば表示されます。

③ リンクとなっている第2階層をクリックすると、それぞれの業務画面に遷移します。

|      | <b>坐</b> 公共事業労務者    | 費調査オンラインシステム                                  | ●操作に因ったら  | 👤 ユーザー: 沖縄企業01 様 | 局 前回ログイン | 日時:2022年06月28日 16時00分 | <b>0</b> 0%795 |
|------|---------------------|-----------------------------------------------|-----------|------------------|----------|-----------------------|----------------|
| 第1階層 | 対象工事情報              | 連絡事項                                          |           |                  |          |                       |                |
| 第2階層 | 対象工事追加<br>現況調査票登録   | <u>システムメンテナンスシステム停止 2</u><br>システムメンテナンスシステム停止 | 022/03/18 | 連絡               | 事項情報     |                       |                |
|      | 対象企業名簿登録<br>施工体系図登録 |                                               |           |                  |          |                       |                |
|      | <b>一</b> 労務費調査      |                                               |           |                  |          |                       |                |
|      | 調査書類提出              |                                               |           |                  |          |                       |                |
|      | 調查查與確認調查查與確認        |                                               |           |                  |          |                       |                |
|      | コメント履歴一覧            |                                               |           |                  |          |                       |                |
|      |                     |                                               |           |                  |          |                       |                |

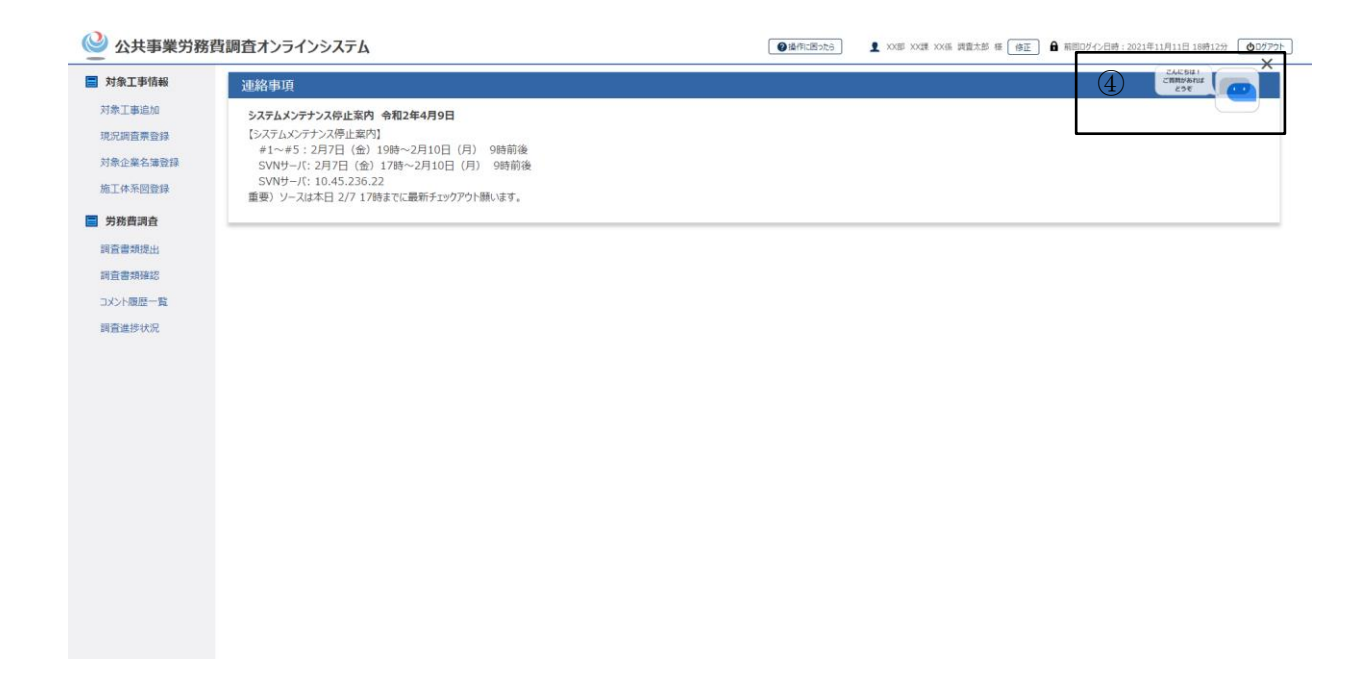

公共事業労務費調査オンラインシステム

操作説明書(調査対象企業(元請企業)編)

#### V66102-01

4.2 メニュー画面の操作方法

④ Bot 起動アイコンをクリックすると、企業のチャットボット画面(縦配置)をポップアップで表示し

| 対象工事情報                                                                                              | 連絡事項                                                                                                    |                               |                                                                                                |                          |
|----------------------------------------------------------------------------------------------------|----------------------------------------------------------------------------------------------------|-------------------------------|------------------------------------------------------------------------------------------------|--------------------------|
| 対称工事追加<br>現完課宣票登録<br>施工体系回登録<br>● 労務費調査<br>調査書類提出<br>調査書類提出<br>調査書類提出<br>調査書類提出<br>調査書類提出<br>調査書類提出 | 日2423歳の単語準備事項について2022/09/20<br>調査書類の提出時には、以下の書類の提出体必要となっています。事前にPDF化してパソコン内に保存してい<br>①就業規則又は運用契約書(必須の<br>③ご要形労働労使間違定書(必須の場合あり)<br>②手当ど地に関する資料(公須の場合あり)<br>③目金合味、雪全日計友((調査日分) (必須)<br>③出題金の支払が何経できる資料(公須の場合あり)<br>④注動場(通査一年分)、年次有信件報管理導等(必須)<br>④出動像(通査一年分)、年次有信件報管理導等(必須)<br>④運動像(違査一年合分)、年次有信件報管理導等(必須)<br>③重動像(送酒の場合かり)<br>③責任、免許(必須の場合あり)<br>④目標(公須の場合あり)<br>④目標目でにきてきる資料(必須の場合あり)<br>④に目離到仮による使用いて小り作程定できる資料(必須の場合あり)<br>④一人親方に関する確認資料(必須の場合あり) | ちいてください、各ファイル名の頃に曹操の番号を付けることで | <ul> <li>2: 登録時の</li> <li>() 分務費</li> <li>() 登録時の</li> <li>() 登録時の</li> <li>() 登録時の</li> </ul> | ここを防げます。例:①就業規則又は契約書.pdf |

4.2 メニュー画面の操作方法

# ▽ アドバイス △ トップメニュー画面へ戻る場合 各業務画面遷移後、トップメニュー画面へ戻りたい場合は、画面左上の 🍚 をクリックし てください。 システムログアウト 各業務画面からシステムログアウトしたい場合は、画面左上の「ログアウト」をクリック してください。 操作説明書 各業務画面の操作説明書(本書)を確認したい場合は、画面の「操作に困ったら」をクリッ クしてください。操作説明書の該当ページが自動的に呼び出されます。 メニュー表示 ログインユーザの権限によりメニュー表示を行います。 調査対象企業名称修正 調査対象企業名称を修正したい場合、画面の「修正」をクリックしてください。調査対象 企業名称欄が、活性化し、編集可能となる。同時に「修正」ボタンの表示が、「確定」ボタ ンに変更される。「確定」ボタンを押下すると、編集した調査対象企業名称が確定して、調 査対象企業名称に反映される。

.....

1-20

1 対象工事追加

## 第2章 対象工事情報

対象工事情報機能は、ログイン者の権限情報に応じて表示されます。

### 第1節 対象工事追加

対象工事を追加、編集します。

#### 【操作】

『メニュー』画面から対象工事追加を選択して起動します。

#### 【画面項目説明】

#### 対象工事追加画面

◇ 公共事業労務費調査オンラインシステム ●操作に困ったら ユーザー: 排水機場 様 🔒 前回ログイン日時: 2022年02月10日 06時07分 (00パアウト) 対象工事 (1)対象工事追加 対象工事一覧 工事ファイルID 8a - - -工事ファイルパスワード **B**(6) 工事名称 0a ~ 元請・下請の別 編集 登録 **クリア** No. T事ファイルID 丁事名 元請・下請の別 01-011-0048 和渕揚水機場改修工事 1 元請 09-320-0067 毒蛇排水機場建設工事 元請 3 09-320-0068 元請 毒蛇排水機場建設工事\_2 09-320-0069 毒蛇排水機場建設T事 3 元請 09-320-0077 阿武隈川下流亘理地区築堤工事 元請 09-320-0078 仙台湾南部海岸 5 3 ヘッドランド整備工事 元請 7 鶴岡第2地方合同庁舎(20)建築工事 元請 09-320-0079 09-320-0080 品 ト川 ト流左沢地区河道塾正丁事 元晴 09-330-0081 大猫沢治山工事 元請 10 09-350-0001 朝田第2地方合同庁舎(20)建築丁重 元道 メニューへ戻る

① **工事ファイルID、工事ファイルパスワード**を入力してください。

**工事ファイルID、工事ファイルパスワード**と共に入力し、フォカースを離れて、ファイルID、

パスワード、工事情報の存在チェックを行い、工事名称を取得します。

**元請・下請の別**は ▼ をクリックして一覧から選択します。

追加をクリックすると、対象工事を追加します。

行データ選択すると、選択された行データが画面編集部へ反映されます。

編集をクリックすると、選択された対象工事を編集します。

登録をクリックすると、対象工事を登録します。

クリアをクリックすると、画面が初期化します。

メニューへ戻るをクリックすると、メニュー画面へ遷移します。

1 対象工事追加

| 公共事業労務費調査オンラインシステ       | ▲ ● ###に囲える ま ユーザー: ●● 講談 任 (名) | 8正 ▲ 期回ログイン日時:2024年08月08日 19時36分 ●ログアウト |
|-------------------------|---------------------------------|-----------------------------------------|
| メニュー > 工事情報一覧<br>工事情報一覧 |                                 | 2 CACEDIA X                             |
| ▼ 対象工事選択                |                                 | 963                                     |
| ◎ 対象工事を選んで、該当工事の現況調査票、5 | 対象工事名簿及び施工体系図をご登録ください。          |                                         |
| 対象工事                    | 03-260-2120 石巻成田地区的以等対策工事 🗸 遙加  |                                         |
| ▲ 工事情報詳細                |                                 |                                         |
| 工事情報 現況調査調              | 票 対象企業名簿 施工体系図                  |                                         |
| 整理番号                    |                                 |                                         |
| 発注機関コード                 | 260                             |                                         |
| 発注機関名称                  |                                 |                                         |
| 工事名                     | 石卷成田地区防災等対策工事                   |                                         |
| 出先機関コード                 | 156                             |                                         |
| 出先機関名                   |                                 |                                         |
| 県コード                    | 15 新潟栗                          |                                         |
| 施工地域名                   | 15 新潟栗                          |                                         |
| 施工地域市町村名                | 加茂市                             |                                         |
| 工期年月日(自)                | 2021年12月24日                     |                                         |
| 工期年月日(至)                | 2021年10月26日                     |                                         |
| 請負金額(百万円)               | 286                             |                                         |
| 金額コード                   | 5 2.億円以上~5億円未満                  |                                         |

② Bot 起動アイコンをクリックすると、企業のチャットボット画面(縦配置)をポップアップで表示し

ます。

| 公共事業労務費調査オンラ  | ラインシステム                                                                     | ●提作に困ったら      ユーザー: 錘 様              | ▲ 制回ログイン日時:2023年08月30日 18時04分 (●ログアクト)                                                                                                    |
|---------------|-----------------------------------------------------------------------------|--------------------------------------|----------------------------------------------------------------------------------------------------|
| メニュー > 対象工事追加 | 対象工事追加<br>対象工事追加<br>工事ファイル I D 23                                           | 劳務費                                  | ー<br>酒酒かうイッステムFAQ                                                                                                    |
|               | 送加         遍生           No.         工事力ペル1D           1         09-390-0007 | ①以ア<br>丁事名<br>FRN 上部水槽电域指定数 丁単<br>上部 | Batting       Actornation       Actornation |
|               | メニューへ戻                                                                      | 3                                    |                                                                                                    |

2.1 現況調査票登録

### 第2節 工事情報詳細

### 2. 1 現況調査票登録

工事の現況調査票の登録、編集を行います。

#### 【操作】

『メニュー』画面から現況調査票登録を選択して起動します。

#### 【画面項目説明】

工事情報詳細画面

| 🔮 公共事業労      | 務費調査オンラインシステム                          | <ul> <li>              金属作[四元う]             ・ 2021年11月11日 18時12分             ・ 2021年11月11日 18時12分             ・              ・</li></ul> |  |  |  |
|--------------|----------------------------------------|----------------------------------------------------------------------------------------------------|--|--|--|
| TOP > 対象工事情報 |                                        |                                                                                                    |  |  |  |
|              | 工事情報詳細                                 |                                                                                                    |  |  |  |
|              | ★ 対象工事選択                               |                                                                                                    |  |  |  |
|              | 6 対象工事を選んで、該当工事の現況調査票、                 | 対象工事名簿及び施工体系図をご登録ください。                                                                                                    |  |  |  |
|              | 対象工事                                   | 01 高砂機地区他輔完整備(その1)工事                                                                                                    |  |  |  |
|              | 🗵 工事情報詳細                               |                                                                                                    |  |  |  |
| 2            | 工事情報現況調査票                              | 要 对象企業名簿 施工体系図                                                                                                    |  |  |  |
|              | 発注機関□−ド                                | 010                                                                                                    |  |  |  |
|              | 発注機關名称                                 | OO建設塗装株式会社                                                                                                    |  |  |  |
|              | 工事名                                    | 000000000000000000000000000000000000000                                                                                                  |  |  |  |
|              | 出先機関コード                                | 105                                                                                                    |  |  |  |
|              | 施工地域名                                  | 千葉県                                                                                                    |  |  |  |
|              | 施工地域市町村名                               | 船橋市                                                                                                    |  |  |  |
|              | 工期年月日(自)                               | 2019年5月14日                                                                                                    |  |  |  |
|              | 工期年月日(至)                               | 2021年3月14日                                                                                                    |  |  |  |
|              | 請負金額(百万円)                              | 3000                                                                                                    |  |  |  |
|              | 補助事業番号                                 |                                                                                                    |  |  |  |
|              | 元請業者名                                  | (株)00組 東京支社                                                                                                    |  |  |  |
|              | 元請業者 現場代理人等氏名                          | △△ 九郎                                                                                                    |  |  |  |
|              | 郵便番号                                   | 102-1111                                                                                                    |  |  |  |
|              | 元請業者 現場代理人等の連絡先住所<br>(支店・営業所、現場事務所住所等) | 東京都千代田区OO99-99                                                                                                    |  |  |  |
|              | 電話番号("-"は半角)                           | 03-1234-5678                                                                                                    |  |  |  |

① 対象工事は▼をクリックして一覧から選択します。

追加をクリックすると、対象工事追加画面をポップアップで表示します。

② 工事情報タブをクリックすると、工事情報を表示します。
 現況調査票タブをクリックすると、現況調査票を表示します。
 現況調査票リンクをクリックすると、現況調査票ファイルをダウンロードします。

| C. I 九儿则且示虽稣 |
|--------------|
|--------------|

| 🗙 工事情報詳細   |             |         |    |  |
|------------|-------------|---------|----|--|
| 工事情報    現淡 | 兄調査票 対象企業名》 | 廣 施工体系図 |    |  |
| 現況調査票      |             |         | 参照 |  |
|            | 現況調査        | 宗を登録する  |    |  |

現況調査票を登録するをクリックすると、現況調査票を登録します。

| ≥ 工事情報詳細                |  |
|-------------------------|--|
| 工事情報 現況調查票 対象企業名簿 施工体系図 |  |
| 現況調査票 現況調査票,pdf         |  |
| 現況調査票を編集する              |  |
|                         |  |

現況調査票を編集するをクリックすると、現況調査票を編集します。

対象企業名簿タブをクリックすると、対象企業名簿を表示します。 対象企業名簿リンクをクリックすると、対象企業名簿ファイルをダウンロードします。

| ニュー > 工事情報一覧 |     |        |        |         |                  |          |              |                      |        |            |  |  |
|--------------|-----|--------|--------|---------|------------------|----------|--------------|----------------------|--------|------------|--|--|
|              | 工事  | 青報一覧   |        |         |                  |          |              |                      |        |            |  |  |
|              |     | 象工事選択  |        |         |                  |          |              |                      |        |            |  |  |
|              | × 1 | 事情報詳細  |        |         |                  |          |              |                      |        |            |  |  |
|              | I   | 事情報    | 現況訓    | 間査票     | 対象企業             | 名簿       | 施工体系[        | X                    |        |            |  |  |
|              |     | 調查対象   | 企業名減   | 対       | 象企業名簿_202208     | 01.xlsx  |              |                      |        |            |  |  |
|              |     | 元请公    | 全業名    | 注       | 读●●組             |          |              |                      |        |            |  |  |
|              |     | 担当     | 省名     | 佐       | 医一郎              |          |              |                      |        |            |  |  |
|              |     | 電話     | 番号     | 03      | -1234-5678       |          |              |                      |        |            |  |  |
|              |     | -×     | -JL    | zh      | aoshuai@gjsk.com |          |              |                      |        |            |  |  |
|              |     | 発注機    | 關名称    | 붯       | 東地方整備局           |          |              |                      |        |            |  |  |
|              |     | 発注機    | 関番号    | 20      | 0                |          |              |                      |        |            |  |  |
|              |     | 14     | 眳      | 大       | 层沢治山工事           |          |              |                      |        |            |  |  |
|              |     | 工事     | 番号     | 81      |                  |          |              |                      |        |            |  |  |
|              |     |        | 調査対象階種 | 元绪·下绪   | 書画調査または          |          |              | 調査兼作成者連絡先            |        |            |  |  |
|              | NO. | 140    | の該当有無  | の次数     | 会場調査への変更         | 氏名       | 电话番号         | メールアドレス              | 保考     | 対象企業<br>削除 |  |  |
|              | 1   | △△工篇 5 | 有      | 2次下請    | 安更               | 佐藤 5郎    | 03-1234-5678 | itou2@fff.co.jp      | 特になし   | #RR ^      |  |  |
|              | 2   | △△工篇6  | 有      | 3沢下緯    |                  | 佐藤 6 郎   | 03-1234-5678 | yamamoto2@ggg.co.jp  | 特になし   | 10         |  |  |
|              | 3   | △△工業7  | 有      | 3沢下師    |                  | 佐藤 7郎    | 03-1234-5678 | yoshida2@hhh.co.jp   | 特になし   | 100        |  |  |
|              | 4   |        |        | 1次下請    |                  | 佐藤 8 郎   | 03-1234-5678 | shuai.zhao1@gjsk.com | 特になし   | 100        |  |  |
|              | 2   | ムム工業の  | - 11   | 102 148 |                  | (石橋 A 25 | 03-1234-5678 | shuai.zhao2@gjsk.com | 191210 | R58 ¥      |  |  |
|              |     |        | 54     | 查対象企業   | (名簿を編集する         | オンライン調   | 査案内メール送信     | メールの送信履歴             |        |            |  |  |

施工体系図タブをクリックすると、施工体系図を表示します。 施工体系図リンクをクリックすると、施工体系図ファイルをダウンロードします。

| × 工事情報詳續      |              |          |
|---------------|--------------|----------|
| 工事情報    現況調査票 | 対象企業名簿 施工体系図 |          |
| 施工体系図         | 恒工体系图.pdf    |          |
|               | 施工体系図を編集する   | PAGE TOP |
|               |              |          |

### **2.1 現況調査票登録**

| 🎱 公共事業労務費調査オンラインシステム           |                                | <ul> <li>● 法所に因ったら</li> <li>ユーザー: ●● 建設 様</li> </ul> | (修正) ▲ 前四コグイン日時:2024年08月08日 13時20分 ●ログアウト |
|--------------------------------|--------------------------------|------------------------------------------------------|-------------------------------------------|
| メニュー > 工事情報一覧           工事情報一覧 |                                |                                                      | З                                         |
| ▼ 対象工事選択                       |                                |                                                      |                                           |
| ◎ 対象工事を選んで、該当工事の現況調査票、東        | 1象工事名薄及び施工体系図をご登録ください。         |                                                      |                                           |
| 対象工事                           | 03-260-2120 石楼成田地区防災等対策工事 🖌 遺加 |                                                      |                                           |
| ▼ 工事情報詳親                       |                                |                                                      |                                           |
| 工事情報現況調査需                      | 夏 対象企業名簿 施工体系図                 |                                                      |                                           |
| 整理器号                           |                                |                                                      |                                           |
| 発注機関コード                        | 260                            |                                                      |                                           |
| 発注機関各称                         |                                |                                                      |                                           |
| 工事名                            | 石巻成田地区防災等対策工事                  |                                                      |                                           |
| 出先機関コード                        | 156                            |                                                      |                                           |
| 出先機關名                          |                                |                                                      |                                           |
| 県コード                           | 15 新潮県                         |                                                      |                                           |
| 施工地域名                          | 15 新湖県                         |                                                      |                                           |
| 總工地域市町村名                       | 加茂市                            |                                                      |                                           |
| 工期年月日(白)                       | 2021年12月24日                    |                                                      |                                           |
| 工期年月日(至)                       | 2021年10月26日                    |                                                      |                                           |
| 請負金額(百万円)                      | 286                            |                                                      |                                           |
| 金額コード                          | 5 2 億円以上~ 5 億円未満               |                                                      |                                           |
| 補助事業番号                         | 2 地方公共団体が発注した工事(国土交遷省所管)       |                                                      |                                           |
| 元請業者名                          | (株) 丸本組                        |                                                      |                                           |

③ Bot 起動アイコンをクリックすると、企業のチャットボット画面(縦配置)をポップアップで表示します。

| 公共事業労務費調査オンラ→  | (ンシステム                                 | <ul> <li>●没作に置ったう</li> <li>ユーザー: 嫌 様</li> </ul> | 前回ログイン日時:2023年08月30日 18時17分 ●ログアクト                 |
|----------------|----------------------------------------|-------------------------------------------------|----------------------------------------------------|
| メニュー > 工事情報一覧  | 対象工事                                   | 09-390-0007 令和3年度電道発展8-1号RN 上部水槽電線路更f♥)         |                                                    |
|                | ▲ 工事情報詳細                               |                                                 |                                                    |
|                | 工事情報 現況調査調                             | 裡 対象企業名簿 施工体系図                                  |                                                    |
|                | 発注機関コード                                | 390                                             |                                                    |
|                | 工事名                                    | 令和3年度電達発第8-1号RN 上部水槽電線路更新工事                     |                                                    |
|                | 出先機関コード                                | 301                                             | 労務費調査オンラインシステムFAQ X                                |
|                | 県コード                                   | 44 大分県                                          | 表示切替 小                                             |
|                | 施工地域名                                  | 4b 大分県②                                         |                                                    |
|                | 施工地域市町村名                               | 別府市                                             | あなたの知りたいことは何ですか?<br>キーワードまたは文章を入力して質問してください。       |
|                | 工期年月日(自)                               | 2021年09月18日                                     | 新しい適同で検索したい場合は、育いホームホタンを押して<br>から質問してください。         |
|                | 工期年月日(至)                               | 2023年03月15日                                     | カテゴリを指定する場合は、下記を選択してからキーワート<br>または文章を入力して智問してください。 |
|                | 請負金額(百万円)                              | 45                                              | 対象企業名簿登録<br>派査書類提出<br>派査書類提出                       |
|                | 金額コード                                  | 3 2千万円以上~5千万円未満                                 | 全般         施工体系回登録                                 |
|                | 補助事業番号                                 |                                                 |                                                    |
|                | 元請業者名                                  | 河野電気(株)                                         | ダウンロード関連     調査書類確認     シュニ / 40 (1997)            |
|                | 元請業者 現場代理人等氏名                          | 庄司 寿                                            |                                                    |
|                | 郵便番号                                   | 870-0816                                        |                                                    |
| PAGE TOP       | 元請業者 現場代理人等の連絡先住所<br>(支店・営業所、現場事務所住所等) | 大分渠大分市田室町8-33                                   | (*) (*-ワードを入力)                                     |
| ez0kfk87ef.exe |                                        |                                                 |                                                    |

2.2 対象企業名簿登録

### 2. 2 对象企業名簿登録

工事の調査対象企業名簿の登録、編集を行います。

#### 【操作】

『メニュー』画面から対象企業名簿登録を選択して起動します。

#### 【画面項目説明】

工事情報詳細画面

|   | 🔮 公共事業労務   | <b>汚費調査オンラインシステム</b>                   | ② 操作に因ったう   ● XX部 XX係 調査太郎 様  ● 前回ログイン日時:2021年11月11日 18時12分   ● Dグアウト |
|---|------------|----------------------------------------|-----------------------------------------------------------------------|
|   | TOP > 対象工事 | 情報                                     |                                                                       |
|   |            | 工事情報詳細                                 |                                                                       |
|   |            | × 対象工事選択                               |                                                                       |
|   |            | の対象工事を選んで、該当工事の現況調査票、                  | 対象工事名簿及び施工体系図をご登録ください。                                                |
| 1 |            | 対象工事                                   | 01 高砂換地区他辅完整備(その1)工事                                                  |
| L |            | 🔁 工事情報詳細                               |                                                                       |
|   |            | 工事情報 現況調査票                             | マジン マンジン マンジン マンジン マンジン マンジン マンジン マンジン                                |
| 2 |            | 発注機関コード                                | 010                                                                   |
|   |            | 発注機關名称                                 | OO建設塗装株式会社                                                            |
|   |            | 工事名                                    | 000000000000000000000000000000000000000                               |
|   |            | 出先機関コード                                | 105                                                                   |
|   |            | 施工地域名                                  | 千葉県                                                                   |
|   |            | 施工地域市町村名                               | 船橋市                                                                   |
|   |            | 工期年月日(自)                               | 2019年5月14日                                                            |
|   |            | 工期年月日(至)                               | 2021年3月14日                                                            |
|   |            | 請負金額(百万円)                              | 3000                                                                  |
|   |            | 補助事業番号                                 |                                                                       |
|   |            | 元請業者名                                  | (株)〇〇組 東京支社                                                           |
|   |            | 元請業者 現場代理人等氏名                          | △△ 九郎                                                                 |
|   |            | 郵便番号                                   | 102-1111                                                              |
|   |            | 元請業者 現場代理人等の連絡先住所<br>(支店・営業所、現場事務所住所等) | 東京都千代田区〇〇99-99                                                        |
|   |            | 電話番号("-"は半角)                           | 03-1234-5678                                                          |
|   |            |                                        |                                                                       |

① 対象工事は ▼をクリックして一覧から選択します。

追加をクリックすると、対象工事追加画面をポップアップで表示します。

2 工事情報タブをクリックすると、工事情報を表示します。
 現況調査票タブをクリックすると、現況調査票を表示します。
 現況調査票リンクをクリックすると、現況調査票ファイルをダウンロードします。

| ■ 工事情報詳細                |                       |
|-------------------------|-----------------------|
| 工事情報 現況調査票 対象企業名簿 施工体系図 |                       |
| 現況調査票 現況調査票.pdf         | and the second stands |
| 現況調査票を編集する              |                       |

対象企業名簿タブをクリックすると、対象企業名簿を表示します。

2.2 対象企業名簿登録

対象企業名簿リンクをクリックすると、対象企業名簿ファイルをダウンロードします。

| 工事情報一覧                                     |
|--------------------------------------------|
| ▼ 対象工事選択                                   |
| 対象工事を選んで、該当工事の現況調査架、対象工事名簿及び施工体系図をご登録ください。 |
| 対象工事 010110048 和刘滉水株県沿体工事 ✓ 造加             |
| ▲ 工事情報詳細                                   |
| 工事情報 現況調查票 対象企業名簿 施工体系図                    |
| 調查対象企業名薄 参照                                |
| 調査対象企業名薄を登録する                              |

### 調査対象企業名簿を登録する<br /> をクリックすると、対象企業名簿を登録します。

|                         | 戰一員                                                                                                    |                                                 |                                                                                                    |                                |                                        |                                                                                    |                                                                                                    |                                   |                                                |
|-------------------------|----------------------------------------------------------------------------------------------------|-------------------------------------------------|----------------------------------------------------------------------------------------------------|--------------------------------|----------------------------------------|------------------------------------------------------------------------------------|----------------------------------------------------------------------------------------------------|-----------------------------------|------------------------------------------------|
|                         | 对象工事                                                                                                    |                                                 | 03-260-2120 石巻                                                                                                    | 成田地区防災等対策工事                    | ✔ 通加                                   |                                                                                    |                                                                                                    |                                   | 242801                                         |
| × 工事                    | 古银汗机                                                                                                    |                                                 |                                                                                                    |                                |                                        |                                                                                    |                                                                                                    |                                   | 963                                            |
| 工事                      | 情報現                                                                                                    | 記調査票                                            | 対象企                                                                                                    | 業名簿施工体系                        | NO                                     |                                                                                    |                                                                                                    |                                   |                                                |
|                         | 調查対象企業名薄                                                                                                    |                                                 | 时象企業名簿_2023                                                                                                    | 0706 (7).xlsx                  |                                        |                                                                                    |                                                                                                    |                                   |                                                |
|                         | 元請企業名                                                                                                    |                                                 |                                                                                                    |                                |                                        |                                                                                    |                                                                                                    |                                   |                                                |
|                         | <b>担当者名</b> 佐藤                                                                                                    |                                                 |                                                                                                    |                                |                                        |                                                                                    |                                                                                                    |                                   |                                                |
|                         | 電話番号                                                                                                    |                                                 | 03-1234-5678                                                                                                    |                                |                                        |                                                                                    |                                                                                                    |                                   |                                                |
|                         | א−ル zhao.yl@gjsk.com                                                                                                    |                                                 |                                                                                                    |                                |                                        |                                                                                    |                                                                                                    |                                   |                                                |
|                         | 発注機關名称                                                                                                    |                                                 | ○○地方發備局                                                                                                    |                                |                                        |                                                                                    |                                                                                                    |                                   |                                                |
|                         | 発注機関番号                                                                                                    |                                                 | 100                                                                                                    |                                |                                        |                                                                                    |                                                                                                    |                                   |                                                |
|                         |                                                                                                    |                                                 |                                                                                                    |                                |                                        |                                                                                    |                                                                                                    |                                   |                                                |
|                         | 工事名                                                                                                    |                                                 | 00地区道路改良工                                                                                                    | \$                             |                                        |                                                                                    |                                                                                                    |                                   |                                                |
|                         | 工事名<br>工事番号                                                                                                    | 1                                               | ○○地区道路改良工<br>2310                                                                                                    | <b>\$</b>                      |                                        |                                                                                    |                                                                                                    |                                   |                                                |
|                         | 工事者                                                                                                    | () () () () () () () () () () () () () (        | ○○地区道路改良工<br>2310<br>元請·下請                                                                                                    | 事 一番回時音または                     |                                        | 調査系作成者連絡先                                                                          |                                                                                                    |                                   |                                                |
| No.                     | 工事名<br>工事番号<br>企業名                                                                                                    | 調査対象職種<br>の該当有無                                 | ○○地区道路改良工<br>2310<br>元請・下請<br>の次数                                                                                                    | 事<br>書屋調査約は<br>会場調査への変更        | Æã                                     | 調査所作成者連延先<br>電話番号                                                                  | x-16.71%2.X                                                                                                    | 保市                                | 対象企業                                           |
| No.                     | 工事名<br>工事番号<br>企業名<br>・・違設                                                                                                    | (<br>調査対象取種<br>の該当有無<br>有                       | <ul> <li>〇・地区道路改良工</li> <li>2310</li> <li>デ請・下請<br/>の次数</li> <li>1次下請</li> </ul>                                                      | 事<br>密想調査または<br>会場調査への変更       | 氏名<br>兩橋 三郎                            | 調査条件或者運動化<br>電話番号<br>0323-45-8642                                                  | x−£77€vZ<br>cz@romuhi-chosa.rm.keg.jp                                                                                                   | 俱考<br>●●××                        | 対象企業<br>削除<br>削除                               |
| No.<br>1<br>2           | 工事名<br>工事番号<br>企業名<br>●●違記<br>▲▲工用店                                                                                                    | - 調査対象項題<br>の該当有無<br>有<br>有                     | <ul> <li>○・地区道路改良工</li> <li>2310</li> <li>元請・下請<br/>の次数</li> <li>1次下請</li> <li>元請</li> </ul>                                          | 事<br>意思消重れたは<br>会場現置への変更<br>変更 | 氏名<br>開始 三郎<br>伊根 五郎                   | 調整原作成有重新化<br>電話番号<br>0323-45-6642<br>055-123-0987                                  | x=&7f4X<br>cz@romuhi-choss.rm.keg.jp<br>zył@romuhi-choss.rm.keg.j                                                                       | 偶考<br>●●××<br>特になし                | 対象企業<br>削除<br>削除<br>削除                         |
| No.<br>1<br>2<br>3      | 王学名     王学者号     公策名     ①    ①    ②     ②    二学者号     ②    ②    ②     ③    ③    ③    ③     ③    ③    ③    ②     ▲     工商店     △    乙工業 |                                                 | <ul> <li>○○・中区道路改良工</li> <li>2310</li> <li>元請・下請<br/>の次数</li> <li>1次下請</li> <li>元請</li> <li>元請</li> <li>1次下請</li> <li>1次下請</li> </ul> | 事<br>参加時間から<br>会研用 への成功<br>会功  | 氏名<br>周娘 三郎<br>伊根 五郎<br>徐木二郎           | 調査所作或者連絡化<br>電話番号<br>0323-45-6642<br>055-123-0987<br>022-135-9753                  | X-8/7FVX<br>cz@romuhi-chos.rm.keg.jp<br>zyl@romuhi-chosa.rm.keg.j<br>g.jp222222                                                         | 備考<br>●●×××<br>特になし<br>△△××       | 対象企業<br>削除<br>削除<br>削除<br>削除                   |
| No.<br>1<br>2<br>3<br>4 | エ字名     エ字名     エ字番号     シェネ     シェネ     シェネ     ・・違い     ・・違い     ・・違い     ・・これは     ヘム工具     ロロ組                                      | ()<br>調査対象隔極<br>()該当有無<br>有<br>有<br>有<br>有<br>有 | COURC道路改良工<br>2310                                                                                                    | ●<br>参照現意大は<br>会現現置への変更<br>変更  | 氏名<br>開始 三部<br>伊根 五部<br>授木 二部<br>佐原 一部 | 調査所作或者連絡化<br>電話番号<br>0323-45-8642<br>055-123-0987<br>022-135-9753<br>023-1234-5678 | X-8776/X<br>cz@romuhi-chosa.rm.keg.jp<br>zył@romuhi-chosa.rm.keg.j<br>p<br>zheoyl@romuhi-chosa.rm.ke<br>g.jpzzz222<br>guchuan@level.com | 備考<br>●●×××<br>特になし<br>△△××<br>なし | 对象企业<br>利用<br>利用<br>利用<br>利用<br>利用<br>利用<br>利用 |

調査対象企業名簿を編集するをクリックすると、対象企業名簿を編集します。

削除をクリックすると、選択された調査対象企業名簿詳細情報を削除します。

施工体系図タブをクリックすると、施工体系図を表示します。 施工体系図リンクをクリックすると、施工体系図ファイルをダウンロードします。

| × 工事情報詳細 |       |          |       |      |
|----------|-------|----------|-------|------|
| 工事情報     | 現況調査票 | 対象企業名簿   | 施工体系図 |      |
| 施工体      | 系図施   | 工体系図.pdf |       |      |
|          |       | 施工体系図を編  | 集する   | PAGE |
|          |       |          |       |      |

### 2.2 対象企業名簿登録

| 🔮 公共              | 事業労務費調査オンラインシステム                       |                                | <ul> <li>●換作に回沈ら</li> <li>ユーザー: ●●建設 様</li> </ul> | 修正 🔒 前回ログイン日時 | 2024年08月08日 13時20分 ( ①ログアウト ) |
|-------------------|----------------------------------------|--------------------------------|---------------------------------------------------|---------------|-------------------------------|
| -ב_א              | > 工事情報一覧                               |                                |                                                   |               | 3                             |
|                   | 対象工事                                   | 03-260-2120 石巻成田地区防災等対策工事 🖌 追加 |                                                   |               | CAICBER 1                     |
|                   | × 工事情報詳細                               |                                |                                                   |               | 365                           |
|                   | 工事情報 現況調査票                             | 対象企業名簿 施工体系図                   |                                                   |               |                               |
|                   | 整理番号                                   |                                |                                                   |               |                               |
|                   | 発注機関コード                                | 260                            |                                                   |               |                               |
|                   | 発注機関名称                                 |                                |                                                   |               |                               |
|                   | 工事名                                    | 石卷成田地区防災等対策工事                  |                                                   |               |                               |
|                   | 出先機関コード                                | 156                            |                                                   |               |                               |
|                   | 出先機関名                                  |                                |                                                   |               |                               |
|                   | 県コード                                   | 15 新潟県                         |                                                   |               |                               |
|                   | 施工地域名                                  | 15 新潟県                         |                                                   |               |                               |
|                   | 施工地域市町村名                               | 加茂市                            |                                                   |               |                               |
|                   | 工期年月日(自)                               | 2021年12月24日                    |                                                   |               |                               |
|                   | 工期年月日(至)                               | 2021年10月26日                    |                                                   |               |                               |
|                   | 請負金額(百万円)                              | 286                            |                                                   |               |                               |
|                   | 金額コード                                  | 5 2億円以上~5億円未満                  |                                                   |               |                               |
|                   | 補助事業番号                                 | 2 地方公共団体が発注した工事(国土交通省所管)       |                                                   |               |                               |
|                   | 元請業者名                                  | (株)丸本組                         |                                                   |               |                               |
|                   | 元請業者 現場代理人等氏名                          | 雫石 翔太                          |                                                   |               |                               |
| PAGE TOP          | 郵便番号                                   | 986-0861                       |                                                   |               |                               |
| iavascriptvoid(0) | 元請業者 現場代理人等の連絡先住所<br>(支店・営業所、現場事務所住所等) | 置城県石巻市蛇田字新公地前110-1             |                                                   |               |                               |

③ Bot 起動アイコンをクリックすると、企業のチャットボット画面(縦配置)をポップアップで表示します。

| 🔮 公共事業労務費調査オンライ | インシステム                                 | ● 操作に困ったら ま ユーザー: 種 様                     |      | 前回ログイン日時:2023年08月30日 18時17分                        |
|-----------------|----------------------------------------|-------------------------------------------|------|----------------------------------------------------|
| メニュー > 工事情報一覧   |                                        |                                           |      | •                                                  |
|                 | 対象工事                                   | 09-390-0007 令和3年度電達発第8-1号RN 上部水槽電線路要!✔ 追加 |      |                                                    |
|                 | × 工事情報詳細                               |                                           |      |                                                    |
|                 | 工事情報 現況調査                              | 要                                         |      |                                                    |
|                 | 発注機関コード                                | 390                                       |      |                                                    |
|                 | 工事名                                    | 令和3年度電建発第8-1号RN 上部水槽電線路更新工事               |      |                                                    |
|                 | 出先機関コード                                | 301                                       | 労務費調 | 嗜オンラインシステムFAQ                                      |
|                 | 県コード                                   | 44 大分県                                    |      | 表示切替                                               |
|                 | 施工地域名                                  | 4b 大分県②                                   |      |                                                    |
|                 | 施工地域市町村名                               | 別府市                                       |      | あなたの知りたいことは何ですか?<br>キーワードまたは文章を入力して質問してください。       |
|                 | 工期年月日(自)                               | 2021年09月18日                               |      | 新しい質問で検索したい場合は、青いホームボタンを押して<br>から質問してください。         |
|                 | 工期年月日(至)                               | 2023年03月15日                               |      | カテゴリを指定する場合は、下記を選択してからキーワード<br>または文章を入力して質問してください。 |
|                 | 三人 (二)                                 | 45                                        |      | 対象企業名簿登録 アカウント関連                                   |
|                 | 前兵並破(日万门)                              | 45                                        |      | 調査書類提出 調査進捗状況                                      |
|                 | 金額コード                                  | 3 2千万円以上~5千万円未満                           | De   |                                                    |
|                 | 補助事業番号                                 |                                           |      |                                                    |
|                 | 元請業者名                                  | 河野電気(株)                                   |      | ダウンロード開連 調査書類確認                                    |
|                 | →翡翠者 租場代理↓等氏名                          |                                           |      | システム操作開連 ヘルプデスク                                    |
|                 | 九前末日 光湖19年八日以石                         |                                           |      | メニュー画面                                             |
|                 | 郵便番号                                   | 870-0816                                  |      |                                                    |
| PAGE TOP        | 元請業者 現場代理人等の連絡先住所<br>(支店・営業所、現場事務所住所等) | 大分県大分市田室町8-33                             |      | キーワードを入力                                           |
| ez0kfk87ef.exe  |                                        |                                           | _    |                                                    |

2.3 施工体系図登録

### 2.3 施工体系図登録

工事の施工体系図の登録、編集を行います。

#### 【操作】

『メニュー』画面から施工体系図登録を選択して起動します。

#### 【画面項目説明】

工事情報一覧画面

|   | 🔮 公共事業労   | 務費調査オンラインシステム                          | ●操作[四大う]                                |  |  |  |  |  |
|---|-----------|----------------------------------------|-----------------------------------------|--|--|--|--|--|
|   | TOP > 対象工 | 事情報                                    |                                         |  |  |  |  |  |
|   |           | 工事情報詳細                                 |                                         |  |  |  |  |  |
|   |           | ▶ 対象工事選択                               |                                         |  |  |  |  |  |
| Ū |           | ◎ 対象工事を選んで、該当工事の現況調査票、                 | 対象工事名階及び施工体系図をご登録ください。                  |  |  |  |  |  |
|   |           | 対象工事                                   | 01 高砂境地区他辅完整備(その1) 工事 💙 追加              |  |  |  |  |  |
|   |           | ▲ 工事情報詳細                               |                                         |  |  |  |  |  |
| 2 |           | 工事情報    現況調査票                          | 夏 対象企業名簿 施工体系図                          |  |  |  |  |  |
|   |           | 発注機関コード                                | 010                                     |  |  |  |  |  |
|   |           | 発注機関名称                                 | OO建設塗装株式会社                              |  |  |  |  |  |
|   |           | 工事名                                    | 000000000000000000000000000000000000000 |  |  |  |  |  |
|   |           | 出先機関コード                                | 105                                     |  |  |  |  |  |
|   |           | 施工地域名                                  | 千実県                                     |  |  |  |  |  |
|   |           | 施工地域市町村名                               | 船橋市                                     |  |  |  |  |  |
|   |           | 工期年月日(自)                               | 2019年5月14日                              |  |  |  |  |  |
|   |           | 工期年月日(至)                               | 2021年3月14日                              |  |  |  |  |  |
|   |           | 請負金額(百万円)                              | 3000                                    |  |  |  |  |  |
|   |           | 補助事業番号                                 |                                         |  |  |  |  |  |
|   |           | 元請業者名                                  | (株)OO組 東京支社                             |  |  |  |  |  |
|   |           | 元請業者 現場代理人等氏名                          | △△ 九郎                                   |  |  |  |  |  |
|   |           | 郵便番号                                   | 102-1111                                |  |  |  |  |  |
|   |           | 元請業者 現場代理人等の連絡先住所<br>(支店・営業所、現場事務所住所等) | 東京都千代田区OO99-99                          |  |  |  |  |  |
|   |           | 電話番号("-"は半角)                           | 03-1234-5678                            |  |  |  |  |  |

① 対象工事は▼をクリックして一覧から選択します。

追加をクリックすると、対象工事追加画面をポップアップで表示します。

② 工事情報タブをクリックすると、工事情報を表示します。
 現況調査票タブをクリックすると、現況調査票を表示します。
 現況調査票リンクをクリックすると、現況調査票ファイルをダウンロードします。

| 工事情報 現況調査票 対象企業名簿 施工体系図 |  |
|-------------------------|--|
|                         |  |
| 現況調査票 現況周熹票。pdf         |  |

2.3 施工体系図登録

対象企業名簿タブをクリックすると、対象企業名簿を表示します。 対象企業名簿リンクをクリックすると、対象企業名簿ファイルをダウンロードします。

| 対象工事選択<br>対象工事を選んで、該当 | 丁事の現況調査票、対 | 象丁重久镇及75施丁体系同友/ 管金   | <b>录ください。</b> |    |  |
|-----------------------|------------|----------------------|---------------|----|--|
| 対象工事                  |            | 010110048 和测温水機場改修工事 |               | 逾加 |  |
| × 工事情報詳細              |            |                      |               |    |  |
| 工事情報                  | 現況調査票      | 対象企業名簿               | 施工体系図         |    |  |
| 調查対象企業名薄              |            |                      |               | 参照 |  |

施工体系図タブをクリックすると、施工体系図を表示します。 施工体系図リンクをクリックすると、施工体系図ファイルをダウンロードします。

| 0 対象工事を選んで、該当 | 工庫の現況調査票、対象 | 工事名簿及び施工体系図をご登録      | ください。 |       |  |
|---------------|-------------|----------------------|-------|-------|--|
| 対象工           | 事 (         | 010110048 和渕振水機場改修工事 | Y     | i 造为0 |  |
| 🗙 工事情報詳細      |             |                      |       |       |  |
| 工事情報          | 現況調査票       | 対象企業名簿               | 施工体系図 |       |  |
| 施工体系          | ٤Ø [        |                      |       | 参照    |  |

施工体系図を登録するをクリックすると、施工体系図を登録します。

| × 工事情報詳細 |       |          |       |  |
|----------|-------|----------|-------|--|
| 工事情報     | 現況調査票 | 対象企業名簿   | 施工体系図 |  |
| 施工体系図    |       | [体系图.pdf |       |  |
|          |       | 施工体系図を編  | 雇集する  |  |

### 施工体系図を編集するをクリックすると、施工体系図を編集します。

| 公共事業労務費調査オンラインシステム      |                                | <ul> <li>● 換作に国から</li> <li>ユーザー: ●●建設 様</li> </ul> | (修正)      |
|-------------------------|--------------------------------|----------------------------------------------------|-----------|
| メニュー > 工事情報一覧           |                                |                                                    |           |
| 工事情報一覧                  |                                |                                                    | 3 CALEBUI |
| ▼ 対象工手選択                |                                |                                                    | 763       |
| ◎ 対象工事を選んで、該当工事の現況調査票、対 | 対象工事名簿及び施工体系図をご登録ください。         |                                                    |           |
| 対象工事                    | 03-260-2120 石墨成田地区防災等対策工事 💙 進加 |                                                    |           |
| ≥ 工事情報詳細                |                                |                                                    |           |
| 工事情報 現況調査調              | 票 対象企業名簿 施工体系図                 |                                                    |           |
| 整理番号                    |                                |                                                    |           |
| 発注機関コード                 | 260                            |                                                    |           |
| 発注機關各称                  |                                |                                                    |           |
| 工事名                     | 石魯成田地区防災等対策工事                  |                                                    |           |
| 出先機関コード                 | 156                            |                                                    |           |
| 出先機關名                   |                                |                                                    |           |
| 県コード                    | 15 新湖県                         |                                                    |           |
| 施工地域名                   | 15 新湖県                         |                                                    |           |
| 施工地域市町村名                | 加茂市                            |                                                    |           |
| 工期年月日(自)                | 2021年12月24日                    |                                                    |           |
| 工期年月日(至)                | 2021年10月26日                    |                                                    |           |
| 請負金額(百万円)               | 286                            |                                                    |           |
| 金額コード                   | 5 2億円以上~5億円未満                  |                                                    |           |
| 補助事業費号                  | 2 地方公共団体が発注した工事(国土交通省所留)       |                                                    |           |
| 元請業者名                   | (株) 丸本組                        |                                                    |           |

③ Bot 起動アイコンをクリックすると、企業のチャットボット画面(縦配置)をポップアップで表示します。

#### voo102-2.3 施工体系図登録

| (ニュー > 工事情報一覧 |                                        |                                         |                                                                                                    |
|---------------|----------------------------------------|-----------------------------------------|----------------------------------------------------------------------------------------------------|
|               | 対象工事                                   | 09-390-0007 令和3年度電違発業8-1号RN 上部水槽電線路要5 ✔ |                                                                                                    |
|               | × 工事情報詳細                               |                                         |                                                                                                    |
|               | 工事情報 現況調査                              | 票 対象企業名簿 施工体系図                          |                                                                                                    |
|               | 発注機関コード                                | 390                                     |                                                                                                    |
|               | 工事名                                    | 令和3年度電達発第8-1号RN 上部水槽電線路更新工事             |                                                                                                    |
|               | 出先機関コード                                | 301                                     | 労務費調査オンラインシステムFAQ                                                                                                    |
|               | 県コード                                   | 44 大分県                                  | 表示切替 小                                                                                                    |
|               | 施工地域名                                  | 4b 大分県②                                 |                                                                                                    |
|               | 施工地域市町村名                               | 別府市                                     | めなたの知りたいことは何で9か?<br>キーワードまたは文章を入力して質問してください。<br>新しい質問で終めしたい場合は、書いホームボタンを押し、                                                                                                    |
|               | 工期年月日(自)                               | 2021年09月18日                             | から質問してください。<br>カラゴリを指定する場合は、下記を選択してからキーワー                                                                                                    |
|               | 工期年月日(至)                               | 2023年03月15日                             | または文章を入力して質問してください。                                                                                                    |
|               | 請負金額(百万円)                              | 45                                      | 同意書類提出 明音書類提出 明音書類提出                                                                                                    |
|               | 金額コード                                  | 3 2千万円以上~5千万円未満                         | 全般         施工体系図登録           ・         ・           ・         ・           ・         ・           ・         ・           ・         ・           ・         ・           ・         ・           ・         ・           ・         ・           ・         ・           ・         ・           ・         ・           ・         ・           ・         ・           ・         ・           ・         ・           ・         ・           ・         ・           ・         ・           ・         ・           ・         ・           ・         ・           ・         ・           ・         ・           ・         ・           ・         ・           ・         ・           ・         ・           ・         ・           ・         ・           ・         ・           ・         ・           ・         ・           ・         ・           ・ |
|               | 補助事業番号                                 |                                         | その他         コメント関連                                                                                                    |
|               | 元請業者名                                  | 河野電気(株)                                 | ダウンロード閉連 回査書類確認                                                                                                    |
|               | 元請業者 現場代理人等氏名                          | 庄司 寿                                    |                                                                                                    |
|               | 郵便番号                                   | 870-0816                                |                                                                                                    |
| SE TOP        | 元請業者 現場代理人等の連絡先住所<br>(支店・営業所、現場事務所住所等) | 大分県大分市田室町8-33                           | う 🎓 (キーワードを入力                                                                                                    |

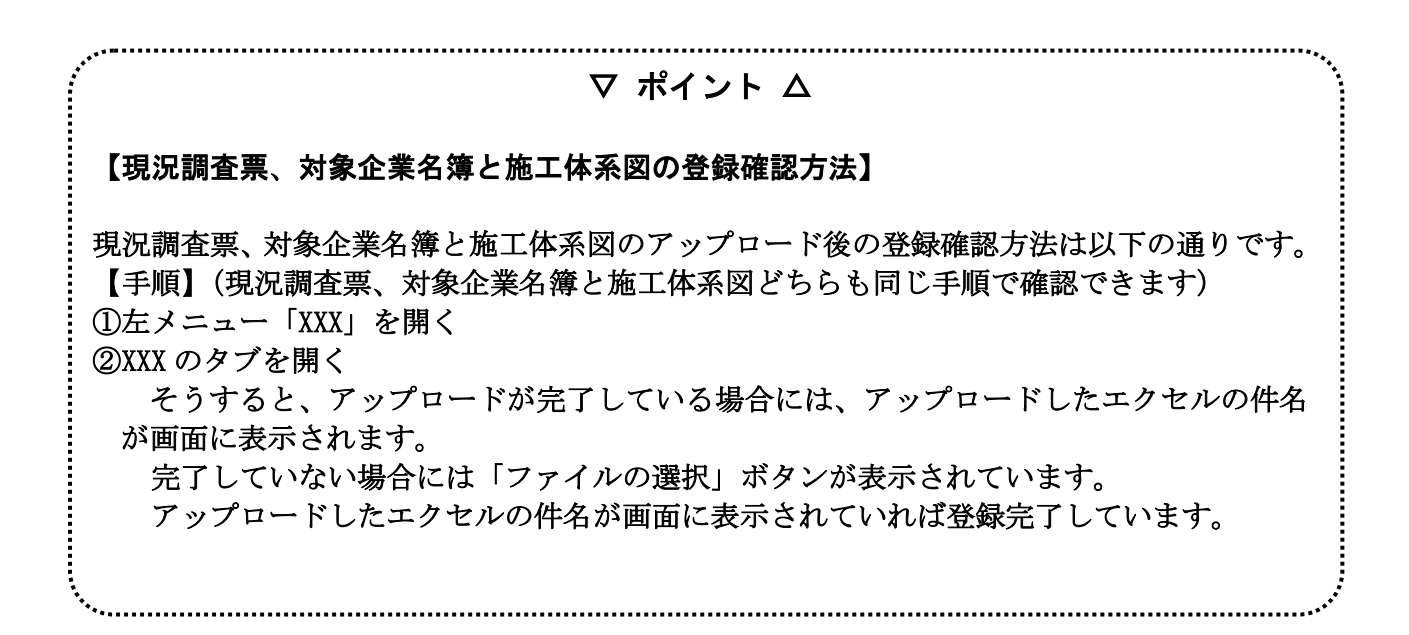

2.4 対象工事追加(ポップアップ)

# 2. 4 対象工事追加 (ポップアップ)

対象工事を追加、編集します。

#### 【操作】

『工事情報詳細』画面から追加をクリックして起動します。

#### 【画面項目説明】

対象工事追加(ポップアップ)画面

|   | 対象工                                        | 事追加画面         |                        |         | × |  |  |
|---|--------------------------------------------|---------------|------------------------|---------|---|--|--|
| 4 | 工事フ                                        | ፖ ብ ዞ I D 🛛 👸 |                        |         | ^ |  |  |
|   | 工事フ                                        | アイルパスワード 🛛 🜌  |                        |         |   |  |  |
|   | <b>工事名称</b><br>元請・下請の別 必須<br><sub>追加</sub> |               |                        |         |   |  |  |
|   |                                            |               |                        |         |   |  |  |
|   |                                            |               | 編集<br>登録<br><b>クリア</b> |         |   |  |  |
|   | No.                                        | 工事ファイル I D    | 工事名                    | 元請・下請の別 |   |  |  |
|   | 1                                          | 01-011-0048   | 和渕揚水機場改修工事             | 元請      |   |  |  |
|   | 2                                          | 09-320-0067   | 毒蛇排水機場建設工事             | 元請      |   |  |  |
|   | 3                                          | 09-320-0068   | 毒蛇排水機場建設工事_2           | 元請      | ~ |  |  |
|   |                                            |               |                        | 戻る      | ] |  |  |

④ **工事ファイルID、工事ファイルパスワード**を入力してください。

**工事ファイル ID、工事ファイルパスワード**と共に入力し、フォカースを離れて、ファイル I D、パ スワード、工事情報の存在チェックを行い、工事名称を取得します。

**元請・下請の別は**▼をクリックして一覧から選択します。

追加をクリックすると、対象工事を追加します。

行データ選択すると、選択された行データが画面編集部へ反映されます。

編集をクリックすると、選択された対象工事を編集します。

登録をクリックすると、対象工事を登録します。

クリアをクリックすると、画面が初期化します。

**戻る**をクリックすると、対象工事追加(ポップアップ)画面を閉じます。

#### 2-1 2
1.1 調査書類提出方法選択

## 第3章 労務費調査

労務費調査機能は、ログイン者の権限情報に応じて表示されます。

### 第1節 調査書類提出

## 1. 1 調查書類提出方法選択

調査書類提出方法の選択を行います。

### 【操作】

『メニュー』画面から調査書類提出を選択して起動します。

### 【画面項目説明】

### 調査書類提出方法選択画面

|   | 🔮 😒 | キ事業労務費調査オンラインシステム                    |          | <ul> <li>●緑竹に囲ったら</li> <li>ユーザー: ●●連絵 様</li> </ul> | (修正) 🍰 新聞ログイン日時:2024年08月09日 13時17分 ( 〇ログアウト) |
|---|-----|--------------------------------------|----------|----------------------------------------------------|----------------------------------------------|
|   | ×=  | - > 調査書類提出方法選択                       |          |                                                    |                                              |
|   |     | 調查書類提出方法選択                           |          |                                                    |                                              |
|   |     | 提出方法選択                               |          |                                                    |                                              |
|   |     | <ul> <li>調査票提出方法を選んでください。</li> </ul> |          |                                                    |                                              |
| U |     |                                      | エクセル版調査票 | ウェブ版調査票作成                                          |                                              |
|   |     |                                      | 確認資料を登録  | 調査業より先に確認点料を登録する<br>場合は、こちらを押して(だとい。               |                                              |
|   |     |                                      |          |                                                    |                                              |

エクセル版調査票をクリックすると、調査書類提出(エクセル版)画面へ遷移します。
 ウェブ版調査票作成をクリックすると、調査書類提出(ウェブ版)画面へ遷移します。
 確認資料を登録をクリックすると、調査書類提出(ウェブ版)画面へ遷移します。

花明音(詞直列家正来(九明正来)補) V66102-01

1.1 調査書類提出方法選択

| All - > 調査書類提出方法選択<br>調査書類提出方法選択<br>型出方法選択<br>● Rga開提出方法注意All C(22),<br> | 2 Carrent of the second of the second of the |
|--------------------------------------------------------------------------|----------------------------------------------------------------------------------------------------|
| 調査書類提出方法選択                                                               |                                                                                                    |
| ②出方法選択 ● 装置展提出方法を選んでなおい。 ■ 対応調査票 たのののののののののののののののののののののののののののののののののののの   |                                                                                                    |
| <ul> <li></li></ul>                                                      |                                                                                                    |
| エクセル版調査票 リエブ版調査票作成                                                       |                                                                                                    |
|                                                                          |                                                                                                    |
| 確認資料を登録<br>場合は、こちを押して代記い。                                                |                                                                                                    |

② Bot 起動アイコンをクリックすると、企業のチャットボット画面(縦配置)をポップアップで表示します。

| 公共事業労務費調査オンラ     | ラインシステム            | <ul> <li>● 提作に困ったら</li> <li>ユーザー: 媛 様</li> </ul> | ▲ 期回ログイン日時:2023年08月30日 18時28分 |
|------------------|--------------------|--------------------------------------------------|-------------------------------|
| メニュー > 調査書類提出方法選 | 択                  |                                                  |                               |
|                  | 調査書類提出方法選択         |                                                  |                               |
|                  | 提出方法選択             |                                                  |                               |
|                  | ◎ 調査票提出方法を選んでください。 |                                                  |                               |
|                  | エクセル版調査票           | ウェブ版調査票作成                                        | 労務費調査オンラインシステムFAQ X           |
|                  |                    |                                                  | 表示切替 小                        |
|                  |                    |                                                  |                               |
|                  |                    |                                                  | <ul> <li>キーワードを入力</li> </ul>  |

### 1.2 調査書類提出(エクセル版)

画面よりアップロードされた Excel 版調査票の内容をデータベースに取り込み、修正を行います。

【操作】

『調査書類提出方法選択』画面からエクセル版調査票を選択して起動します。

【画面項目説明】

調査書類提出(エクセル版)画面

|     | 🥝 公共事業労務費調査オンライ | ンシステム                    |                         | ●操作に困ったら    | ▲ ユーザー: 企業A 様 | 前回ログイン日時:2022年07月25日23時 | 12959 <b>(0</b> 0770) |
|-----|-----------------|--------------------------|-------------------------|-------------|---------------|-------------------------|-----------------------|
|     | TOP > 労務費調査     |                          |                         |             |               |                         |                       |
| (1) |                 | 調査書類提出(エクセル版)            |                         |             |               |                         |                       |
| 0   |                 | 対象工事選択                   |                         |             |               |                         |                       |
|     |                 | ● 対象工事を選んで、該当工事のエクセル版調査票 | をご提出ください。また9月、10月両方提出する | 場合は、まとめて提出し | てください。        |                         |                       |
|     |                 | 対象工事                     | 032000067 毒蛇排水機場建設工事    | ▼ 追加        |               |                         |                       |
|     |                 | 公共事業労務費調査・エクセル版調査票       |                         |             |               |                         |                       |
|     |                 | エクセル版調査票(9月)             | ファイルを選択選択されていません        |             |               |                         |                       |
|     |                 | エクセル版調査票(10月)            | ファイルを選択 選択されていません       |             |               |                         |                       |
|     |                 |                          | 調査票をアップロードする            |             |               |                         |                       |
|     |                 |                          |                         |             |               |                         |                       |

① 画面必須項目を入力してください。

対象工事は▼をクリックして一覧から選択します。

追加をクリックすると、対象工事追加画面をポップアップで表示します。

エクセル版調査票(9月)を選択してください。 エクセル版調査票(10月)を選択してください。

調査票をアップロードする をクリックすると、エクセル版調査票をアップロードします、調査書 類提出(ウェブ版)画面へ遷移します。

V66102-01 1.2 調査書類提出(エクセル版)

| 公共争未方務員調査オンフィンシステム     メニュー > 調査書類提出方法選択 > 調査書類提 | 出(エクセル版)                               |       |     |
|--------------------------------------------------|----------------------------------------|-------|-----|
| 調査書類提出(エクセル版)                                    |                                        |       |     |
| 対象工事選択                                           |                                        |       | 534 |
| ◎ 対象工事を選んで、該当工事のエクセル版調査票をご                       | 提出ください。また9月、10月両方提出する場合は、まとめて提出してください。 |       |     |
| 対象工事                                             | 3-260-2120 石巻成田地区防災等対策工事 💙 違加          |       |     |
| 公共事業労務費調査・エクセル原調査票                               |                                        |       |     |
| エクセル版詞査票(9月)                                     | アイルの選択ファイルが選択されていません                   |       |     |
| エクセル版調査票(10月)                                    | アイルの選択 ファイルが選択されていません                  |       |     |
|                                                  | 調査票をアップ                                | ロードする |     |
|                                                  |                                        |       |     |
|                                                  |                                        |       |     |

② Bot 起動アイコンをクリックすると、企業のチャットボット画面(縦配置)をポップアップで表示します。

| 公共事業労務費調査オンラ                      | ラインシステム                                                                                                    |                               | ●操作に困ったら 👤 ユーザー: 鎖                                                                 | # <b>D</b> | 前回ログイン日時:2023年08月30日 18時28分 <b>00パックト</b>                                                                                                    |
|-----------------------------------|----------------------------------------------------------------------------------------------------|-------------------------------|------------------------------------------------------------------------------------|------------|----------------------------------------------------------------------------------------------------|
| 公共事業労務費調査オン:     メニュー > 調査書類提出方法選 | ウンシステム       訳     > 調査書類提出(エクセル版)       調査書類提出(エクセル版)       ウ倉工事選択       0 対象工事を選んで、該当工事のエクセル版<br>対象工事       公共事実労務費調査・エクセル版調査票(9月)       エクセル版調査票(10月) | 調査業をご提出ください、また9月、10月両方提出<br>な | ● 操作に思えたう<br>■ ユーザー: 後<br>■ 3 場合は、まためて提出してください、<br>■ 2 通知<br>4 3 場合は、まためて提出してください。 | ■          |                                                                                                    |
|                                   |                                                                                                    |                               |                                                                                    |            | CUNE     CONE     CONE |

#### 1.3 調査書類提出(ウェブ版)

### 1.3 調査書類提出(ウェブ版)

WEB 画面より、直接、調査票のデータ項目を入力後、修正、提出を行います。

#### 【操作】

『調査書類提出方法選択』画面からウェブ版調査票作成を選択して起動します。 『調査書類提出 (エクセル版)』画面から調査票をアップロードする をクリックして起動します。 『調査書類確認』画面から入力内容を編集するをクリックして起動します。

#### 【画面項目説明】

調査書類提出(ウェブ版)画面

|                | 🔮 公共 | も事業労務費調査オンラインシス:        | Е.                                     | ●現作に囲った6 1 ユーザー: ●●建設 様 | 博正 🔒 前回0グイン日時:2024年08月08 | 旧 13時20分 00グアウト |
|----------------|------|-------------------------|----------------------------------------|-------------------------|--------------------------|-----------------|
|                | ×==- | - > 調査書類提出方法選択 > 調査     | 書類提出(ウェブ版)                             |                         |                          |                 |
|                | 1    | 調査書類提出(ウェブ版)            |                                        |                         | 自動保存( 〇 有 〇 無)           | ui anus         |
|                |      | ★ 対象工事選択                |                                        |                         |                          |                 |
|                |      | Ø対象工事を選んで、該当工事の調査票を     | 入力ください。また9月、10月両方提出する場合は、まとめて提出してください。 |                         |                          |                 |
|                |      | 対象工事                    | ■ 03-260-2120 石榴成田地区防災等対策工事 ● 追加       |                         |                          |                 |
|                |      | 🗷 公共事業労務費調査・基本情報        |                                        |                         |                          |                 |
| $(\mathbf{T})$ |      | 元請・下請の別                 | Mirut(nav)                             |                         |                          |                 |
| $\cup$         |      | 工事名                     |                                        |                         |                          |                 |
|                |      | 工事請負者名(元請)              |                                        |                         |                          |                 |
|                |      | 賃金支払事業主の名称              |                                        |                         |                          |                 |
|                |      | 賃金支払事業主の住所              |                                        |                         |                          |                 |
|                |      | 賃金支払事業主の電話番号            |                                        |                         |                          |                 |
|                |      | 调查票作成者氏名                |                                        |                         |                          |                 |
|                |      | 賃金支払事業主建設業許可番号          | 選択してなさい ▼)許可( 選択してなさい ▼) 第 号           |                         |                          |                 |
|                |      | 社会保険加入状況                | 雇用保険 健康保険 厚生年金                         |                         |                          |                 |
|                |      | 法定福利費の内訳明示(見積書)         | ■ 作成していない 内説明示なし 内説明示めの                |                         |                          |                 |
|                |      | 法定福利費の内訳明示<br>(請負代金内訳書) | 作成していない 内訳明示なし 内訳明示かり                  |                         |                          |                 |
|                |      | 年間所定労働日数                |                                        |                         |                          |                 |
|                |      | 事業所規模                   | 端沢してください 👻                             |                         |                          |                 |
|                |      | 法人·個人                   | ■ ○ 法人 ○ 個人                            |                         |                          |                 |
|                |      | 前回対象                    | ■ 瞬蓋対象ではなかった 示請として対象となった 下請として対象となった   |                         |                          |                 |
|                |      | 公共事業労務費請査・9月請査票         |                                        |                         |                          | 調査員へのメッセージ +    |

① 画面必須項目を入力してください。

対象工事は▼をクリックして一覧から選択します。

追加をクリックすると、対象工事追加画面をポップアップで表示します。

**元請・下請の別は**▼をクリックして一覧から選択します。

賃金支払事業主建設業許可番号は▼をクリックして一覧から選択します。

事業所規模は▼をクリックして一覧から選択します。

1.3 調査書類提出(ウェブ版)

|   | 🔮 😒        | も事業             | 労務費                   | 調査                           | オンライ                  | インシステ                 | А    |              |    |      |      |     |             |     | ●操作に困ったら     | <u> </u> | 810 KK  | 修正 🔒 前回の | ヴイン日時:2024年08」 | 13時20分 (08日 13時20分) |
|---|------------|-----------------|-----------------------|------------------------------|-----------------------|-----------------------|------|--------------|----|------|------|-----|-------------|-----|--------------|----------|---------|----------|----------------|---------------------|
|   | -=_لا      | - > #<br>+<br>× | 明査書類<br>公共事業<br>公共事業  | 朝 <b>提出方</b><br>《労務費<br>《労務費 | 法選択<br>明査・基:<br>明査・9) | 2 > 調査<br>本情報<br>月調査票 | 書類提出 | (ウェブ版)       |    |      |      |     |             |     |              |          |         |          | 245<br>2711    |                     |
| 2 |            | 調:<br>貸:<br>上:  | 査対象月<br>金計算期<br>記期間の! | 問<br>貸金支払                    | .8                    |                       | 9    | 〕月<br>~<br>~ |    |      |      |     |             |     |              |          |         |          |                |                     |
|   | -          | ■質              | 様式 —<br>金調査票          | - 1                          | 木                     | €式−1                  | - 1  | 様式 – 2       | 相  | €式-3 | 3    |     |             |     |              |          |         |          |                |                     |
|   |            | <b>음</b> *      | 1=51                  | pil RÉ                       | 労形態                   | 給与形態                  | 在留責格 | 這種番号         | 性別 | 年龄   | 経験年数 | 労務  | 創日数<br>有給休暇 | 所定内 | 労働時間数<br>時間外 | 休日       | 有給休暇時間数 | 基本日額(円)  | 基本給(円)         | 出来高                 |
|   |            |                 |                       |                              |                       |                       |      |              |    |      |      |     |             |     |              |          |         |          |                |                     |
|   |            |                 |                       |                              |                       |                       |      |              |    |      |      |     |             |     |              |          |         |          |                |                     |
|   |            |                 |                       |                              |                       |                       |      |              |    |      |      |     |             |     |              |          |         |          |                |                     |
|   |            |                 |                       |                              |                       |                       |      |              |    |      |      |     |             |     |              |          |         |          |                |                     |
|   | PAGE TOP   |                 |                       |                              |                       |                       |      |              |    |      |      |     |             |     |              |          |         |          |                |                     |
|   | - PAGE TOP |                 |                       |                              |                       |                       |      |              |    |      |      | 行追加 | 行           | 削除  |              |          |         |          |                | 調査員へのメッセージ          |

② 賃金計算期間はカレンダーボタンをクリックして日付を選択します。 上記期間の賃金支払日はカレンダーボタンをクリックして日付を選択します。

行追加をクリックすると、公共事業労務費調査・9月調査票エリアの「様式-1」、「様式-1-1」、「様 式-2」と「様式-3」エリアのテーブルの行を追加します。

**行削除**をクリックすると、公共事業労務費調査・9月調査票エリアの「様式-1」、「様式-1-1」、「様 式-2」と「様式-3」エリアのテーブルの選択された行を削除します。

様式-1タブをクリックすると、9月調査票の様式-1 (賃金調査票)を表示します。

様式-1-1タブをクリックすると、9月調査票の様式-1-1 (補足調査票)を表示します。

| 公共事業労務費調査オンラインシステム                                     | <ul> <li>() 時間に知ったう</li> <li>() ユーザー:</li> <li>() 時間に知ったう</li> </ul> | ■                                     |
|--------------------------------------------------------|----------------------------------------------------------------------|---------------------------------------|
| ニュー > 調査書類提出方法選択 > 調査書類提出(ウェブ版)                        |                                                                      |                                       |
| 調査書類提出(ウェブ版)                                           | 自動                                                                   | 保存( <b>○</b> 有 ○ 魚)                   |
| ● 対象工事選択                                               |                                                                      | 276                                   |
|                                                        |                                                                      |                                       |
| 区 公共事業労務書調査・9月調査票                                      |                                                                      |                                       |
| <b>调查刘条月</b> 9 月                                       |                                                                      |                                       |
| 資金計算期間 ~                                               |                                                                      |                                       |
| 上記期間の賃金支払日                                             |                                                                      |                                       |
| 様式-1 様式-1-1 様式-2 様式-3                                  |                                                                      |                                       |
|                                                        |                                                                      |                                       |
| ■ 例之问题示                                                |                                                                      | STRUCT 1                              |
| 四日の30月90元<br>毎日 イニシャル 様式-10<br>(様式-10既優に対応する資格)を定該ので記入 |                                                                      | (根式=1の職種以外の兼務があれば、その職                 |
| 福雅會寺 1 2 3 4 5                                         | 6 7                                                                  | 1 2 3                                 |
|                                                        |                                                                      |                                       |
| (一) (1) (1) (1) (1) (1) (1) (1) (1) (1) (1             | ND4                                                                  | · · · · · · · · · · · · · · · · · · · |
|                                                        |                                                                      |                                       |
| 10 - 10 20 20 20 20 20 20 20 20 20 20 20 20 20         |                                                                      | 調査員へのメッ                               |

様式-2タブをクリックすると、9月調査票の様式-2(各種手当内訳票)を表示します。

1.3 調査書類提出(ウェブ版)

| > 調査書類提出方法選択      | ₹ > 調査書類提出 | 比 (ウェブ版) |     |      |     |            |         |     |     |         |               |                   |        |
|-------------------|------------|----------|-----|------|-----|------------|---------|-----|-----|---------|---------------|-------------------|--------|
| 調査書類提出(ウェ         | ブ版)        |          |     |      |     |            |         |     |     | 自動保存( 💽 | 有 () 無)       |                   | 242581 |
| ➡ 対象工事選択          |            |          |     |      |     |            |         |     |     |         |               |                   | 963    |
| 公共事業労務費調査・        | 基本情報       |          |     |      |     |            |         |     |     |         |               |                   |        |
| 公共事業労務費調査·        | 9月調査票      |          |     |      |     |            |         |     |     |         |               |                   |        |
| 調査対象月             |            | 9 月      |     |      |     |            |         |     |     |         |               |                   |        |
| 貸金計算期間            |            |          | ~   |      |     |            |         |     |     |         |               |                   |        |
| 上記期間の賃金支払日        |            |          |     |      |     |            |         |     |     |         |               |                   |        |
| 様式-1              | 様式-1-1     | 様式-      | 2   | 様式-3 |     |            |         |     |     |         |               |                   |        |
| ■各種手当内訳票          |            |          |     |      |     |            |         |     |     |         |               |                   |        |
| 割増対称の別            |            |          |     |      |     | A 割増の対象として | いる基準内手当 |     |     |         |               |                   |        |
| 手当の番号             | 1          | 2        | 3   | 4    | 5   | 6          | 7       | 8   | 9   | 1 0     |               |                   |        |
| 手当の名称             |            |          |     |      |     |            |         |     |     |         |               |                   |        |
| 日額・月額の別           | •          | ~        | ~   | •    | ~   | •          | · ·     | •   | •   | ~       | A<br>副増の対象    | 内 基準内             |        |
| インフレ手当 (月額)       |            |          |     |      |     |            |         |     |     |         | としている<br>手当の計 | 手当の計<br>(仕様-1の転記) |        |
| 基準内外の別            | 内·外        | 内・外      | 内·外 | 内-外  | 内-外 | 内·外        | 内·外     | 内·外 | 内-外 | 内·外     |               | (a)               | 内      |
| 番号 イニシャル 休日<br>出勤 | •          | ~        | ~   | ~    | ~   | ~          | ~       | ~   | ~   | ~       |               |                   |        |
|                   |            |          |     |      |     |            |         |     |     |         |               |                   |        |
|                   |            |          |     |      |     |            |         |     |     |         |               |                   |        |
|                   |            |          |     |      |     |            |         |     |     |         |               |                   |        |
|                   |            |          |     |      |     |            |         |     |     |         |               |                   |        |
|                   |            |          |     |      |     |            |         |     |     |         |               |                   |        |
|                   |            |          |     |      |     |            |         |     |     |         |               |                   |        |
|                   |            |          |     |      |     |            |         |     |     |         |               |                   |        |
|                   |            |          |     |      |     |            |         |     |     |         |               |                   |        |

### **様式-3タブ**をクリックすると、9月調査票の様式-3(年計票(労働日数・臨時の給与))を表示 します。

| > 調査書類提出)                                              | 方法灌根                 | > 調査書               | 商提出 (ウェブ) (カーブ) (カーブ) (ウェブ) (カーブ) (カー) (カー) (カー) (カーブ) (カー) (カー) (カー) (カー) (カー) (カー) (カー) (カー |                   |                |
|--------------------------------------------------------|----------------------|---------------------|----------------------------------------------------------------------------------------------------|-------------------|----------------|
|                                                        | NE25 ALL C           |                     | NUMERAN SAMA TAT                                                                                                    | DB-07 / •         | 242981         |
| 調査書類提出                                                 | 皆 (ウェフ               | 版)                  |                                                                                                    | 101203#17* ( 💙 40 | 2010 CHRISTIAN |
| <ul> <li>• 內服上準備     <li>• 公共事業学习     </li> </li></ul> | K<br>総務調査・計          | 木情報                 |                                                                                                    |                   |                |
| となる「成金計算時間」につい                                         | G. 会社が定り             | 7) 语常全京私            | 日 (月日) を記入して(1221)。                                                                                                    |                   |                |
| か月に2回に上きった場合<br>、1か月の財産労働日期に                           | は、その最初と意<br>真詳して扱って( | H後の月日を2月<br>Hiteluu | 原憲で記入して下許し                                                                                                    |                   |                |
| で支払日が異なる場合は、2                                          | 2 段暦きで記入             | してくだきい。             | ~                                                                                                    |                   |                |
| 上記期間の賃金                                                | 支払日                  |                     |                                                                                                    |                   |                |
| 様式-1                                                   | 4                    | 様式 – 1              | -1 様式-2 様式-3                                                                                                    |                   |                |
| ■年計票(労働日)                                              | 数・臨時の給               | 事)                  |                                                                                                    |                   |                |
| 種別                                                     |                      |                     | 労働日数(日)                                                                                                    | 臨時の絵写 (円)         |                |
| 年                                                      | 令和                   | 4年                  | \$fs年 年計 ¥                                                                                                    | × ×               | v v            |
| Л                                                      | 11月                  | 12月                 | 1月 2月 3月 4月 5月 6月 7月 8月 9月 10月 (12か月計) 🗸                                                                                                    | × ×               | v v            |
| 会社所定労働日<br>の日数(日)                                      |                      |                     |                                                                                                    | × ×               | v v (1         |
| 香号 イニシャル                                               | ~                    | ~                   |                                                                                                    |                   |                |
|                                                        |                      |                     |                                                                                                    |                   |                |
|                                                        | -                    |                     |                                                                                                    |                   | >              |
|                                                        |                      |                     | 行迫加 行削除                                                                                                    |                   |                |

V66102-01

調査員へのメッセーシ +

1.3 調査書類提出(ウェブ版)

## \*以下の公共事業労務費調査・9月調査票の項目を入力してください。

| -> 外國高期總統方法編保 > 開音活興論社 (9:27版)                                                                                                    | 共事業労務費調査オンラインシステム                                                                                                    |                                             |          |         |                    | ●提作に            | 1-9 I I-9                                                                                                  | -:●●建設 様                                                  | 6       | 多正 間 期回ログイン日                                                                                                    | al : 2021400/1070 1080                                                                                                    |
|----------------------------------------------------------------------------------------------------|----------------------------------------------------------------------------------------------------|---------------------------------------------|----------|---------|--------------------|-----------------|----------------------------------------------------------------------------------------------------|-----------------------------------------------------------|---------|----------------------------------------------------------------------------------------------------|----------------------------------------------------------------------------------------------------|
| BARRANDA USANA       BARRANDA USANA         BARRANDA USANA       ANALISANDA USANA         BARRANDA USANA       ANALISANDA USANA                                                                                                    | - > 調査書類提出方法選択 > 調査書類提出(ウェブ版)                                                                                                    |                                             |          |         |                    |                 |                                                                                                    |                                                           |         |                                                                                                    |                                                                                                    |
|                                                                                                    | 調査書類提出(ウェブ版)                                                                                                    |                                             |          |         |                    |                 |                                                                                                    |                                                           | 自動保存    | 异(〇有 〇 無                                                                                                    | ) こんにちは!<br>ご問用があれば                                                                                                    |
|                                                                                                    | ■ 対象工事選択                                                                                                    |                                             |          |         |                    |                 |                                                                                                    |                                                           |         |                                                                                                    | 363                                                                                                    |
| 1 分生ななりたれるかうりれめた         第合計場所用         第合計場所用         第合計場所用         第二日       様式-1         様式-1       様式-2         第       10         第       10         第       10         第       10         第       10         第       10         第       10         第       10         第       10         第       10         10       10         10       10         10       10         10       10         10       10         10       10         10       10         10       10         10       10         10       10         10       10         11       10         12       10         13       10         14       10         15       10         15       10         15       10         15       10         16       10         17       10         16       10                                                                                                    |                                                                                                    |                                             |          |         |                    |                 |                                                                                                    |                                                           |         |                                                                                                    |                                                                                                    |
| PR3000000000000000000000000000000000000                                                                                                    | 区 公共事業労務費調査・9月調査票                                                                                                    |                                             |          |         |                    |                 |                                                                                                    |                                                           |         |                                                                                                    |                                                                                                    |
| 第金目時間間                                                                                                    | 調查対象月 9 月                                                                                                    |                                             |          |         |                    |                 |                                                                                                    |                                                           |         |                                                                                                    |                                                                                                    |
| 「株式-1」 様式-1-1 様式-2 様式-3         ・日本地区         ・日本地区                                                                                                    | 賃金計算期間 ~                                                                                                    |                                             |          |         |                    |                 |                                                                                                    |                                                           |         |                                                                                                    |                                                                                                    |
| 4xt - 1       4xt - 2       4xt - 3         *#####       *#####       *#####       *#####       *#####       *#####       *#####       *#####       *#####       *#####       *#####       *#####       *#####       *#####       *#####       *#####       ######       ######       ######       ######       ######       ######       ######       ####################################                                                                                                    | 上記期間の賃金支払日                                                                                                    |                                             |          |         |                    |                 |                                                                                                    |                                                           |         |                                                                                                    |                                                                                                    |
| ######       ######       7##10       7##10       7##10       7##10       7##10       ####################################                                                                                                    | 様式-1 様式-1-1 様式-2                                                                                                    | 2 様                                         | 弐−3      |         |                    |                 |                                                                                                    |                                                           |         |                                                                                                    |                                                                                                    |
| Particity       7981128       7981128       7981128       7981128       7981128       7981128       7981128       7981128       7981128       7981128       7981128       7981128       7981128       7981128       7981128       7981128       7981128       7981128       7981128       7981128       7981128       7981128       7981128       7981128       7981128       7981128       7981128       7981128       7981128       7981128       7981128       7981128       7981128       7981128       7981128       7981128       7981128       7981128       7981128       7981128       7981128       7981128       7981128       7981128       7981128       7981128       7981128       7981128       7981128       7981128       7981128       7981128       7981128       7981128       7981128       7981128       7981128       7981128       7981128       7981128       7981128       7981128       7981128       7981128       7981128       7981128       7981128       7981128       7981128       7981128       7981128       7981128       7981128       7981128       7981128       7981128       7981128       7981128       7981128       7981128       7981128       7981128       7981128       7981128       7981128       7981128       7981128                                                                                                    | ■ 賃金調査票                                                                                                    |                                             |          |         |                    |                 |                                                                                                    |                                                           |         |                                                                                                    |                                                                                                    |
|                                                                                                    |                                                                                                    |                                             |          |         | 労働日期               | 故               |                                                                                                    | 労働時間数                                                     |         |                                                                                                    |                                                                                                    |
|                                                                                                    | 番号 イニシャル 就労形態 給与形態 在留資格 職種番号                                                                                                    | 性別                                          | 年齡       | 経験年数    | Tiet the           | 14/1-1F2        |                                                                                                    | 0±00/5                                                    | (#12)   | 有給休暇時間                                                                                                    | 数 基本日額(円)                                                                                                    |
| 1       •       •       •       •       •       •       •       •       •       •       •       •       •       •       •       •       •       •       •       •       •       •       •       •       •       •       •       •       •       •       •       •       •       •       •       •       •       •       •       •       •       •       •       •       •       •       •       •       •       •       •       •       •       •       •       •       •       •       •       •       •       •       •       •       •       •       •       •       •       •       •       •       •       •       •       •       •       •       •       •       •       •       •       •       •       •       •       •       •       •       •       •       •       •       •       •       •       •       •       •       •       •       •       •       •       •       •       •       •       •       •       •       •       •       •       •       •       •                                                                                                    |                                                                                                    |                                             |          |         | HTLEN 19           | 11011111        | MTAEPS                                                                                                    | 0408)7h                                                   | 14-11   |                                                                                                    |                                                                                                    |
| PRA     PRS     PRS |                                                                                                    | • •                                         |          |         |                    |                 |                                                                                                    |                                                           |         |                                                                                                    |                                                                                                    |
| 事業労務費請査オンラインシステム       ● ●●○○○       ● ●○○○○       ●●○○○○       ●●○○○○○       ●●○○○○○○○       ●●○○○○○○○○○○○○       ●●○○○○○○○○○○○○○○○○○○○○○○○○○○○○○○○○○○○                                                                                                    |                                                                                                    |                                             |          |         |                    |                 |                                                                                                    |                                                           |         |                                                                                                    | 调合員                                                                                                    |
| > 勝倉書課提出方法選択 > 調査書課提出 (ウェブ版)                                                                                                    |                                                                                                    |                                             |          |         |                    |                 |                                                                                                    |                                                           |         |                                                                                                    | 调查員/                                                                                                    |
|                                                                                                    | 事業労務費調査オンラインシステム                                                                                                    |                                             |          |         |                    |                 |                                                                                                    | ▲ ユーザー: ●●謝                                               | 18      | (# <u>2</u> ) <b>8</b> #880                                                                                                    | <b>第合員/</b><br>7/2日時:2024年08月09日 13                                                                                                    |
| 調査対象月       9       月                                                                                                    | 事業労務費調査オンラインシステム<br>・ > 調査書類提出方法選択 > 調査書類提出(ウェブ版)                                                                                                    |                                             |          |         |                    |                 |                                                                                                    | ▲ ユーザー: ●●謝                                               | 2 10    | (#王) <b>畠</b> 和助の                                                                                                    | <b>第登員</b> /<br>70日時 : 2024年08月09日 13                                                                                                    |
| 資金計算期間       ~       ~         上記期間の自会支払日       様式-1-1       様式-2       様式-3         ●資金調査算       ●       グ報的地路       様式-3         ●       ク報的地路       ●       ●       ●       ●       ●       ●       ●       ●       ●       ●       ●       ●       ●       ●       ●       ●       ●       ●       ●       ●       ●       ●       ●       ●       ●       ●       ●       ●       ●       ●       ●       ●       ●       ●       ●       ●       ●       ●       ●       ●       ●       ●       ●       ●       ●       ●       ●       ●       ●       ●       ●       ●       ●       ●       ●       ●       ●       ●       ●       ●       ●       ●       ●       ●       ●       ●       ●       ●       ●       ●       ●       ●       ●       ●       ●       ●       ●       ●       ●       ●       ●       ●       ●       ●       ●       ●       ●       ●       ●       ●       ●       ●       ●       ●       ●       ●       ●       ●       ●       ●                                                                                                    | 事業労務費調査オンラインシステム<br>> 調査書類提出方法選択 > 調査書類提出(ウェブ版)<br>2 公共実気発音調合:9月消合家                                                                                                    |                                             |          |         |                    |                 |                                                                                                    | £ 1-9-: ●●謝                                               | 2 10    | (# <u>2</u> ) <b>8</b> #into                                                                                                    | 第合語: 2024年0月09日 13<br>CACERT: CACERT                                                                                                    |
| 技式-1     技式-1-1     技式-2     様式-3       ● 資金調査第     ● ブンボル     様式-1-1     様式-2     様式-3       ● 資金調査第     ● ブンボル     ● ブンボル     ● ブンボル     ● ブンボル     ● ブンボル     ● ブンボル     ● ブンボル       ● 1     ・ (1-2) ***     ● ●     ●     ●     ●     ●     ●     ●     ●     ●     ●     ●     ●     ●     ●     ●     ●     ●     ●     ●     ●     ●     ●     ●     ●     ●     ●     ●     ●     ●     ●     ●     ●     ●     ●     ●     ●     ●     ●     ●     ●     ●     ●     ●     ●     ●     ●     ●     ●     ●     ●     ●     ●     ●     ●     ●     ●     ●     ●     ●     ●     ●     ●     ●     ●     ●     ●     ●     ●     ●     ●     ●     ●     ●     ●     ●     ●     ●     ●     ●     ●     ●     ●     ●     ●     ●     ●     ●     ●     ●     ●     ●     ●     ●     ●     ●     ●     ●     ●     ●     ●     ●     ●     ●     ●     ●     ●     ●     ●                                                                                                        | <ul> <li>事業労務費調査オンラインシステム</li> <li>調査書類提出方法選択 &gt; 調査書類提出(ウェブ版)</li> <li>公共半末分配者調査・9月消益課<br/>調査対象月</li> </ul>                                                                                                    |                                             |          |         |                    |                 |                                                                                                    | ≰ 3-ザ-: ●●謝                                               | 1 15    | cmik <b>6</b> ( <u>50</u> )                                                                                                    | 谓直具/<br>7/2日: 2024年03月09日 13<br>CACHER: 2024年03月09日 13<br>CACHER: 2024年03月09日 13                                                                                                    |
| 検索1、-1         検索1、-1         検索1、-2         検索1、-3           ● 資金調査票         - ジェル・<br>用物・<br>物酸か         株日         ・新油の加酸型         ● 美日銀(円)                                                                                                    | <ul> <li>事業労務費調査オンラインシステム</li> <li>調査書募提出方法選択 &gt; 調査書類提出 (ウェブ版)</li> <li>公共93次分長音詞会・9月済合素</li> <li>調査対象月</li> <li>9月</li> <li>賃金計算周期</li> <li>マーレーン</li> </ul>                                                                                                    |                                             |          |         |                    |                 | ●##128005                                                                                                  | <b>1</b> 3-9-: ••⊞                                        | 18      | cm3 <b>6</b> ( <u>50</u> )                                                                                                    | 谓直具/<br>PC目的: 2004年00月09日 13<br>CALEND I<br>CALEND I<br>CALEND I<br>CALEND I                                                                                                    |
| <ul> <li></li></ul>                                                                                                    | <ul> <li>事業労務費調査オンラインシステム</li> <li>&gt; 調査書類提出方法選択 &gt; 調査書類提出(ウェブ版)</li> <li>公共学系労務者調査・9月調査素</li> <li>調査対象月</li> <li>9 月</li> <li>資金計算期間</li> <li>9 月</li> <li>資金計算期間</li> <li>9 上記開開的の損金支払日</li> </ul>                                                                                                    |                                             |          |         |                    |                 | ●R4CBlock                                                                                                  | 且 3-5~ ••融                                                | 1.00    | caus <b>é</b> <u>ze</u>                                                                                                    | 第6日<br>2014年0月の日 13<br>2015年<br>2015年<br>2015年<br>2015年                                                                                                    |
| 予約時間         予約時間         予約時間         新給仲相開登数         基本目録 (円)         出来高信 (円)         本部間の対称してい<br>な温室均学当(の)         自新聞の持たしてい<br>ない星面均当(の)         自新聞の拾ち( (月毎))         開助の拾ち( (月5号)) の<br>生計         目動の治ち( (月5号)) の<br>生計           1                                                                                                    | <ul> <li>事業労務費調査オンラインシステム</li> <li>&gt; 調査言類提出方法選択 &gt; 調査言類提出(ウェブ版)</li> <li>              金共毕業労務費局員会・9月済合素</li></ul>                                                                                                    | 様式-3                                        |          |         |                    |                 | ●#4CBbb5                                                                                                   | L 2-9~ ++融                                                | 8       | CBB# 6 28                                                                                                    | 第合日: 2024年00月0日 13<br>2015年<br>2015年<br>2015年<br>2015年                                                                                                    |
|                                                                                                    | <ul> <li>事業労務費調査オンラインシステム</li> <li>&gt; 調査書類提出方法選択 &gt; 調査書類提出(ウェブ版)</li> <li>              金共学系対影音調査・9月済合案</li></ul>                                                                                                    | 様式-3                                        |          |         |                    |                 | ●#4CBbb5                                                                                                   | L 3-9~ ++融                                                |         | Calif <b>6</b> <u>TB</u>                                                                                                    | 第合日: 2024年00月0日 13<br>2025年<br>25年                                                                                                    |
|                                                                                                    | 事業労務費調査オンラインシステム         > 調査書類編出方法選択 > 調査書類環出は (ウェブ版)         2 公共学業労務費調査・9月募査案         調査対象月 9月         資金計算期間         上記期間の目金支払日         様式 - 1       様式 - 2         ・資金調査案         ⑦短期常期         支払日       第二日         様式 - 1       様式 - 2         ・資金調査案       ⑦短期常数案         第二日       第二日                                                                                           | 様式-3                                        |          |         |                    |                 | ●#408555<br>第金(第555)                                                                                       | 2 ユーザー: ・・語:<br>コーザー: ・・: ::::::::::::::::::::::::::::::: | 2 8     | caas 🌒 立                                                                                                    | 「<br>第 合 日<br>20 4 単 0 月 20 4 単 0 月 20 日<br>20 4 単 0 月 20 4 単 0 月 20 日<br>20 4 単 0 月 20 4 単 0 月 20 日<br>20 4 単 0 月 20 4 単 0 月 20 日<br>20 4 単 0 月 20 4 単 0 月 20 日<br>20 4 単 0 月 20 4 単 0 月 20 日<br>20 4 単 0 月 20 4 単 0 月 20 日<br>20 4 単 0 月 20 4 単 0 月 20 日<br>20 4 単 0 月 20 4 単 0 月 20 日<br>20 4 単 0 月 20 4 単 0 月 20 日<br>20 4 単 0 月 20 4 単 0 月 20 日<br>20 4 単 0 月 20 4 単 0 月 20 日<br>20 4 単 0 月 20 4 単 0 月 20 日<br>20 4 単 0 月 20 4 単 0 月 20 4 単 0 月 20 4 単 0 月 20 4 単<br>20 4 単 0 月 20 4 単 0 月 20 4 ■ 0 月 20 4 ■ 0 月 20 4 ■ 0 1 ■ 0 1 ■ 0 1 ■ 0 1 ■ 0                                                                                                    |
|                                                                                                    | 事業労務費調査オンラインシステム           ・> 調査書類規出方法選択 > 調査書裏規提出 (ウェブ版)           国 公共学業労務費調査・9月湯合素           調査対象月 9月           資金計算期間           上記期間の単金支払日           検式 - 1           様式 - 1 - 1           様式 - 1           様式 - 1           7批時経験           単行           7批時経験           単行           第四小 作日                                                                                          | 様式-3<br><sup>額 (円)</sup><br><sup>亜本絵(</sup> | (四) 出場   | を現金 (円) | A 影響の対象<br>る産業の行う  | としてい<br>(当(の)   | ●原内(回った) 月金(通 月金(通 月金(通 日本語の方法している                                                                         | 2 ユーザー、・・・読い<br>高によるもの)<br>インス・手振()                       | 160 824 | com# <b>6</b> (東与羽)<br>定計<br>年計                                                                                                    | 第合日<br>2014年00月0日13<br>2015年1<br>2015年1<br>2015<br>1<br>2015<br>1                            |
|                                                                                                    | 事業労務費調査オンラインシステム       > 調査書類提出方法選択 > 調査書類環出 (ウェブ版)       2 公共9本労務者請合・9月済合素       第合計算期間     9月       資金計算期間     ~       上記期間の自会支払日       様式-1     様式-1-1       様式-1     様式-2       ●貸金計算規間     ~       単合計算規間     ~       単合計算規間     ~       単合計算規間の自会支払日     ~       ●貸金計算品     ~       ●貸金計算品     ~       ●     ●       ●     ●       ●     ●       ●     ●       ●     ●       ●     ● | 様式-3<br><sup>額 (円)</sup>                    | (円) 出来   | 読みで、「」  | A 創造の25点<br>る歴史内于: | ڈل/ تاب<br>غ(ہ) | ● 身内に用ったう<br>算金(風<br>す金)<br>(<br>章)<br>(<br>章)<br>(<br>章)<br>(<br>章)<br>(<br>章)<br>(<br>章)<br>(<br>章)<br>( | ▲ ユーザー: ●●読<br>編に286の)<br>インスノ学習(                         | 160     | (個王) <b>6</b> 和田(2)<br>(四日) (四日) (四日)<br>(四日) (四日) (四日) (四日)<br>(四日) (四日) (四日) (四日)<br>(四日) (四日) (四日) (四日) (四日)<br>(四日) (四日) (四日) (四日) (四日) (四日) (四日) (四日) | 第合員・<br>2014年10月10日13<br>2014年11<br>2014年11<br>2014<br>2014                                                                                                    |
|                                                                                                    | 事業労務費調査オンラインシステム       > 調査書類提出方法選択 > 調査書類現出 (ウェブ版)       2 公共享支労役済済合*9月済合案       調査対象月 9月       資金计算期間       資金计算期間       上記期間の自金支払日       様式-1       様式-1-1       様式-1-1       様式-1       第       7些時程数       1                                                                                                    | 様式3<br><sup>(新 (円)</sup><br><sup></sup>     | (FJ) ±4  | 映現地(円)  | A 新增の対象<br>る基準内手:  | ٤٤.٣٧،<br>(٥)   | ● 勝利に形大ら<br>開会 (選<br>本) 編集の内容<br>ない編集内子当(b)                                                                | ▲ ユーザー: ●●読<br>高にときたの)<br>インフレー学語()                       | 760     | CORR (第5時) 50000<br>(第5時) 50000<br>年前<br>1                                                                                                    | 第合員・<br>20日時: 2024年04月09日 15<br>2015年11<br>2015年11<br>2015<br>11<br>2015<br>11 |
|                                                                                                    | 事業労務費調査オンラインシステム         > 調査書類提出方法選択 > 調査書表現提出 (ウェブ版)         I 公共学業労務費課会・9月清金票         勇会対象用       9月         資金対象局       9月         資金対象局       0         資金対象局       0         資金対象局       0         資金対象局       0         資金対象局       0         資金対象局       0         「日       様式 - 1         「「「一」」」」」」」」」」」」」」」」」」」」」」」」」」」」」」」」」」                                                  | 様式-3<br><sup>錬 (円)</sup><br>                | (FJ) ±48 | (円)     | A 割増の対象<br>る基準内手:  | 2L/T+1<br>(0)   | ● 勝利に面示ら<br>満会(通<br>時の対象としてい<br>ない磁準内学当(b)                                                                 | ▲ ユーザー: ●●語<br>第にときもの)<br>(シスレチ当()                        | 100     | (根本)<br>(根本)<br>(根本)<br>(根本)<br>(根本)<br>(根本)<br>(根本)<br>(根本)                                                                                               | 第合員・<br>2024年94月99日13<br>2025年1<br>1000日<br>1000日<br>100日                                                                              |

行追加行削除

+ 公共事業労務費調査·10月調査票

公共事業労務費調査オンラインシステム

操作説明書(調査対象企業(元請企業)編)

|      |        | () = 1.14 / (4) (104) |
|------|--------|-----------------------|
|      |        | V66102-01             |
| 1. 3 | 譋査書類提出 | (ウェブ版)                |

|       | 非業労務費調査・9月調                   | 合票                |                        |                          |     |       |              |      |               |           |                           | 24(28(2))        |
|-------|-------------------------------|-------------------|------------------------|--------------------------|-----|-------|--------------|------|---------------|-----------|---------------------------|------------------|
| 調査対象  | 月                             | 9月                |                        |                          |     |       |              |      |               |           |                           | 279864011<br>298 |
| 賃金計算  | 期間                            |                   | ~                      |                          |     |       |              |      |               |           |                           |                  |
| 上記期間  | の賃金支払日                        |                   |                        |                          |     |       |              |      |               |           |                           |                  |
| 様式    | - 1 様式                        | t - 1 - 1 4       | 様式 – 2 様式              | <del>,</del> – 3         |     |       |              |      |               |           |                           |                  |
| ■賃金調査 | 萧                             |                   |                        |                          |     |       |              |      |               |           |                           |                  |
|       | 賃金                            | (通貨にとるもの)         |                        |                          |     | 年間労働日 | 欧            |      |               |           | 法定福利費控除額(被保険者(本ノ          | ) 負担額)           |
| 香弓 イニ | ニシャル<br>B 割増の対象とし<br>ない基準内手当( | でい<br>インフレ手当 (月額) | 188時の給与(異与等)の<br>年 181 | 簡時の給与<br>(インフレ手当)の<br>年計 | 所定内 | 有給休暇  | 育児休業<br>取得日数 | 寅物給与 | 雇用保<br>(種類と控) | 発<br>(信頼) | 健康保険(介護保険料含む)<br>(種類と控除額) |                  |
| 1     |                               |                   |                        |                          |     |       |              |      | ~             |           | <b>~</b>                  |                  |
|       |                               |                   |                        |                          |     |       |              |      |               |           |                           |                  |
|       | 4                             |                   |                        | _                        |     |       | _            |      |               |           |                           | • •              |

| <ul> <li>- &gt; 調査書類提出方法選択 &gt; 調査書類提出(ウェブ版)</li> </ul> |                         |                                        |                                       |
|---------------------------------------------------------|-------------------------|----------------------------------------|---------------------------------------|
| ☑ 公共事業労務費調査・9月調査票                                       |                         |                                        | 146345                                |
| <b>调查対象月</b> 9 月                                        |                         |                                        | 208<br>208                            |
| <b>哲会計算期間</b> ~                                         |                         |                                        |                                       |
| ト記期間の賃金支払日                                              |                         |                                        |                                       |
|                                                         | ±++ 2                   |                                        |                                       |
| 様式-1 様式-1-1 様式-2 様                                      | ₹I(, - 3                |                                        |                                       |
| ■賃金調査票                                                  |                         |                                        |                                       |
| ە)                                                      | 年間労働日数                  | 法定福利費控除額(被保険者                          | (本人) 負担額)                             |
| 番号 イニシャル<br>(クフレ手当(月線)<br>(クフレ手当)の<br>年計     年計<br>年計   | 所定内 有給休暇 育児休識 実物給与 取得日数 | 羅用保決(位置保決)(行振保決科)<br>(種類と控除額) (種類と控除額) | 含む) 年金保険(基金含む)<br>(種類と注除額)            |
| 1                                                       |                         |                                        |                                       |
|                                                         |                         |                                        |                                       |
|                                                         | 6=10 Ja                 |                                        | · · · · · · · · · · · · · · · · · · · |

V66102-01

| - > 調査書類提出方法選択 > 調査書 | 類提出(ウェブ版) |                                |          |     |   | 00720711   |
|----------------------|-----------|--------------------------------|----------|-----|---|------------|
| × 公共事業労務費調査・9月調査票    |           |                                |          |     |   | 24/28/81   |
| 調査対象月                | 9月        |                                |          |     |   | とつぞ<br>とつぞ |
| 賃金計算期間               | ~         |                                |          |     |   |            |
| 上記期間の賃金支払日           |           |                                |          |     |   |            |
| 様式-1 様式-1-           | - 1 様式- 2 | 様式-3                           |          |     |   |            |
| ■補足調査票               |           |                                |          |     |   |            |
| #** i a              |           | 資格の取得状況<br>(##デー1の時間におけたる姿体) を | Converta |     |   |            |
| 番号 イニシャル<br>磁理番号     | 1 2       | 3 4                            | 5        | 6 7 | 1 |            |
| 1                    | v v       | ~ ~                            |          | ~   | ~ |            |
|                      |           |                                |          |     |   |            |
|                      |           |                                |          |     |   |            |

| _   | <b>}</b> 共事業労務 | 防費調査・9 | 月調査票   |     |      |   |          |              |                              |                |     | こんにちは11 |
|-----|----------------|--------|--------|-----|------|---|----------|--------------|------------------------------|----------------|-----|---------|
| 調査  | 対象月            |        |        | 9 J | 3    |   |          |              |                              |                |     | 275     |
| 賃金  | 計算期間           |        |        |     | ~    |   |          |              |                              |                |     |         |
| 上記  | 明問の賃金          | 支払日    |        |     |      |   |          |              |                              |                |     |         |
| 相   | 試−1            | ł      | 様式−1−1 |     | 様式-2 |   | 様式-3     |              |                              |                |     |         |
| ■補足 | 調査票            |        |        |     |      |   |          |              |                              |                |     |         |
|     |                | 接受-1の  |        |     |      |   |          | (様式-1の際種以外の著 | 複数職種の業務状況<br>総があれば、その職種最長を最大 | 5 関種主で)を左抗めで記入 |     |         |
| 香号  | イニシャル          | 職種番号   | 6      |     | 7    |   | 1        | 2            | 3                            | 4              | 5   | 兼英状况    |
| 1   |                |        |        | ~   |      | • | <b>~</b> | <b>`</b>     | <b>~</b>                     | <b>~</b>       | · · |         |
|     |                |        |        |     |      |   |          |              |                              |                |     |         |

V66102-01

| 1- > 調査書類提出方法選打 | R > 調査書類提出(ウェブ版)                          |          |                                       |          |   |          |      |   |       |
|-----------------|-------------------------------------------|----------|---------------------------------------|----------|---|----------|------|---|-------|
| × 公共事業労務費調査・9   | 月調査票                                      |          |                                       |          |   |          |      |   | 24681 |
| 調查対象月           | 9月                                        |          |                                       |          |   |          |      |   | 52E   |
| 賃金計算期間          | ~                                         |          |                                       |          |   |          |      |   |       |
| 上記期間の賃金支払日      |                                           |          |                                       |          |   |          |      |   |       |
| 様式-1            | 様式-1-1 様式-2                               | 様式-3     |                                       |          |   |          |      |   |       |
| ■補足調査票          |                                           |          |                                       |          |   |          |      |   |       |
| 様式-1の           | 複数職種の兼務状況<br>版があれば、その職種番号を最大5職種まで)を左詰めで記入 |          |                                       |          |   | 就労範囲の状況  |      |   |       |
| 番号 イニシャル 職種番号   | 3 4                                       | 5        | 兼業状況                                  | 事業所所在地   |   | その他の     | 就労範囲 |   |       |
|                 |                                           |          |                                       |          |   |          |      |   |       |
| 1               | · · ·                                     | •        | v                                     | ~        | ~ | ~        |      | • | ~     |
| 1               | <b>v</b>                                  | <b>v</b> | · · · · · · · · · · · · · · · · · · · | <b>v</b> |   | <b>v</b> |      | • | ~     |

| 共事業労務費調査オンラインシステム      |           |     | ●操作に困ったら | ユーザー: ●●建設 様 | 修正 🔒 前  | 回ログイン日時:2024年08 | 3月09日 13時17分 |
|------------------------|-----------|-----|----------|--------------|---------|-----------------|--------------|
| 1- > 調査書類提出方法選択 > 調査書類 | 提出(ウェブ版)  |     |          |              |         |                 |              |
| 📧 公共事業労務費調査·9月調査票      |           |     |          |              |         | 2               | ACBI21       |
| 調査対象月                  | 9月        |     |          |              |         |                 | 298          |
| 賃金計算期間                 | ~         |     |          |              |         |                 |              |
| 上記期間の賃金支払日             |           |     |          |              |         |                 |              |
| 様式-1 様式-1-             | 1 様式-2 様式 | - 3 |          |              |         |                 |              |
| ■補足調査票                 |           |     |          |              |         |                 |              |
| 継式-1の                  | 就労範囲の状況   |     |          | 能力評価         | 同期登注了   | (様式-1の          |              |
| 番号 イニシャル 職種番号 事業所所在地   | その他の就労    | 範囲  | 1201年    | 判定分野         | レベルの就労日 | 労働日数<br>数 (所定内) | 費<br>(元晴企    |
| 1                      |           | · · | <b>`</b> | ~            | •       | •               |              |
|                        |           |     |          |              |         |                 |              |
| ¢                      |           | 行追加 | 刊除       |              | _       |                 | •            |
| 全 公共事業労務資料査・10月調査業     |           |     |          |              |         |                 | 調査員へのメッ      |

> V66102-01 1.3 調査書類提出(ウェブ版)

|                        | ス > 調査書規提出(リエノ版) |      |              |                 |                            |                       |            |              |
|------------------------|------------------|------|--------------|-----------------|----------------------------|-----------------------|------------|--------------|
| × 公共事業労務費調査・9          | 月調査票             |      |              |                 |                            |                       | 2AA<br>CHR | 1210         |
| 調查対象月                  | 9月               |      |              |                 |                            |                       | E          | 26           |
| 賃金計算期間                 | ~                |      |              |                 |                            |                       |            |              |
| 上記期間の賃金支払日             |                  |      |              |                 |                            |                       |            |              |
| 様式-1                   | 様式-1-1 様式-2      | 様式-3 |              |                 |                            |                       |            |              |
| ■補尿調漆薬                 |                  |      |              |                 |                            |                       |            |              |
|                        |                  |      | ar.+1477.787 |                 |                            | WE ORK PERSON AND     |            | WEIGH OF T   |
| 番号 イニシャル 様式-1の<br>職種番号 |                  | 極階   | RE/JETIE     | 民間発注工事<br>の就労日数 | 様式-10<br>労働日数<br>(#Etrita) | 養津ハチョ<br>賃金台帳に記載のない手当 | 時間外·休日·深夜  | 叠译71-9<br>(1 |
|                        | 10787.95%0进      |      | 利定分野         |                 | UTILEPYD                   | (元晴企業等から直接支払われる手当)    | 動務手当       | 休眠于          |
| 1                      |                  |      |              | · · ·           |                            |                       |            |              |
|                        |                  |      |              |                 |                            |                       |            |              |
|                        |                  |      |              |                 |                            |                       |            |              |
|                        |                  |      |              |                 |                            |                       |            |              |
|                        |                  |      |              |                 |                            |                       |            |              |
|                        |                  |      |              |                 |                            |                       |            |              |
|                        |                  |      |              |                 |                            |                       |            |              |
|                        |                  |      |              |                 |                            |                       |            |              |
|                        |                  |      |              |                 |                            |                       |            |              |
|                        |                  |      |              |                 |                            |                       |            |              |
|                        |                  |      |              |                 |                            |                       |            |              |
|                        |                  |      |              | _               |                            |                       |            | Þ            |
|                        | 4                |      |              |                 |                            |                       |            |              |

|               | 用合票     |          |          |                |                                    |                   |       |     | 240581 |
|---------------|---------|----------|----------|----------------|------------------------------------|-------------------|-------|-----|--------|
| 調查対象月         | 9月      |          |          |                |                                    |                   |       |     | 342981 |
| 賃金計算期間        |         | ~        |          |                |                                    |                   |       |     |        |
| 上記期間の賃金支払日    |         |          |          |                |                                    |                   |       |     |        |
| 様式-1 様        | 式-1-1 様 | 式-2 様式-  | - 3      |                |                                    |                   |       |     |        |
| ■補足調査票        |         |          |          |                |                                    |                   |       |     |        |
| 180°-1 0      |         | 能力評価     |          | REASHT 南 様式-1の | 基準内手当                              |                   | 基準外手当 |     |        |
| 番号 イニシャル 福種番号 | 和約月時    | 判定分野     | LIVIL OF | 就労日数 (所定内)     | 賃金台帳に記載のない手当<br>(元請企業等から直接支払われる手当) | 時間外・休日・深夜<br>勤務手当 | 休眠手当  | その他 | 退職全    |
| 1             | ~       | <b>~</b> | •        | ~              |                                    |                   |       |     |        |
|               |         |          |          |                |                                    |                   |       |     |        |
|               |         |          |          |                |                                    |                   |       |     |        |
|               |         |          |          |                |                                    |                   |       |     |        |

V66102-01

| ter and the second state                                                                         |                                                               |                               |            |     |     |             | ●操作に国ったら 및 | ユーザー: ●●建設 様 | 修正  | ▲ 期回ログイン目時:202 | 4年08月09日 13時17分 |
|--------------------------------------------------------------------------------------------------|---------------------------------------------------------------|-------------------------------|------------|-----|-----|-------------|------------|--------------|-----|----------------|-----------------|
| メニュー > 調査書類提出方法                                                                                  | 法選択 > 調査書類提出                                                  | 」(ウェブ版)                       |            |     |     |             |            |              |     |                |                 |
|                                                                                                  | ē · 9 月調査票                                                    |                               |            |     |     |             |            |              |     |                | CACSE!          |
| 調査対象月                                                                                            |                                                               | 9 月                           |            |     |     |             |            |              |     |                | 363             |
| 信金計算期間<br>に調査対象工事に提挙していた場合。10<br>に調査対象工事に提挙していた場合。20<br>に調査対象工事に期間の「成金支払」<br>を当する違い方案者が、9月の指令の人の | 2月が調査対象月となるため、「1-0」<br>営象期墾中に調査対象工事に従事<br>死なるため、「9月」と記入してください | 月上記入してください。~<br>し、かつ手引きの表「職種」 | <b>新日本</b> |     |     |             |            |              |     |                |                 |
| 標 (樺式1、2 様式1)1はそれぞれ                                                                              | იაცი <b>ონიელას.— 1</b>                                       | 様式-                           | 2 様        | 式-3 |     |             |            |              |     |                |                 |
| ■各種手当内訳票                                                                                         |                                                               |                               |            |     |     |             |            |              |     |                |                 |
| 割増対象の別                                                                                           |                                                               |                               |            |     |     | A 割増の対象としてい | 6基準內手当     |              |     |                |                 |
| 手当の番号                                                                                            | 1                                                             | 2                             | 3          | 4   | 5   | 6           | 7          | 8            | 9   | 1 0            |                 |
| 手当の名称                                                                                            |                                                               |                               |            |     |     |             |            |              |     |                |                 |
| 日額・月額の別                                                                                          | ~                                                             | •                             | •          | •   | •   | •           | •          | •            | •   | •              | A<br>割増の対象      |
| インフレ手当(月額)                                                                                       |                                                               |                               |            |     |     |             |            |              |     |                | としている<br>手当の計   |
| 基準内外の別                                                                                           | 内·外                                                           | 内·外                           | 内·外        | 内·外 | 内·外 | 内·外         | 内·外        | 内·外          | 内·外 | 内·外            |                 |
| 番号 イニシャル 休日<br>出計                                                                                |                                                               | ~                             | ~          | ~   | •   | ~           | ~          | ~            | ~   | ~              |                 |
| 1                                                                                                |                                                               |                               |            |     |     |             |            |              |     |                |                 |
|                                                                                                  |                                                               |                               |            |     |     |             |            |              |     |                |                 |
| 8473                                                                                             |                                                               |                               |            |     |     |             |            |              |     |                | 調査員へのメ          |

|    | 書口篇>1週(0)為 | 53 -4      | 0叠進的手目 |     |     |     |       |                   |     |     |     |     |     |
|----|------------|------------|--------|-----|-----|-----|-------|-------------------|-----|-----|-----|-----|-----|
|    | 手当の番号      |            | 7      | 8   | 9   | 10  |       |                   | 1   | 2   | 3   | 4   | 5   |
|    | 手当の名称      |            |        |     |     |     |       |                   |     |     |     |     |     |
|    | 日額・月額の     | <b>9</b> 1 | ~      | ~   | •   | ~   | 割増の対象 | 内 基準内             | •   | ~   | ~   | ~   | ~   |
| -0 | ンフレ手当(月    | (第四)       |        |     |     |     | そしている | 手当の計<br>(仕様-1の転記) |     |     |     |     |     |
|    | 基準内外の別     | 81         | 内·外    | 内·外 | 内·外 | 内·外 |       | (a)               | 内·外 | 内·外 | 内·外 | 内·外 | 内·外 |
| 香号 | イニシャル      | 休日<br>出勤   | ~      | ~   | •   | ~   |       |                   | ~   | ~   | ~   | ~   | ~   |
| 1  |            |            |        |     |     |     |       |                   |     |     |     |     |     |
|    |            |            |        |     |     |     |       |                   |     |     |     |     |     |
|    |            |            |        |     |     |     |       |                   |     |     |     |     |     |

| 上記期間の發金文払目  | 選択 > 調査書類提出(ウェブ版) |         |             |         |         | 24588                              |
|-------------|-------------------|---------|-------------|---------|---------|------------------------------------|
| 様式-1        | 様式-1-1 様式-        | ·2 様式-3 |             |         |         | 2000<br>2000                       |
| ■各種手当内訳票    |                   |         |             |         |         |                                    |
| 割増対象の別      |                   |         | B 割増の対象としてい | ない基準内手当 |         |                                    |
| 手当の番号       | 1 2               | 3 4     | 5 6         | 7 8     | 9 10    |                                    |
| 手当の名称       |                   |         |             |         |         |                                    |
| 日額・月額の別     | · · ·             | · ·     | · ·         | · ·     | •       | <ul> <li>B</li> <li>割増の</li> </ul> |
| インフレ手当(月額)  |                   |         |             |         |         | そしてい                               |
| 基準内外の別 は日   | 内·外内·外            | 内·外 内·外 | 内·外内·外      | 内·外 内·外 | 内·外 内·外 |                                    |
| 番号 イニシャル 出勤 | · · ·             |         | · ·         | · ·     | <b></b> | ~                                  |
| 1           |                   |         |             |         |         |                                    |
|             |                   |         |             |         |         |                                    |
|             |                   |         |             |         |         |                                    |

| 検式-1       検式-2       検式-3       (x1-1)       (kt)-2       (kt)-3       (x1-1)       (kt)-2       (kt)-3       (x1-1)       (kt)-3       (x1-1)       (kt)-3       (x1-1)       (x1-1)                                                                                                    |                   | 2週代 > 調査告知提面(ウエ                       | エノ版)      |                    |        |         | CAEBIE!                    |
|----------------------------------------------------------------------------------------------------|-------------------|---------------------------------------|-----------|--------------------|--------|---------|----------------------------|
| ● 含年当的穴果 <th>様式-1</th> <th>様式-1-1</th> <th>様式-2 様式-3</th> <th></th> <th></th> <th></th> <th>CHRMANI<br/>295</th>                                                                                                    | 様式-1              | 様式-1-1                                | 様式-2 様式-3 |                    |        |         | CHRMANI<br>295             |
| Hittick       Image: Second second sec | ■各種手当内职票          |                                       |           |                    |        |         |                            |
|                                                                                                    | 割増対象の別            |                                       |           | B 割増の対象としていない基準内手当 |        |         |                            |
| 日田・日田・日本       ・・・・・・・・・・・・・・・・・・・・・・・・・・・・・・・・・・・・                                                                                                    | 手当の番号             | 2 3                                   | 4 5       | 6 7                | 8 9    | 1 0     |                            |
| 日日、月田小川         マ         マ         P         P                                                                                                    | 手当の名称             |                                       |           |                    |        |         |                            |
| 1024年30月30     10     10     10     10     10     10     10     10     10     10     10     10     10     10     10     10     10     10     10     10     10     10     10     10     10     10     10     10     10     10     10     10     10     10     10     10     10     10     10     10     10     10     10     10     10     10     10     10     10     10     10     10     10     10     10     10     10     10     10     10     10     10     10     10     10     10     10     10     10     10     10     10     10     10     10     10     10     10     10     10     10     10     10     10     10     10     10     10     10     10     10     10     10     10     10     10     10     10     10     10     10     10     10     10     10     10     10     10     10     10     10     10     10     10     10     10     10     10     10     10     10     10     10     10     10     10<                                                                                                    | 日額・月額の別           | · ·                                   | • • •     | · · ·              | · · ·  | · · · · | B<br>増の対象 内 基準内            |
| 諸朝外法         内外         内外         内外         内外         内外         内外         内外         内外         内外         内小         内小         内小         内小         内小         内小         内小         内小         内小         内小         内小         内小         内小         内小         内小         内小         内小         内小         内小         内小         内小         内小         内小         内小         内小         内小         Ph         Ph <th< td=""><td>インフレ手当(月額)</td><td></td><td></td><td></td><td></td><td>8</td><td>していない<br/>手当の計<br/>(仕様-1の転記)</td></th<>                                                                                                    | インフレ手当(月額)        |                                       |           |                    |        | 8       | していない<br>手当の計<br>(仕様-1の転記) |
|                                                                                                    | 基準内外の別            | 内·外内·外                                | ト 内·外 内·外 | 内·外内·外             | 内·外内·外 | 内·外     | (b)                        |
|                                                                                                    | 番号 イニシャル 休日<br>出勤 | ▲ ▲ ▲ ▲ ▲ ▲ ▲ ▲ ▲ ▲ ▲ ▲ ▲ ▲ ▲ ▲ ▲ ▲ ▲ | · · · ·   | · · · ·            | · · ·  |         |                            |
|                                                                                                    | 1                 |                                       |           |                    |        |         |                            |
|                                                                                                    |                   |                                       |           |                    |        |         |                            |

V66102-01 1.3 調査書類提出(ウェブ版)

| 上記     | 直書類提<br>明問の真金 | 出方法選拔<br><sup>文払日</sup> | <b>? &gt; 調</b> 査 | 書類提出 | (ウェブ版) |       |    |        |    |    |    |    |     |         |   |   | COACHE         |
|--------|---------------|-------------------------|-------------------|------|--------|-------|----|--------|----|----|----|----|-----|---------|---|---|----------------|
| 梎      | 赋-1           | 4                       | 様式-1              | - 1  | 様コ     | t – 2 | 枝  | 赋-3    |    |    |    |    |     |         |   |   | これ見があれば<br>とつて |
| = #\$t | 票(労働日         | 数・諧時の給                  | 写)                |      |        |       |    |        |    |    |    |    |     |         |   |   |                |
|        | 種別            |                         |                   |      |        |       |    | 労働日数(E | )  |    |    |    |     |         |   |   | 臨時の給           |
|        | 年             | 令和                      | 4年                |      |        |       |    | 令和5    | 年  |    |    |    |     | # it    | * | ~ | ~              |
|        | я             | 11月                     | 12月               | 1月   | 2月     | 3月    | 4月 | 5月     | 6月 | 7月 | 8月 | 9月 | 10月 | (12か月計) | * | • | ~              |
| 会社の日   | 新定労働日<br>数(日) |                         |                   |      |        |       |    |        |    |    |    |    |     |         | * | ~ | ~              |
| 香芍     | イニシャル         | •                       | •                 | •    | *      | •     | •  | •      | •  | •  | •  | ~  | *   |         |   |   |                |
| 1      |               | •                       | •                 | ~    | •      | -     | ~  | •      | •  | ~  | •  | -  | •   |         |   |   |                |
|        |               |                         |                   |      |        |       |    |        |    |    |    |    |     |         |   |   |                |
|        |               |                         |                   |      |        |       |    |        |    |    |    |    |     |         |   |   |                |

| 上記    | 査書類提出<br>期間の資金5 | 古方法選択<br>814日 | > 調査書 | 類提出(ウ | リェブ版) |     |    |     |     |         |   |   |   |       |       |   | 246541         |
|-------|-----------------|---------------|-------|-------|-------|-----|----|-----|-----|---------|---|---|---|-------|-------|---|----------------|
| 梎     | 美式-1            | 様             | 式-1-  | • 1   | 様式·   | - 2 | 椁  | 武-3 |     |         |   |   |   |       |       |   | ご見見があれば<br>どうぞ |
| ■年計   | 票(労働日参          | ()・闘時の給与)     |       |       |       |     |    |     |     |         |   |   |   |       |       |   |                |
|       | 種別              |               |       | 労働日数( | 日)    |     |    |     |     |         |   |   |   | 開時の給出 | 与 (円) |   |                |
|       | 年               |               |       | 令和    | 5年    |     |    |     |     | 年計      |   | • | ~ | •     |       | ~ | •              |
|       | 月               | 3月            | 4月    | 5月    | 6月    | 7月  | 8月 | 9月  | 10月 | (12か月計) | • | • | ~ | •     |       | ~ | •              |
| 会社」の日 | 所定労働日<br>3数(日)  |               |       |       |       |     |    |     |     |         |   | • | ~ | ~     |       | ~ | •              |
| 香号    | イニシャル           | ~             | •     | •     | ~     | •   | ~  | •   | ~   |         |   |   |   |       |       |   |                |
| 1     |                 | -             | -     | •     | ~     | •   | -  | -   | -   |         |   |   |   |       |       |   |                |
|       |                 |               |       |       |       |     |    |     |     |         |   |   |   |       |       |   |                |
|       |                 |               |       |       |       |     |    |     |     |         |   |   |   |       |       |   |                |

1.3 調査書類提出(ウェブ版)

| 上記期間の頃が  | <b>建出方法</b><br>金文払日 | 選択 >  | 調査書類措   | 出(ウェフ | (版)    |    |          |         |   |   |       |       |   |   | 246945         |
|----------|---------------------|-------|---------|-------|--------|----|----------|---------|---|---|-------|-------|---|---|----------------|
| 様式-1     | L                   | 様式    | - 1 - 1 |       | 様式 – 2 |    | 様式-      | - 3     |   |   |       |       |   |   | 2712/50<br>298 |
| ■年計票(労働日 | 日数・臨時               | の給与)  |         |       |        |    |          |         |   |   |       |       |   |   |                |
| 種別       |                     | 労働日数  | (日)     |       |        |    |          |         |   |   | 間時の給け | 与 (円) |   |   |                |
| 年        |                     | 令     | 05年     |       |        |    |          | 年計      | ~ | ~ | •     |       | * | • |                |
| 月        | 4月                  | 5月    | 6月      | 7月    | 8月     | 9月 | 10月      | (12か月計) | ~ | ~ | ~     |       | ~ | ~ | 年計             |
| の日数(日)   |                     |       |         |       |        |    |          |         | ~ | ~ | ~     |       | ~ | ~ | (12///9)       |
| 香号 イニシャル | ~                   | -     | ·       | -     | · ·    | -  | -        |         |   |   |       |       |   |   |                |
| *        | -                   | · · · |         |       | •      |    | <u> </u> |         |   |   |       |       |   |   |                |
|          |                     |       |         |       |        |    |          |         |   |   |       |       |   |   |                |
|          |                     |       |         |       |        |    |          |         |   |   |       |       |   |   |                |

| · 🥹 : | 公共事業労務費調査                                                                                                    | ミオンラインシス                  | ምራ      |       |       |         |         |        |       |    | <ul> <li>IRMCRob6</li> </ul> | 1 ユーザー: ●●課設 | en.       | 102 <b>6</b> MEDO | デイン目時:2024年08月09日 13時17  | 007P9F   |
|-------|----------------------------------------------------------------------------------------------------|---------------------------|---------|-------|-------|---------|---------|--------|-------|----|------------------------------|--------------|-----------|-------------------|--------------------------|----------|
| ×     | ニュー > 調査書類提出                                                                                                    | 方法選択 > 調査                 | 音書類提出(ウ | ウェブ版) |       |         |         |        |       |    |                              |              |           |                   |                          |          |
|       | 調査書類提出                                                                                                    | 出(ウェブ版)                   |         |       |       |         |         |        |       |    |                              | 自動           | 城存( 🔵 有 🤇 | ○ 無)              | LIBOAS                   | ×        |
|       | ★ 対象工事選                                                                                                    | R                         |         |       |       |         |         |        |       |    |                              |              |           |                   | 365                      |          |
|       | ☆     北京     ☆     ☆     ☆     ☆     ☆     ☆     ☆     ☆     ☆     ☆     ☆     ☆     ☆     ☆     ☆     ☆     ☆     ☆     ☆     ☆     ☆     ☆     ☆     ☆     ☆     ☆     ☆     ☆     ☆     ☆     ☆     ☆     ☆     ☆     ☆     ☆     ☆     ☆     ☆     ☆     ☆     ☆     ☆     ☆     ☆     ☆     ☆     ☆     ☆     ☆     ☆     ☆     ☆     ☆     ☆     ☆     ☆     ☆     ☆     ☆     ☆     ☆     ☆     ☆     ☆     ☆     ☆     ☆     ☆     ☆     ☆     ☆     ☆     ☆     ☆     ☆     ☆     ☆     ☆     ☆     ☆     ☆     ☆     ☆     ☆     ☆     ☆     ☆     ☆     ☆     ☆     ☆     ☆     ☆     ☆     ☆     ☆     ☆     ☆     ☆     ☆     ☆     ☆     ☆     ☆     ☆     ☆     ☆     ☆     ☆     ☆     ☆     ☆     ☆     ☆     ☆     ☆     ☆     ☆     ☆     ☆     ☆     ☆     ☆     ☆     ☆     ☆     ☆     ☆     ☆     ☆     ☆     ☆     ☆     ☆     ☆     ☆     ☆     ☆     ☆     ☆     ☆     ☆     ☆     ☆     ☆     ☆     ☆     ☆     ☆     ☆     ☆     ☆     ☆     ☆     ☆     ☆     ☆     ☆     ☆     ☆     ☆     ☆     ☆     ☆     ☆     ☆     ☆     ☆     ☆     ☆     ☆     ☆     ☆     ☆     ☆     ☆     ☆     ☆     ☆     ☆     ☆     ☆     ☆     ☆     ☆     ☆     ☆     ☆     ☆     ☆     ☆     ☆     ☆     ☆     ☆     ☆     ☆     ☆     ☆     ☆     ☆     ☆     ☆     ☆     ☆     ☆     ☆     ☆     ☆     ☆     ☆     ☆     ☆     ☆     ☆     ☆     ☆     ☆     ☆     ☆     ☆     ☆     ☆     ☆     ☆     ☆     ☆     ☆     ☆     ☆     ☆     ☆     ☆     ☆     ☆     ☆     ☆     ☆     ☆     ☆     ☆     ☆     ☆     ☆     ☆     ☆     ☆     ☆     ☆     ☆     ☆  ☆     ☆     ☆     ☆     ☆     ☆     ☆     ☆     ☆     ☆     ☆     ☆     ☆     ☆     ☆     ☆     ☆     ☆     ☆     ☆     ☆     ☆     ☆     ☆     ☆     ☆     ☆     ☆     ☆     ☆     ☆     ☆     ☆     ☆     ☆     ☆     ☆     ☆     ☆     ☆     ☆     ☆     ☆     ☆     ☆     ☆     ☆     ☆     ☆     ☆     ☆     ☆     ☆     ☆     ☆     ☆     ☆     ☆     ☆     ☆     ☆     ☆     ☆     ☆     ☆     ☆     ☆     ☆     ☆     ☆     ☆     ☆     ☆     ☆ | 務費調査·基本情報                 |         |       |       |         |         |        |       |    |                              |              |           |                   |                          |          |
|       | +         公共事業労           -         公共事業労                                                                                                    | 8世調査・9月調査:<br>8世調査、10月調査: | 1       |       |       |         |         |        |       |    |                              |              |           |                   |                          |          |
|       | 調査対象目                                                                                                    | STREE OTHE                | 10      | ) e   |       |         |         |        |       |    |                              |              |           |                   |                          |          |
| 3     | 新国内部7                                                                                                    |                           | 10      |       |       |         |         |        |       |    |                              |              |           |                   |                          |          |
|       | ト記期間の新会                                                                                                    | 510                       |         |       |       |         |         |        |       |    |                              |              |           |                   |                          |          |
|       |                                                                                                    |                           |         |       |       | 2       |         |        |       |    |                              |              |           |                   |                          |          |
|       | 1限工(-1                                                                                                    | 様式-                       | 1 - 1   | 根式一乙  | /工作/  | ,- 3    |         |        |       |    |                              |              |           |                   |                          |          |
|       | ■賃金調査票                                                                                                    |                           |         |       |       |         |         |        |       |    |                              |              |           |                   |                          |          |
|       |                                                                                                    |                           |         |       |       |         | 労働日数    |        | 労働時間数 |    |                              |              |           |                   |                          |          |
|       | 香号 イニシャル                                                                                                    | 就労形態 給与形                  | 8 在留瓷档  | 這種醫导  | 12.91 | 年齢 経験年数 | 所定内 有给休 | 履 所定内  | 時關外   | 休日 | 有給休暇時間数                      | 基本日額 (円)     | 基本給 (円)   | 出来高給(円)           | A 割増の対象としてい<br>る基準内手当(a) |          |
|       |                                                                                                    |                           |         |       |       |         |         |        |       |    |                              |              |           |                   |                          |          |
|       |                                                                                                    |                           |         |       |       |         |         |        |       |    |                              |              |           |                   |                          |          |
|       |                                                                                                    |                           |         |       |       |         |         |        |       |    |                              |              |           |                   |                          |          |
|       |                                                                                                    |                           |         |       |       |         |         |        |       |    |                              |              |           |                   |                          |          |
|       |                                                                                                    |                           |         |       |       |         |         |        |       |    |                              |              |           |                   |                          |          |
|       |                                                                                                    |                           |         |       |       |         |         |        |       |    |                              |              |           |                   |                          |          |
|       |                                                                                                    |                           |         |       |       |         |         |        |       |    |                              |              |           |                   |                          |          |
|       |                                                                                                    |                           |         |       |       |         |         |        |       |    |                              |              |           |                   |                          |          |
|       |                                                                                                    |                           |         |       |       |         |         |        |       |    |                              |              |           |                   |                          |          |
|       |                                                                                                    |                           |         |       |       |         |         |        |       |    |                              |              |           |                   |                          |          |
|       |                                                                                                    |                           |         |       |       |         |         |        |       |    |                              |              |           |                   | •                        |          |
|       |                                                                                                    |                           |         |       |       |         | 1       | ishi i | TWIT2 |    |                              |              |           |                   |                          |          |
|       |                                                                                                    |                           |         |       |       |         |         |        |       |    |                              |              |           |                   | 18880                    | ロメッセージ + |

③ 賃金計算期間はカレンダーボタンをクリックして日付を選択します。

上記期間の賃金支払日はカレンダーボタンをクリックして日付を選択します。

行追加をクリックすると、公共事業労務費調査・10月調査票エリアの「様式-1」、「様式-1-1」、「様式-2」と「様式-3」エリアのテーブルの行を追加します。

行削除をクリックすると、公共事業労務費調査・10月調査票エリアの「様式-1」、「様式-1-1」、「様

1.3 調査書類提出(ウェブ版)

式-2」と「様式-3」エリアのテーブルの選択された行を削除します。 様式-1タブをクリックすると、10月調査票の様式-1(賃金調査票)を表示します。 様式-1-1タブをクリックすると、10月調査票の様式-1-1(補足調査票)を表示します。

| > 調査書類提出方法選択 > 調査書類提出 (ウェブ版)        |         |                                       |
|-------------------------------------|---------|---------------------------------------|
| 調査書類提出(ウェブ版)                        | 自動保存( 🔵 | 有 ( 無) こんにちは! こ間回びるれば                 |
| 🥶 対象工事選択                            |         |                                       |
| ■ 公共事業分務實調査・基本情報                    |         |                                       |
| 受 公共事業労務費調査・9月調査票                   |         |                                       |
| ■ 公共事業労務費調査・10月調査票                  |         |                                       |
| 調査対象月 10 月                          |         |                                       |
| <b>賃金計算期間</b> ~                     |         |                                       |
| 上記期間の語金支払日                          |         |                                       |
| 様式_1 様式_1_1 様式_2<br>様式_2<br>様式_2    |         |                                       |
|                                     |         |                                       |
| ■端足調査業                              |         |                                       |
| 貴格の原理状況<br>(株式-1.6時候)付けたち要求) またはかでう |         | 複数磁種の3<br>(株式 - 1 の影響!)(5)の裏取が知りず あの読 |
| 着号 イニシャル REAGE 1 2 3 4 5 6          | 7 1     | 2 3                                   |
|                                     |         |                                       |
|                                     |         |                                       |

様式-2タブをクリックすると、10月調査票の様式-2(各種手当内訳票)を表示します。

| > 調査書類提出方法選                                               | <b>択 &gt; 調査書類提出</b> | 出 (ウェブ版) |     |      |     |            |         |     |     |         |               |                   |          |
|-----------------------------------------------------------|----------------------|----------|-----|------|-----|------------|---------|-----|-----|---------|---------------|-------------------|----------|
| 調査書類提出(ウ                                                  | ェブ版)                 |          |     |      |     |            |         |     |     | 自動保存( 💽 | 有 () 無)       |                   | 24/26181 |
| 対象工事選択                                                    |                      |          |     |      |     |            |         |     |     |         |               |                   | 274      |
| 公共事業労務費調査                                                 | i-基本情報               |          |     |      |     |            |         |     |     |         |               |                   |          |
| <ul> <li>         ・・・・・・・・・・・・・・・・・・・・・・・・・・・・・</li></ul> | 1·9月調査票              |          |     |      |     |            |         |     |     |         |               |                   |          |
| 2300 x 345 million                                        | r I Urianstan        |          |     |      |     |            |         |     |     |         |               |                   |          |
| 调叠对兼月                                                     |                      | 10 月     |     |      |     |            |         |     |     |         |               |                   |          |
| 資金計算期間                                                    |                      | ^        |     |      |     |            |         |     |     |         |               |                   |          |
| 上記期間の賃金支払日                                                |                      |          |     |      |     |            |         |     |     |         |               |                   |          |
| 様式-1                                                      | 様式-1-1               | 様式-      | 2 1 | 東式-3 |     |            |         |     |     |         |               |                   |          |
| ■各種手当内訳票                                                  |                      |          |     |      |     |            |         |     |     |         |               |                   |          |
| 創場対象の別                                                    |                      |          |     |      |     | A 創増の対象として | いる基準内手当 |     |     |         |               |                   |          |
| 手当の番号                                                     | 1                    | 2        | 3   | 4    | 5   | 6          | 7       | 8   | 9   | 10      |               |                   |          |
| 手当の名称                                                     |                      |          |     |      |     |            |         |     |     |         |               |                   |          |
| 日額・月額の別                                                   | •                    | •        | •   | •    | •   | •          | •       | ¥   | •   | •       | A<br>影響の対象    | 内 基準内             |          |
| インフレ手当 (月額)                                               |                      |          |     |      |     |            |         |     |     |         | としている<br>手当の計 | 手当の計<br>(仕様-1の転記) |          |
| 基準内外の別                                                    | 内-外                  | 内·外      | 内·外 | 内-外  | 内·外 | 内・外        | 内·外     | 内-外 | 内-外 | 内·外     |               | (a)               | 内        |
| 番号 イニシャル 休日<br>出勤                                         | ~                    | •        | ~   | ~    | ~   | •          | ~       | ~   | ~   | ~       |               |                   |          |
|                                                           |                      |          |     |      |     |            |         |     |     |         |               |                   |          |
|                                                           |                      |          |     |      |     |            |         |     |     |         |               |                   |          |

**様式-3タブ**をクリックすると、**10月調査票の様式-3(年計票(労働日数・臨時の給与))**を表示します。

1.3 調査書類提出 (ウェブ版)

| メニュー | > 調査書類提出                                          | 方法選択 >           | 調査書類提出 | (ウェブ版) |       |       |      |    |    |    |     |               |   |    |       |         |     |   |          |
|------|---------------------------------------------------|------------------|--------|--------|-------|-------|------|----|----|----|-----|---------------|---|----|-------|---------|-----|---|----------|
|      | 調査書類提出                                            | ヒ (ウェブ版          | į)     |        |       |       |      |    |    |    |     |               |   | 自動 | 保存( 🔘 | 有 () 無) |     |   | 24/25/81 |
|      | 封象工事選                                             | R                |        |        |       |       |      |    |    |    |     |               |   |    |       |         |     |   | 365      |
|      | 🕂 公共事業労務                                          | 8.普調查·基本         | 情報     |        |       |       |      |    |    |    |     |               |   |    |       |         |     |   |          |
|      | <ul> <li>公共事業労務</li> </ul>                        | 第四調査・9月          | 調査票    |        |       |       |      |    |    |    |     |               |   |    |       |         |     |   |          |
|      |                                                   | ら哲調査・10          | 月調査票   |        |       |       |      |    |    |    |     |               |   |    |       |         |     |   |          |
|      | 調查対象月                                             |                  | 10     | 月      |       |       |      |    |    |    |     |               |   |    |       |         |     |   |          |
|      | 貸金計算期間                                            |                  |        |        | ~     |       |      |    |    |    |     |               |   |    |       |         |     |   |          |
|      | 上記期間の賃金                                           | 支払日              |        |        |       |       |      |    |    |    |     |               |   |    |       |         |     |   |          |
|      | 様式-1                                              | 様                | 式-1-1  | 技術     | 2-2   | 様式-3  |      |    |    |    |     |               |   |    |       |         |     |   |          |
|      | <ul> <li>         ·······         ·····</li></ul> | 数,能给小给与)         |        |        |       |       |      |    |    |    |     |               |   |    |       |         |     |   |          |
|      | - Harsk Conscio                                   | EX Electronic-37 |        |        |       |       |      |    |    |    |     |               |   |    |       |         |     |   |          |
|      | 種 別                                               |                  | _      |        |       | 労働日数( | 8)   |    |    |    |     |               |   |    |       | 臨時の給与   | (円) |   | _        |
|      | 4                                                 | 份和 4 1           | F      |        |       | 令和:   | 5 44 |    |    |    |     | 年計<br>(12か日計) | - | ~  |       | ~       |     | ~ |          |
|      | 月<br>会计所定的都同                                      | 114              | 12月 1月 | 2月     | 3月 4月 | 5.4   | 6月   | 7月 | 8月 | 9月 | 10月 |               | - | •  |       | ·       |     | Ť |          |
|      | の日数(日)                                            |                  |        |        |       |       |      |    |    |    |     |               | * | *  |       | ~       |     | * | _        |
|      | 番号 イニシャル                                          | ~                | • •    | ~      | ~ ~   | ~     | ~    | *  | ~  | ~  | ~   |               |   |    |       |         |     |   |          |
|      |                                                   |                  |        |        |       |       |      |    |    |    |     |               |   |    |       |         |     |   |          |
|      |                                                   |                  |        |        |       |       |      |    |    |    |     |               |   |    |       |         |     |   |          |
|      |                                                   |                  |        |        |       |       |      |    |    |    |     |               |   |    |       |         |     |   |          |
|      |                                                   |                  |        |        |       |       |      |    |    |    |     |               |   |    |       |         |     |   |          |
|      |                                                   |                  |        |        |       |       |      |    |    |    |     |               |   |    |       |         |     |   |          |
|      |                                                   |                  |        |        |       |       |      |    |    |    |     |               |   |    |       |         |     |   |          |
|      |                                                   |                  |        |        |       |       |      |    |    |    |     |               |   |    |       |         |     |   |          |
|      |                                                   |                  |        |        |       |       |      |    |    |    |     |               |   |    |       |         |     |   |          |
|      |                                                   |                  |        |        |       |       |      |    |    |    |     |               |   |    |       |         |     |   |          |

\*以下の公共事業労務費調査・10月調査票の項目を入力してください。

| + 公升<br>× 公共<br>調査対約 | 天手未分務費調査・<br>共事業労務費調査・ | り月調査票   |      |        |   |    |     |      |     |      |     |       |    |         |         |
|----------------------|------------------------|---------|------|--------|---|----|-----|------|-----|------|-----|-------|----|---------|---------|
| 調査対約                 |                        | 「U月調甘素」 |      |        |   |    |     |      |     |      |     |       |    |         |         |
|                      | 掾月                     |         | 10   | 月      |   |    |     |      |     |      |     |       |    |         |         |
| 賃金計算                 | 算期間                    |         |      | ~      |   |    |     |      |     |      |     |       |    |         |         |
| 上記期                  | 間の賃金支払日                |         |      |        |   |    |     |      |     |      |     |       |    |         |         |
| 様ェ                   | 式-1                    | 様式-1・   | - 1  | 様式 – 2 |   | 様う | 式-3 |      |     |      |     |       |    |         |         |
| ■賃金調                 | · · · ·                |         |      |        |   |    |     |      |     |      |     |       |    |         |         |
|                      |                        |         |      |        |   |    |     |      | 労   | 前日数  |     | 労働時間数 |    |         |         |
| 香号 1                 | イニシャル 就労形態             | 給与形態    | 在留資格 | 職種番号   |   | 性別 | 年齡  | 經驗年數 | 所定内 | 有給休暇 | 所定内 | 時間外   | 休日 | 有給休暇時間數 | 基本日額(円) |
| 1                    |                        | ~       | ~    |        | • | •  |     |      |     |      |     |       |    |         |         |

操作説明書(調査対象企業(元請企業)編)

V66102-01

|     | 公共事業労 | 務費調査・10月調査                | 票          |                    |                          |     |        |              |      |              |          | 245511           |
|-----|-------|---------------------------|------------|--------------------|--------------------------|-----|--------|--------------|------|--------------|----------|------------------|
| 調査  | 対象月   |                           | 10 月       |                    |                          |     |        |              |      |              |          | 555              |
| 賃金  | 計算期間  |                           |            | ~                  |                          |     |        |              |      |              |          |                  |
| 上寫  | 期間の賃金 | 支払日                       |            |                    |                          |     |        |              |      |              |          |                  |
| 1   | 美式-1  | 様式-                       | 1-1 様式     | (-2 様式             | t – 3                    |     |        |              |      |              |          |                  |
| ■賃金 | 調査票   |                           |            |                    |                          |     |        |              |      |              |          |                  |
|     |       | 賃金(通貨                     | にとるもの)     |                    |                          |     | 年間労働日日 | 故            |      |              | 法定       | [福利費控除額(被(       |
| 番号  | イニシヤル | B 割増の対象としてい<br>ない基準内手当(b) | インフレ手当(月額) | 間時の給与(貿与等)の<br>年 計 | 臨時の給与<br>(インフレ手当)の<br>年計 | 所定内 | 有給休暇   | 育児休業<br>取得日数 | 実物給与 | 雇用保<br>(種類と控 | 険<br>除額) | 健康保険(介護<br>(種類と注 |
| 1   |       |                           |            |                    |                          |     |        |              |      | <b>~</b>     |          | ~                |
|     |       |                           |            |                    |                          |     |        |              |      |              |          |                  |
|     |       |                           |            |                    |                          |     |        |              |      |              |          |                  |
|     |       |                           |            |                    |                          |     |        |              |      |              |          |                  |
|     |       |                           |            |                    |                          |     |        |              |      |              |          |                  |
|     |       |                           |            |                    |                          |     |        |              |      |              |          |                  |
|     |       |                           |            |                    |                          |     |        |              |      |              |          |                  |

|   | 调本  | 4 <b>4</b> .0      |                    |                          |     |        |              |      |            |              |                                       | 245541<br>2199/5114<br>256            |
|---|-----|--------------------|--------------------|--------------------------|-----|--------|--------------|------|------------|--------------|---------------------------------------|---------------------------------------|
|   | 洞直  | ×J③化月<br>=⊥☆☆#9.00 |                    | 10 A                     |     |        |              |      |            |              |                                       |                                       |
|   | 員畫  | 計算期間               |                    |                          |     |        |              |      |            |              |                                       |                                       |
| ſ | 相   | 観岡の員               | 1 様式-              | - 1 - 1 様                | 式-2 |        | 様式-3         | 3    |            |              |                                       |                                       |
|   | ■賃金 | 調査票                |                    |                          |     |        |              |      |            |              |                                       |                                       |
|   |     |                    |                    |                          |     | 年間労働日期 | 款            |      |            | 3            | 去定福利費控除額(被保険者(本人)負担                   | 日額)                                   |
|   | 番号  | イニシャル              | )時の給与(賞与等)の<br>年 計 | 臨時の給与<br>(インフレ手当)の<br>年計 | 所定内 | 有給休暇   | 育児休業<br>取得日数 | 実物給与 | 雇用<br>(種類と | ]保険<br>:控除額) | 健康保険(介護保険料含む)<br>(種類と控除額)             | 年金保険(基金含む)<br>(種類と控除額)                |
|   | 1   |                    |                    |                          |     |        |              |      | <b>~</b>   |              | · · · · · · · · · · · · · · · · · · · | • • • • • • • • • • • • • • • • • • • |
|   |     |                    |                    |                          |     |        |              |      |            |              |                                       |                                       |

操作説明書(調査対象企業(元請企業)編)

### V66102-01 1.3 調査書類提出(ウェブ版)

| × 1 | 3.共事業労 <u>第</u> | 勝費調査・1 | 0月調査票  | 10   |      |   |      |                    |                   |      |   |   | ZA<br>CIU | (584 )<br>11/8/11/<br>29-5 |
|-----|-----------------|--------|--------|------|------|---|------|--------------------|-------------------|------|---|---|-----------|----------------------------|
| 何旦  | 计管期期            |        |        | IU A | ~    |   |      |                    |                   |      |   |   |           |                            |
| 上記  | 期間の賃金           | 支払日    |        |      |      |   |      |                    |                   |      |   |   |           |                            |
| 椅   | €式-1            | 1      | €式−1−1 |      | 様式-2 |   | 様式-3 |                    |                   |      |   |   |           |                            |
| ■補足 | 調査票             |        |        |      |      |   |      |                    |                   |      |   |   |           |                            |
|     |                 | 様式-1の  |        |      |      |   | (様)  | 資格の助<br>に一1の職種に対応す | (得状況)<br>「る資格)を左訴 | 訪で記入 |   |   |           |                            |
| 當号  | イニシャル           | 職種番号   | 1      |      | 2    |   | 3    | 4                  |                   | :    | ; | 6 | 7         |                            |
| 1   |                 |        |        | ~    |      | * | •    |                    | •                 |      | * | ~ | ~         |                            |
|     |                 |        |        |      |      |   |      |                    |                   |      |   |   |           |                            |
|     |                 |        |        |      |      |   | _    |                    |                   |      |   |   |           | 1845.04                    |

| 調白対象月       10月       498       498       498         首会计詞期間       ~       ~       -       -       -       -       -       -       -       -       -       -       -       -       -       -       -       -       -       -       -       -       -       -       -       -       -       -       -       -       -       -       -       -       -       -       -       -       -       -       -       -       -       -       -       -       -       -       -       -       -       -       -       -       -       -       -       -       -       -       -       -       -       -       -       -       -       -       -       -       -       -       -       -       -       -       -       -       -       -       -       -       -       -       -       -       -       -       -       -       -       -       -       -       -       -       -       -       -       -       -       -       -       -       -       -       -       -       -       -       - <th>- &gt; #</th> <th>門査書類提<br/>公共事業労(</th> <th>出方法選折<br/>8費調査・10</th> <th>く &gt; 調査書类<br/>)月調査票</th> <th>観光出 (ウ:</th> <th>ェブ版)</th> <th></th> <th></th> <th></th> <th></th> <th></th> <th></th> <th></th> <th></th> <th></th> <th>246581</th> <th></th> | - > # | 門査書類提<br>公共事業労( | 出方法選折<br>8費調査・10 | く > 調査書类<br>)月調査票 | 観光出 (ウ: | ェブ版) |   |     |   |             |                  |                    |            |      |   | 246581 |   |
|----------------------------------------------------------------------------------------------------|-------|-----------------|------------------|-------------------|---------|------|---|-----|---|-------------|------------------|--------------------|------------|------|---|--------|---|
| 資金計算期間       ~         上記期間の資金支払日       様式-1         様式-1       様式-2         様式-10       様式-2         確認       確認に確認の差距になる         確認       (株式-1.0         確認       (株式-1.0         確認       2         3       4                                                                                                    | 調査    | 対象月             |                  |                   | 10 月    |      |   |     |   |             |                  |                    |            |      |   | どうぞ    | e |
| 上記期間の貨金支払日       様式-1     様式-2     様式-3       ##足調査要     確認している     確認している       確認していた     確認している     確認していた       確認した     確認していた     確認していた       確認した     でにの     でにの       確認していた     でにの     でにの       確認していた     でにの     でにの       確認していた     でにの     でにの       の     7     1     2     3     4     5                                                                                                    | 賃金    | 計算期間            |                  |                   |         | ~    |   |     |   |             |                  |                    |            |      |   |        |   |
| 様式-1     様式-2     様式-3       #紀2調査票                                                                                                    | 上記    | 期間の賃金           | 支払日              |                   |         |      |   |     |   |             |                  |                    |            |      |   |        |   |
| ■通記調査課  福田 1-2ッパル 構成の優先した<br>構成の優先した<br>構成の優先した<br>構成の優先した<br>第次、1.0   福田 7 1.0   1.2   3.4   5                                                                                                    | 梢     | 美式 – 1          | 樹                | 试-1-1             | L       | 様式-2 | 梼 | 試-3 |   |             |                  |                    |            |      |   |        |   |
| 通号         イニシャル         確認・1.0         確認・1.0         確認 体験の単格が見           構成目台         6         7         1         2         3         4         5                                                                                                    | ■補足   | 調査票             |                  |                   |         |      |   |     |   |             |                  |                    |            |      |   |        |   |
| <b>副号 1</b> ニンパル<br>職価語号 6 7 1 2 3 4 5                                                                                                    | -     | 6-1-1           | 様式-1の            |                   |         |      |   |     |   | (様式-1の職種以外の | 複数電料<br>兼務があれば、そ | 他の兼務状況<br>D職種番号を最大 | 5 職種まで)を左詰 | めで記入 |   |        |   |
|                                                                                                    | 音号    | イニシャル           | 階種番号             | 6                 |         | 7    |   | 1   |   | 2           |                  | 3                  | 4          |      | 5 |        |   |
|                                                                                                    | 1     |                 |                  |                   | •       |      | • |     | • | ~           |                  | ~                  |            | •    |   | •      |   |
|                                                                                                    |       |                 |                  |                   |         |      |   |     |   |             |                  |                    |            |      |   |        |   |
|                                                                                                    |       |                 |                  |                   |         |      |   |     |   |             |                  |                    |            |      |   |        |   |
|                                                                                                    |       |                 |                  |                   |         |      |   |     |   |             |                  |                    |            |      |   |        |   |
|                                                                                                    |       |                 |                  |                   |         |      |   |     |   |             |                  |                    |            |      |   |        |   |
|                                                                                                    |       |                 |                  |                   |         |      |   |     |   |             |                  |                    |            |      |   |        |   |
|                                                                                                    |       |                 |                  |                   |         |      |   |     |   |             |                  |                    |            |      |   |        |   |
|                                                                                                    |       |                 |                  |                   |         |      |   |     |   |             |                  |                    |            |      |   |        |   |
|                                                                                                    |       |                 |                  |                   |         |      |   |     |   |             |                  |                    |            |      |   |        |   |
|                                                                                                    |       |                 |                  | (                 |         |      |   |     |   |             |                  |                    |            |      |   |        | * |

| × 公  | 共事業労務 | 費調査・1         | 0月調査票                         |                |          |         |          |         | 246541   | 7 |
|------|-------|---------------|-------------------------------|----------------|----------|---------|----------|---------|----------|---|
| 調査対  | 掾月    |               | 10                            | 3              |          |         |          |         | 255      | 4 |
| 賃金計  | 算期間   |               |                               | ~              |          |         |          |         |          |   |
| 上記期  | 間の賃金支 | 出日            |                               |                |          |         |          |         |          |   |
| 様    | 式-1   | 1             | 様式-1-1                        | 様式-2           | 様式-3     |         |          |         |          |   |
| ■補足調 | 「査票   |               |                               |                |          |         |          |         |          |   |
| 香号   | イニシャル | 様式-1の<br>勝續発品 | 複数職種の兼務状況<br>と務があれば、その職種番号を最大 | 5 職種まで)を左詰めて記入 |          | 兼業状況    |          |         | 就労範囲の状況  |   |
|      |       | 946122.00     | 3                             | 4              | 5        |         | 事業所所在地   |         | その他の就労範囲 |   |
| 1    |       |               | · · ·                         | <b>~</b>       | <b>`</b> | · · · · | <b>~</b> | <b></b> | <b></b>  |   |
|      |       |               |                               |                |          |         |          |         |          |   |
|      |       |               |                               |                |          |         |          |         |          |   |
|      |       |               |                               |                |          |         |          |         |          |   |
|      |       |               |                               |                |          |         |          |         |          |   |
|      |       |               |                               |                |          |         |          |         |          |   |
|      |       |               |                               |                |          |         |          |         |          |   |
|      |       |               |                               |                |          |         |          |         |          |   |

| <u>@</u> 2 | 共事業    | 送労務費調  | 周査オンラ         | ィンシステム                                |          |                          |             | ●操作      | に困ったら 👤 ユー | ザー: ●●建設 様 | 修正 🄒 前回ログインE | 日時:2024年0 | 18月09日 13時17分 (00グアウト) |
|------------|--------|--------|---------------|---------------------------------------|----------|--------------------------|-------------|----------|------------|------------|--------------|-----------|------------------------|
| ж          | 1- >   | 調査書類摄  | 出方法選          | 択 > 調査書類                              | 提出(ウェブ版) |                          |             |          |            |            |              |           |                        |
|            | ×      | 公共事業労  | 務費調査・1        | 0月調査票                                 |          |                          |             |          |            |            |              |           | CARBIE!                |
|            | 調子     | 対象月    |               |                                       | 10 月     |                          |             |          |            |            |              |           | 298                    |
|            | 賃会     | 合計算期間  |               |                                       | ~        |                          |             |          |            |            |              |           |                        |
|            | 上記     | 己期間の賃金 | 支払日           |                                       |          |                          |             |          |            |            |              |           |                        |
|            | *      | 様式-1   | 1             | 谦式 - 1 - 1                            | 様式-2     | 2 様                      | 式-3         |          |            |            |              |           |                        |
|            | ■ 補貨   | 2調査票   |               |                                       |          |                          |             |          |            |            |              |           |                        |
|            | - 1147 | CIGLIN |               |                                       |          | 経営部門の住宅                  |             |          |            |            | 25-517/英     |           |                        |
|            | 番号     | イニシャル  | 様式-1の<br>職種番号 | 東柴所所在地                                |          | ±π23₩020076702<br>₹0.4b0 | 創始新田        |          |            | 戦階         | 制定公照         | Logi.     | 民間発注工事<br>の就労日数        |
|            |        |        |               | C C C C C C C C C C C C C C C C C C C |          | CONBO                    | 01/23 BCI22 |          |            |            | +9,42,77,87  |           |                        |
|            | 1      |        |               | · · · · ·                             | •        | •                        | •           | <b>`</b> |            | •          | •            | -         |                        |
|            |        |        |               |                                       |          |                          |             |          |            |            |              |           |                        |
|            |        |        |               |                                       |          |                          |             |          |            |            |              |           |                        |
|            |        |        |               |                                       |          |                          |             |          |            |            |              |           |                        |
|            |        |        |               |                                       |          |                          |             |          |            |            |              |           |                        |
|            |        |        |               |                                       |          |                          |             |          |            |            |              |           |                        |
|            |        |        |               |                                       |          |                          |             |          |            |            |              |           |                        |
|            |        |        |               |                                       |          |                          |             |          |            |            |              |           |                        |
|            |        |        |               |                                       |          |                          |             |          |            |            |              |           |                        |
|            |        |        |               |                                       |          |                          |             | _        |            |            |              |           |                        |
|            |        |        |               |                                       |          |                          |             |          |            |            |              |           | 調査員へのメッセージ             |

| × 公共事業労務費調査   | ・10月調査票 |      |        |   |        |               |                                    |                   | CARBIA! |
|---------------|---------|------|--------|---|--------|---------------|------------------------------------|-------------------|---------|
| 調查対象月         |         | 10 月 |        |   |        |               |                                    |                   | 365     |
| 賃金計算期間        |         | ~    |        |   |        |               |                                    |                   |         |
| 上記期間の賃金支払日    |         |      |        |   |        |               |                                    |                   |         |
| 様式-1          | 様式-1-1  | 様式-2 | 様式 – 3 |   |        |               |                                    |                   |         |
| ■補足調査票        |         |      |        |   |        |               |                                    |                   |         |
| 接守            | Φ       |      | 能力評価   |   | 早期登注丁東 | 様式-1の         | 基準内手当                              |                   | 基準外手当   |
| 番号 イニシャル 職種番4 | 2       | 職四   | 判定分野   |   | の就労日数  | 労働日数<br>(所定内) | 賃金台帳に記載のない手当<br>(元請企業等から直接支払われる手当) | 時間外+休日+深夜<br>勤務手当 | 休業手当    |
| 1             | •       | •    | ~      | ~ |        |               |                                    |                   |         |
|               |         |      |        |   |        |               |                                    |                   |         |

| 貢金     | 計算期間   |       |       | 10 月   | ~ |        |               |                                    |                   |       |     |              |
|--------|--------|-------|-------|--------|---|--------|---------------|------------------------------------|-------------------|-------|-----|--------------|
| 上記     | 明問の賃金  | 支払日   |       |        |   |        |               |                                    |                   |       |     |              |
| 椅      | 試−1    | ħ     | 美式-1- | -1 様式- | 2 | 様式-    | - 3           |                                    |                   |       |     |              |
| ■補足    | 調査票    |       |       |        |   |        |               |                                    |                   |       |     |              |
| 50     | 1-2011 | 様式-1の |       | 能力評価   |   | 民間発注工事 | 様式-1の<br>労働日数 | 基準内手当                              |                   | 基準外手当 |     | 语联合          |
| 100-75 | 1_200  | 職種番号  |       | 判定分野   |   | の就労日数  | (所定内)         | 賃金台帳に記載のない手当<br>(元請企業等から直接支払われる手当) | 時間外•休日•深夜<br>勤務手当 | 休業手当  | その他 | ALC-NRA III. |
| 1      |        |       | •     | •      | • | •      |               |                                    |                   |       |     |              |
|        |        |       |       |        |   |        |               |                                    |                   |       |     |              |
|        |        |       |       |        |   |        |               |                                    |                   |       |     |              |
|        |        |       |       |        |   |        |               |                                    |                   |       |     |              |
|        |        |       |       |        |   |        |               |                                    |                   |       |     |              |
|        |        |       |       |        |   |        |               |                                    |                   |       |     |              |
|        |        |       |       |        |   |        |               |                                    |                   |       |     |              |

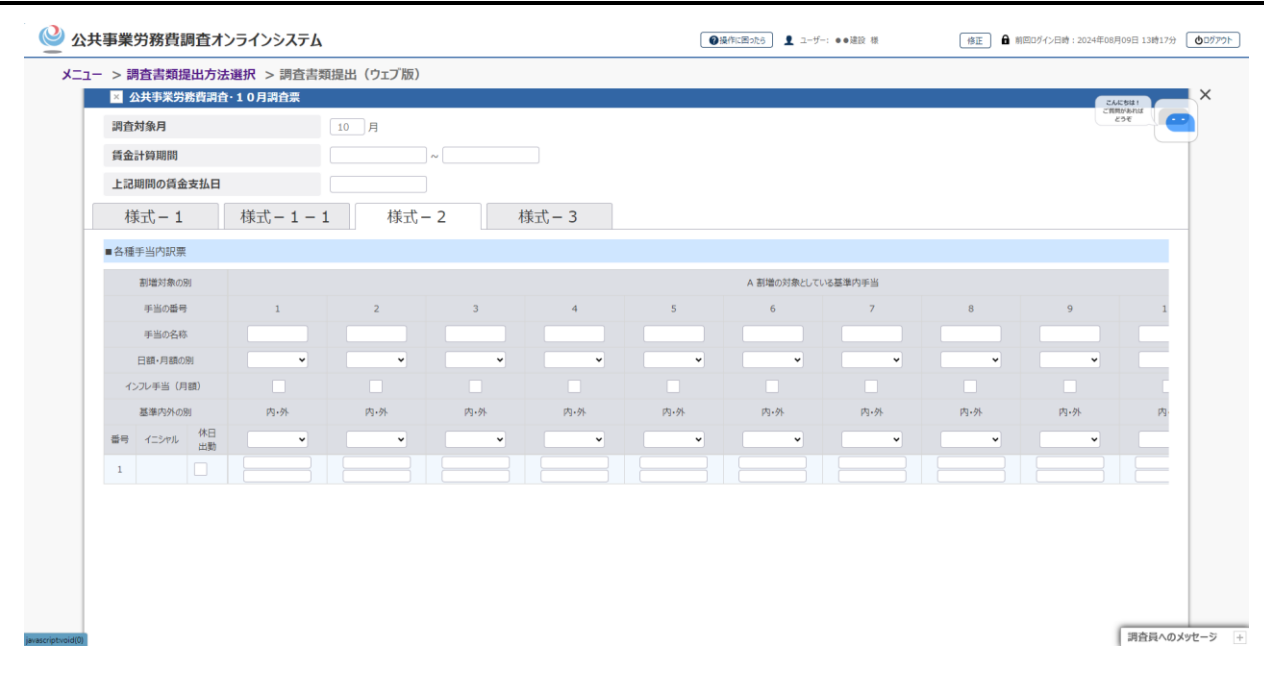

| 🤐 公共事業労務費調査オンラインシステム                                                                                         | 4                                  |     |     | ●操作           | 非国ったら 👤 ユーザー:     | ●●建設 様 | 修正 🔒 制座 | ログイン日時:2024年08月0 | 9日 13時17分 007アウト |
|----------------------------------------------------------------------------------------------------|------------------------------------|-----|-----|---------------|-------------------|--------|---------|------------------|------------------|
| - Factoria C (1915年1900年1998年1900年1998年1900年1998年1997年1998年1997年1998年1997年1998年1997年1998年1997年1998年1997年1997 | 編作 中国 OLE MELLE COLE<br>類提出 (ウェブ版) |     |     |               |                   |        |         |                  |                  |
| 総力設備に支付。<br>総力及ff出来宣告。 メーム大手業労務費調査・10月調査票                                                                    | · 6こと(になっています。 (手                  |     |     |               |                   |        |         | ZAER             |                  |
| 調査対象月                                                                                                    | 10 月                               |     |     |               |                   |        |         | 23               | e 🔄              |
| は、基準外手目に区分してCE2V。<br>賃金計算期間                                                                                  | ~                                  |     |     |               |                   |        |         |                  |                  |
| 高常の作業条件又は作 <b>上記期間の賃金支払日</b>                                                                                 |                                    |     |     |               |                   |        |         |                  |                  |
| 日本日本日本日本日本日本日本日本日本日本日本日本日本日本日本日本日本日本日本                                                                       | 1 様式-2                             | 様式- | - 3 |               |                   |        |         |                  |                  |
| ■名種手当内訳票                                                                                                    |                                    |     |     |               |                   |        |         |                  |                  |
| H国にはし、第1日に大阪シルデー<br>広力による休滞に対する手当・割増対象の別<br>たしている基準内手当<br>の大に伴って効何する手当を強く)                                   |                                    |     |     |               |                   |        |         |                  |                  |
| 手当の番号 7 (面の損料、労働者福人が負担した旅音等)                                                                                 | 8                                  | 9   | 10  |               |                   | 1      | 2       | 3                |                  |
| は知じ当たる手当 手当の名称                                                                                               |                                    |     |     |               |                   |        |         |                  |                  |
| 日額・月額の別                                                                                                    | • •                                | ~   | ~   | A<br>割増の対象    | 内 基準内             | ~      | ~       | •                |                  |
| うえに対する日間の十当のインフレ手当:(月額)、当合は、最初に下記のチック                                                                        |                                    |     |     | としている<br>手当の計 | 手当の計<br>(仕様-1の転記) |        |         |                  |                  |
| 基準内外の別内・外                                                                                                    | 内-外                                | 内•外 | 内•外 |               | (a)               | 内·外    | 内•外     | 内·外              | F                |
| 番号 イニシャル 休日<br>出勤 *                                                                                          | • •                                | •   | •   |               |                   | •      | ~       | •                |                  |
| 1                                                                                                    |                                    |     |     |               |                   |        |         |                  | E                |
|                                                                                                    |                                    |     |     |               |                   |        |         |                  |                  |
|                                                                                                    |                                    |     |     |               |                   |        |         |                  |                  |
| PAGE TOP                                                                                                    |                                    |     |     |               |                   |        |         |                  |                  |
|                                                                                                    |                                    |     |     |               |                   |        |         |                  | 調査員へのメッセージ       |

|    | *****                 |            |               |                   |     |      |     |     |     |             | 27000<br>27000<br>23 | ana<br>E |
|----|-----------------------|------------|---------------|-------------------|-----|------|-----|-----|-----|-------------|----------------------|----------|
| 調  | <b></b>               |            |               | 10 月              |     |      |     |     |     |             |                      |          |
| 賃  | 金計算期間                 |            |               |                   | ~   |      |     |     |     |             |                      |          |
| 上  | 記期間の賃金支払E             | 3          |               |                   |     |      |     |     |     |             |                      |          |
|    | 様式-1                  | ħ          |               | 様式-               | 2 様 | 〔式−3 |     |     |     |             |                      |          |
| ■各 | 種手当内訳票                |            |               |                   |     |      |     |     |     |             |                      |          |
|    | 割増対象の別                |            |               |                   |     |      |     |     |     | B 割増の対象としてい | いない基準内手当             |          |
|    | 手当の最時     手当の名称     A |            |               |                   | 1   | 2    | 3   | 4   | 5   | 6           | 7                    |          |
|    |                       |            |               |                   |     |      |     |     |     |             |                      |          |
|    | 手当の名称<br>日額・月額の別      | A<br>割増の対象 | 内 基準内         | ~                 | •   | •    | •   | •   | ~   | ~           |                      |          |
|    | インフレ手当(月額)            |            | としている<br>手当の計 | 手当の計<br>(仕様-1の転記) |     |      |     |     |     |             |                      |          |
|    | 基準内外の別                |            |               | (a)               | 内•外 | 内•外  | 内•外 | 内•外 | 内•外 | 内·外         | 内•外                  | pt       |
| -  | き イニシャル 休日<br>出勤      | ł          |               |                   | •   | •    | ~   | •   | •   | •           | ~                    |          |
| 1  |                       |            |               |                   |     |      |     |     |     |             |                      | F        |
|    |                       |            |               |                   |     |      |     |     |     |             |                      |          |

| 肾直对家内<br>賃金計算期間   |       | 10 月    | ~    |             |         |     |     |     |                |                   |
|-------------------|-------|---------|------|-------------|---------|-----|-----|-----|----------------|-------------------|
| 上記期間の賃金支払日        |       |         |      |             |         |     |     |     |                |                   |
| 様式-1              | 様式-1- | - 1   桂 | €式-2 | 様式-3        |         |     |     |     |                |                   |
| ■各種手当内訳票          |       |         |      |             |         |     |     |     |                |                   |
| 割増対象の別            |       |         |      | B 割増の対象としてい | ない基準内手当 |     |     |     |                |                   |
| 手当の番号             | 3     | 4       | 5    | 6           | 7       | 8   | 9   | 10  |                |                   |
| 手当の名称             |       |         |      |             |         |     |     |     |                |                   |
| 日額・月額の別           | ~     | ~       | ~    | ~           | ~       | •   | ~   | ~   | B<br>割増の対象     | 内 基準内             |
| インフレ手当(月額)        |       |         |      |             |         |     |     |     | としていない<br>手当の計 | 手当の計<br>(仕様-1の転記) |
| 基準内外の別            | 内·外   | 内•外     | 内·外  | 内•外         | 内•外     | 内•外 | 内•外 | 内•外 |                | (b)               |
| 番号 イニシャル 休日<br>出勤 | ~     | •       | •    | •           | •       | •   | •   | •   |                |                   |
| 1                 |       |         |      |             |         |     |     |     |                |                   |
|                   |       |         |      |             |         |     |     |     |                |                   |
|                   |       |         |      |             |         |     |     |     |                |                   |

操作説明書(調査対象企業(元請企業)編)

V66102-01

1.3 調査書類提出(ウェブ版)

| × 4  | 9宣者類3<br>公共事業学                                                                                                    | <b>走出力</b><br>来者書     | )法週択<br> 合・1 0. | > 調査:<br>日調査票 | 与知徒出 | G (91 | し成) |         |     |   | <br> | <br> |       |      |   | <br> |                          |
|------|----------------------------------------------------------------------------------------------------|-----------------------|-----------------|---------------|------|-------|-----|---------|-----|---|------|------|-------|------|---|------|--------------------------|
| 調査   | 対象日                                                                                                    | 200 E-2 R             |                 | THEFT         | 10   |       |     |         |     |   |      |      |       |      |   |      | こんにちは!<br>ご覧見があれば<br>どうぞ |
| 何旦   | 计管期期                                                                                                    |                       |                 |               |      | H     |     |         |     |   |      |      |       |      |   |      |                          |
| F12  | 開閉の賃る                                                                                                    | 5- <del>5-</del> 54,6 | -               |               |      |       |     |         |     |   |      |      |       |      |   |      |                          |
| 10   | 上記期間の賃金支払日     様式-1       様式-1     様式-1       ●年計票(労働日数・醋跡の給与)        準別     年       月     7月       今社所活労場日        の日数(日)        第     インアル |                       | -D -4           |               |      | 1.00  |     | 144-15  | -   |   |      |      |       |      |   |      |                          |
| 相    | 表式 - 1                                                                                                    |                       | 禄               | 式-1-          | - 1  |       | 様式- | 2       | 様式− | 3 |      |      |       |      |   |      |                          |
| ■年計  | ·票(労働E                                                                                                    | 数・間                   | 時の給与)           |               |      |       |     |         |     |   |      |      |       |      |   |      |                          |
|      | 糧 別                                                                                                    |                       |                 |               |      |       |     |         |     |   |      |      | 臨時の給与 | ;(円) |   |      |                          |
|      | 年                                                                                                    |                       |                 |               |      |       |     | 年計      |     | • | •    |      | •     |      | • | •    |                          |
|      | 月                                                                                                    | ŧ                     | 7月              | 8月            | 9    | 月     | 10月 | (12か月計) |     | • | *    |      | *     |      | * | *    | 年計                       |
| 会社の日 | 所定労働日<br>3数(日)                                                                                                    |                       |                 |               |      |       |     |         |     | ~ | ~    |      | ~     |      | ~ | ~    | (12か月計)                  |
| 番号   | イニシャル                                                                                                    | •                     | •               |               |      | *     | •   |         |     |   |      |      |       |      |   |      |                          |
| 1    |                                                                                                    | •                     | •               |               |      | •     | •   |         |     |   |      |      |       |      |   |      |                          |
|      |                                                                                                    |                       |                 |               |      |       |     |         |     |   |      |      |       |      |   |      |                          |

| :1- | > 調査書類提出方法選択 > 調査書類語                    | 是出(ウェブ版)                        |                    |              |        |
|-----|-----------------------------------------|---------------------------------|--------------------|--------------|--------|
|     | ■ 公共事業労務費調査・10月調査票                      |                                 |                    |              | 148345 |
|     | 🔀 確認資料                                  |                                 |                    |              | 10201  |
| Ð   | ①就業規則、給与規定又は雇用契約書。                      | 1.pdf<br>ファイルの選択 ファイルが選択されていません | <b>尚加</b><br>1923年 |              |        |
|     | ① '変形労働労使問協定書、過去1年分の<br>休日が分かるカレンダー     | 2.pdf<br>ファイルの選択 ファイルが選択されていません | 副除<br>油加           |              |        |
|     | ②手当支給に関する資料                             | 1.pdf<br>ファイルの選択 ファイルが選択されていません | alar<br>jelta      |              |        |
|     | ③賃金台帳、賃金日計表(調査月分) 👪                     | ファイルの選択ファイルが選択されていません           | 18.00              |              |        |
|     | ④退職金の支給が確認できる資料                         | ファイルの選択ファイルが選択されていません           | 通知                 |              |        |
|     | ⑤作業日報(調査月分) 🛛 👪                         | ファイルの選択ファイルが選択されていません           | 進加                 |              |        |
|     | ⑥出勤漲等(過去1年分)、年次有 🌌<br>給休暇管理薄            | ファイルの選択ファイルが選択されていません           | 通加                 |              |        |
|     | ⑦健康保険・厚生年金保険被保険者報酬<br>月額算定基礎届もしくは同決定通知書 | ファイルの選択ファイルが選択されていません           | iii.tu             |              |        |
| L   | ⑧事業所の社会保険加入状況が確認でき<br>る資料               | ファイルの選択ファイルが選択されていません           | 通知                 |              |        |
|     | ③免許証もしくは資格証等                            | ファイルの選択ファイルが選択されていません           | 遍加                 |              |        |
|     | ⑧見積書                                    | ファイルの選択ファイルが選択されていません           | 3 <u>8</u> .00     |              |        |
|     | ①請負代金内訳書等の請負額における法定<br>福利費の内訳が分かる資料     | ファイルの選択ファイルが選択されていません           | istu               |              |        |
|     | ②在留資格が確認できる資料                           | ファイルの選択ファイルが選択されていません           | 這加                 |              |        |
|     | ③建設キャリアアップシステムに関する確認資料                  | ファイルの選択ファイルが選択されていません           | 油加加                |              |        |
|     | 途一人親方に関する確認資料                           | ファイルの選択ファイルが選択されていません           | ith                |              |        |
|     | 前回の確認資料をコピー                             |                                 | 入力内容を保存する          | 入力内容を確認・提出する |        |
|     | 他の対象工事にて直近に保存した確認資料のうち、①、               | 9 / 9 ž                         |                    |              |        |

④ 確認資料が表示されます。

**参照**をクリックしファイルを選択した後、追加をクリックすると追加確認メッセージが表示され ます。はいをクリックして確認資料ファイルを追加します。

ファイルが追加されると削除が表示されます。

**削除**をクリックすると、削除確認メッセージが表示されます。**はい**をクリックすると、**確認資料** ファイルを削除します。

入力内容を保存するをクリックすると、入力内容を保存します。

入力内容を確認・提出するをクリックすると、確認メッセージが表示されます。はいをクリックすると、調査票を提出します。調査書類確認画面へ遷移します。

前回の確認資料をコピーをクリックすると、同じログイン ID の利用者が、前回、他の工事に対して保存した確認資料(①,①',② ※1 )を一式コピーする。

| <u></u> | 公共事業労務費調査オンラインシステム                           |                                    |                       |              | ●探信に開わたら 見 ユーザー: ●●建設 様 | 歳正 前前回びイン目時:2024年08月08日13時20分 |
|---------|----------------------------------------------|------------------------------------|-----------------------|--------------|-------------------------|-------------------------------|
| ×       | (ニュー > 調査書類提出方法選択 > 調査書類語                    | 是出 (ウェブ版)                          |                       |              |                         |                               |
|         | 公共事業労務費調査・10月調査票                             |                                    |                       |              |                         | 2469131<br>CRIMINOTIS         |
| (5)     | ▼ 確認資料                                       |                                    |                       |              |                         | 965                           |
| -       | ①就業規則、給与規定又は雇用契約書 <mark>608</mark>           | 1.pdf<br>ファイルの選択<br>ファイルの選択        | 14979e<br>301.701     |              |                         |                               |
|         | ① '変形労働労使間協定書、過去1年分の<br>休日が分かるカレンダー          | 2.pdf<br>ファイルの選択<br>ファイルが選択されていません | NOTIRE<br>302,073     |              |                         |                               |
|         | ②手当支給に関する資料                                  | 1.pdf<br>ファイルの選択 ファイルが選択されていません    | <b>HURP:</b><br>387/1 |              |                         |                               |
|         | ③舊金台帳、賃金日計表(調査月分) 🛤                          | ファイルの選択ファイルが選択されていません              | 通加                    |              |                         |                               |
|         | ④退職金の支給が確認できる資料                              | ファイルの選択ファイルが選択されていません              | 36.00                 |              |                         |                               |
|         | ③作業日報(調査月分) 🐻                                | ファイルの選択ファイルが選択されていません              | 38.01                 |              |                         |                               |
|         | ⑥出勤汤等(過去1年分)、年次有 48<br>給休暇管理漏                | ファイルの選択ファイルが選択されていません              | 38.70                 |              |                         |                               |
|         | ⑦健康保険,厚生年金保険被保険者報酬<br>月額算定基礎届も1人は同決定通知書      | ファイルの選択ファイルが選択されていません              | 38,00                 |              |                         |                               |
|         | ⑧事業所の社会保険加入状況が確認できる資料                        | ファイルの選択ファイルが選択されていません              | Hattin                |              |                         |                               |
|         | ③免許証もしくは資格証等                                 | ファイルの選択ファイルが選択されていません              | sitteria              |              |                         |                               |
|         | 0.見積書                                        | ファイルの選択ファイルが選択されていません              | Station               |              |                         |                               |
|         | ①請負代金内訳書等の請負額における法定<br>福利費の内訳が分かる資料          | ファイルの選択ファイルが選択されていません              | 302,00                |              |                         |                               |
|         | ②在留資格が確認できる資料                                | ファイルの選択ファイルが選択されていません              | 30200                 |              |                         |                               |
|         | ①建設キャリアアップシステムに関する確認資料                       | ファイルの選択ファイルが選択されていません              | R.C.D.F               |              |                         |                               |
|         | ③一人親方に関する確認資料                                | ファイルの道択ファイルが進択されていません              | 36.70                 |              |                         |                               |
|         | 前回の確認資料をコピー                                  |                                    | 入力内容を保存する             | 入力内容を確認・提出する |                         |                               |
| PAGE    | 他の対象工事にて直近に保存した確認資料のうち、③、<br>コピーして専利用する機能です。 | 0%. ØR                             |                       |              |                         |                               |
|         |                                              |                                    |                       |              |                         | 調査員・のメッヤージ                    |

## ⑤ 入力内容を編集するをクリックすると、調査書類提出(ウェブ版)へ遷移します。

上記の内容で提出するをクリックすると、確認メッセージが表示されます。はいをクリックすると、

### 調査票を修正します。調査書類提出完了画面へ遷移します。

| 公共事業労務費調査オンライ | ′уэдть                                     | ●操作に困ったら | 👤 ユーザー: 排水機場 様 🔒 🛚 | 1回ログイン日時:2022年02月10日 20時04分 (00) | ダアウト |
|---------------|--------------------------------------------|----------|--------------------|----------------------------------|------|
| TOP > 労務費調査   |                                            |          |                    |                                  |      |
|               | ■調査票提出を受け付けました。管理番号( <b>はS01260015</b> です。 |          |                    |                                  |      |
|               | メニューに戻るはこちら                                |          |                    |                                  |      |
|               |                                            |          |                    |                                  |      |

メニューに戻るはこちらをクリックすると、メニュー画面へ遷移します。

1.3 調査書類提出(ウェブ版)

| +          | 公共事業          | 労務者調査・  | 基本情報  |      |      |    |     |      |     |      |     |       |    |         |         |        |         | 2425       |
|------------|---------------|---------|-------|------|------|----|-----|------|-----|------|-----|-------|----|---------|---------|--------|---------|------------|
| <br>×      | 公共事業          | 労務普調査・  | 9月調査票 |      |      |    |     |      |     |      |     |       |    |         |         |        | (       | 6)         |
| 網子         | 树象月           |         |       | 9    | 月    |    |     |      |     |      |     |       |    |         |         |        |         | 9          |
| 質如         | 計算期           | 8       |       |      | ~    |    |     |      |     |      |     |       |    |         |         |        |         |            |
| 13         | 副間の           | 金支払日    |       |      |      |    |     |      |     |      |     |       |    |         |         |        |         |            |
|            | - 元弟          | 1       | 様式-1  | - 1  | 様式-2 | 杉  | 式-3 | 3    |     |      |     |       |    |         |         |        |         |            |
|            |               |         |       |      |      |    |     |      |     |      |     |       |    |         |         |        |         |            |
|            | 1 870 886 770 |         |       |      |      |    |     |      |     |      |     |       |    |         |         |        |         |            |
| <b>E</b> 9 | 1=51          | 1. 就劳形態 | 給導形態  | 在留資格 | 瓶橙香带 | 性別 | 年設  | 経験年数 | 951 |      |     | 另當時嚴款 |    | 有给休暇時間数 | 基本日額(円) |        |         | A TIMO MAL |
|            |               |         |       |      |      |    |     |      | 所定内 | 有給休暇 | 所定内 | 時關外   | 休日 |         |         | 基本給(円) | 出来嘉給(円) | る基準内手当(8   |
|            |               |         |       |      |      |    |     |      |     |      |     |       |    |         |         |        |         |            |
|            |               |         |       |      |      |    |     |      | _   |      |     | 1     |    |         |         |        |         |            |

⑥ Bot 起動アイコンをクリックすると、企業のチャットボット画面(縦配置)をポップアップで表示します。

| 🥝 公共事業労務費調査オンライ   | ノンシステム                      | <ul> <li>●操作に囲ったら</li> <li>ユーザー: 援 様</li> </ul> | ▲ 前回ロゾイン日時:2023年08月30日 18時28分                        |
|-------------------|-----------------------------|-------------------------------------------------|------------------------------------------------------|
| メニュー > 調査書類提出方法選択 | > 調査書類提出(ウェブ版)              |                                                 |                                                      |
|                   | 賃金支払事業主の住所 🛛 🖓              | Ŧ                                               |                                                      |
|                   | 賃金支払事業主の電話番号                |                                                 |                                                      |
|                   | 調査票作成者氏名 🛛 🔊 🕷              |                                                 |                                                      |
|                   | 賃金支払事業主建設業許可番号              | 選択してください ◆ 許可 (  選択してください ◆) 第   号              |                                                      |
|                   | 社会保険加入状況                    | 雇用保険 健康保険 厚生年金                                  |                                                      |
|                   | 法定福利費の内訳明示(見積書) 🛛 🔉         | ○ 作成していない ○ 内訳明示なし ○ 内訳明示あり                     | ※改善調査→いった、フラルFAO                                     |
|                   | 法定福利費の内訳明示 253<br>(請負代金内訳書) | ○作成していない ○内訳明示なし ○内訳明示あり                        | 7909夏朝国内ノア1297/124742 ス<br>表示切替 小                    |
|                   | 年間所定労働日数                    |                                                 |                                                      |
|                   | 事業所規模 🛛 🔊 🕯                 | 選択してください 🗸                                      | あなたの知りたいことは何ですか?<br>キーワードまたは文章を入力して質問してください。         |
|                   | 法人·個人 胡                     | ○ 法人 ○ 個人                                       | 新しい質問で検索したい場合は、青いホームボタンを押して<br>から質問してください。           |
|                   | 前回対象 🔊 🔊 🔊                  | ○ 調査対象ではなかった ○ 元講として対象となった ○ 下講として対象となった        | カテコリを指定する場合は、下記を選択してからキーワート<br>または文章を入力して質問してください。   |
|                   | ☑ 公共事業労務費調査・9月調査票           |                                                 | 対象企業名簿登録 アカウント開連<br>調査書類提出 調査進捗状況                    |
|                   | 調査対象月                       | 9月                                              | 全般 施工体系回登録                                           |
|                   | 賃金計算期間                      | ~                                               | コメント履歴一覧         対称工事追加           その他         コメント関連 |
|                   | 上記期間の賃金支払日                  |                                                 | ダウンロード関連 調査書類確認                                      |
|                   | 様式-1-                       | 1 様式-2 様式-3                                     | システム操作構造 ヘルフテスク                                      |
| PAGE TOP          | ■賃金調査票                      |                                                 |                                                      |
|                   |                             | 労働日数                                            | (1) (オーワードを入力)                                       |

公共事業労務費調査オンラインシステム 操作説明書(調査対象企業(元請企業)編) V66102-01 1.4 調査書類提出完了

## 1. 4 調査書類提出完了

調査書類提出完了の確認を行います。

### 【操作】

『調査書類確認』画面から上記の内容で提出するをクリックして起動します。

### 【画面項目説明】

調査書類提出完了画面

|    | 🔮 公共事業労務費調査オンライ  | ϽϿステム                                                                           | ● 操作に困ったら   | 👤 ユーザー: 構成機関 九州地方連絡協議会 長崎県 長崎県 様 🔒 | 前回口がイン日時:2022年02月10日 02時25分 | 00070h |
|----|------------------|---------------------------------------------------------------------------------|-------------|------------------------------------|-----------------------------|--------|
| (7 | TOP > 労勝費調査<br>) | <ul> <li>         ・         調査課題出を受け付けました。管理番号はS02100092です。         </li> </ul> | メニューに戻るはこちら |                                    |                             |        |
|    |                  |                                                                                 |             |                                    | -                           |        |

⑦ メニューに戻るはこちらをクリックすると、メニュー画面へ遷移します。

## 第2節 調査書類確認

### 2. 1 調査書類確認

調査書類内容の確認、審査、及び調査書類の修正、提出、調査票ダウンロードを行います。

### 【操作】

『調査書類提出(ウェブ版)』画面から入力内容を確認・提出するをクリックして起動します。 『メニュー』画面から調査書類確認を選択して起動します。 『コメント履歴一覧画面』画面から管理番号リンクをクリックして起動します。

### 【画面項目説明】

#### 調査書類確認画面

|     | 調査書類確認                  |                                           |  |
|-----|-------------------------|-------------------------------------------|--|
| (1) | × 対象工事選択                |                                           |  |
|     | ◎ 調査書類が提出済の対象工事をお選びください | ) <sub>0</sub>                            |  |
|     | 対象工事                    | 03-350-0086 專蛇排水檢導達設工事① 🗸                 |  |
|     | × 公共事業労務費調査・基本情報        |                                           |  |
|     | 元請・下請の別                 | 2次下請                                      |  |
|     | 工事名                     | <b>寄</b> 蛇排水機場建設工事①                       |  |
|     | 工事請負者名(元請)              | 工事請負者名(元請)②                               |  |
|     | 賃金支払事業主の名称              | 賃金支払事業主の名称②                               |  |
|     | 賃金支払事業主の住所              | 〒111-1111賃金支払事業主の住所住所                     |  |
|     | 賃金支払事業主の電話番号            | 2222223                                   |  |
|     | 調查票作成者氏名                | 調查票作成者氏名                                  |  |
|     | 賃金支払事業主建設業許可番号          | 国土交通大臣許可(特-27) 第123456号                   |  |
|     | 社会保険加入状況                | ✓ 雇用保険 ✓ 健康保険 ✓ 厚生年金                      |  |
|     | 法定福利費の内訳明示(見積書)         | ○ 作成していない ○ 内訳明示なし ③ 内訳明示あり               |  |
|     | 法定福利費の内訳明示<br>(請負代金内訳書) | ◎ 作成していない ⑧ 内訳明示なし ◎ 内訳明示あり               |  |
|     | 年間所定労働日数                |                                           |  |
|     | 事業所規模                   | 100人~299人                                 |  |
|     | 法人·個人                   | ③ 法人 ④ 個人                                 |  |
|     | 前回対象                    | ○ 調査対象ではなかった  ◎ 元請として対象となった ○ 下請として対象となった |  |
|     | + 公共事業労務費調査·9月調査票       |                                           |  |

#### ① 公共事業労務費調査・基本情報が表示されます。

対象工事は▼をクリックして一覧から選択します。

| ~        | 1- | > # | 1 百 元 元 元 元 元 元 元 元 元 元 元 元 元 元 元 元 元 元 | EGG (土<br>務費調合 | - クビル版) > 詞:<br>1・9月調査票 | 日吉沢  | 8定山(ワエノ NK)                                | > 調査告規備 | 90)<br>() |    |      |     |      |            |       |    |         |         | 245         |      |
|----------|----|-----|-----------------------------------------|----------------|-------------------------|------|--------------------------------------------|---------|-----------|----|------|-----|------|------------|-------|----|---------|---------|-------------|------|
|          |    | 調査  | 対象月                                     |                |                         | 9月   |                                            |         |           |    |      |     |      |            |       |    |         |         | Comme<br>C3 | e C  |
|          |    | 賃金  | 计算期間                                    |                |                         | 2024 | 年09月01日~2024年(                             | 09月30日  |           |    |      |     |      |            |       |    |         |         |             |      |
|          |    | 上記  | 期間の賃金                                   | 支払日            |                         | 2024 | 年09月25日                                    |         |           |    |      |     |      |            |       |    |         |         |             |      |
|          |    | 椅   | 武-1                                     |                | 様式-1-                   | 1    | 様式-2                                       | 様式      | t-3       |    |      |     |      |            |       |    |         |         |             |      |
|          | ٦, | 賃金  | 調査票                                     |                |                         |      |                                            |         |           |    |      |     |      |            |       |    |         |         |             |      |
|          |    |     |                                         |                |                         |      |                                            |         |           |    |      | 労   | 働日数  | ş          | 労働時間数 |    |         |         |             |      |
|          |    | 들号  | 1                                       | 就労<br>形態       | 給与形態                    |      | 在留資格                                       | 職種番号    | 性別        | 年龄 | 經驗年數 | 所定内 | 有給休暇 | 所定内        | 時間外   | 休日 | 有給休暇時間数 | 基本日額(円) | 基本給 (円)     | 出来高档 |
|          |    | 1   | АН                                      | 6              | 3 月給制_完全月給制             |      | <ol> <li>日本人、永住者定住<br/>者、その配偶者等</li> </ol> | 04 造園工  | 1 男性      | 48 | 28   | 21  | 0    | 128<br>100 | 15    | 12 | 0       | 0       | 350,000     |      |
|          |    | 2   | AN                                      | 4              | 2 日給制_1以外の労働            | 街    | 1 特定活動                                     | 05 法面工  | 1 男性      | 40 | 6    | 16  | 0    | 128        | 0     | 16 | 0       | 15,000  | 320,000     |      |
|          |    | 3   | AT                                      | 2              | 4 月給制_月給日給制             |      | 2 特定技能                                     | 07 石工   | 1 男性      | 32 | 5    | 21  | 0    | 100        | 0     | 6  | 1       | 0       | 190,000     |      |
| PAGE TOP | P  |     |                                         |                |                         |      |                                            |         |           |    |      |     |      |            |       |    |         |         |             |      |

#### 2.1 調査書類確認

② 公共事業労務費調査・9月調査票が表示されます。

エクセル版調査票をダウンロードするをクリックすると、9月調査票をダウンロードします。

調査票のセルコメントをクリックすると、調査票コメント入力画面を表示します。

様式-1タブをクリックすると、9月調査票の様式-1 (賃金調査票)を表示します。

様式-1-1タブをクリックすると、9月調査票の様式-1-1(補足調査票)を表示します。

| 書報確認          調査書式科住記          ・         ・         ・                                                                                                    | 事業労務費調査オンラインシス | FЬ       |                |                    |                    |            | •                   | 奥州に回ったら 👤 :          | ユーザー: 調査対象 様      | 前回ログイン日時:2023年08月21日 0 |
|----------------------------------------------------------------------------------------------------|----------------|----------|----------------|--------------------|--------------------|------------|---------------------|----------------------|-------------------|------------------------|
| Ministry State         State         State </th <th>&gt; 調査書類確認</th> <th></th> <th></th> <th></th> <th></th> <th></th> <th></th> <th></th> <th></th> <th></th>                                                                                                    | > 調査書類確認       |          |                |                    |                    |            |                     |                      |                   |                        |
| MATURE MARK         SAMP X SARATAG SATAG         SAMP X SARATAG SATAG         SAMP X SARATAG SATAG         SAMP X SARATAG SATAG         SAMP X SARATAG SATAG         SAMP X SARATAG SATAG         SAMP X SARATAG SATAG         SAMP X SARATAG SATAG         SAMP X SARATAG SATAG         SAMP X SARATAG SATAG         SAMP X SARATAG SATAG         MEXT - 1 - 1       MEXT - 2       MEXT - 3         MEXT - 1 - 1       MEXT - 2       MEXT - 3         MEXT - 1 - 1       MEXT - 2       MEXT - 3         MEXT - 1 - 1       MEXT - 2       MEXT - 3         MEXT - 1 - 1       MEXT - 2       MEXT - 3         MEXT - 1       MEXT - 2       MEXT - 3         MEXT - 1       MEXT - 2       MEXT - 3         MEXT - 1       MEXT - 2       MEXT - 3         MEXT - 1       MEXT - 3       MEXT - 3         MEXT - 1       MEXT - 3                                                                                                    |                | 調査書類確    | (天)<br>(内)     |                    |                    |            |                     |                      |                   |                        |
| A + 5 x + 5 x +                                                                                                    |                | ➡ 対象工事   | 訳              |                    |                    |            |                     |                      |                   |                        |
| $\begin{tabular}{ c c c c } \hline \hline $2$ $2$ $4$ $7$ $8$ $6$ $1$ $4$ $4$ $7$ $4$ $4$ $4$ $4$ $4$ $4$ $4$                                                                                                    |                | + 公共事業   | 労務費調査・基        | 本情報                |                    |            |                     |                      |                   |                        |
| $   \vec{\mu}   \vec{\mu}$ |                | X 公共事業3  | 5務費調査・9        | 月調査票               |                    |            |                     |                      |                   |                        |
| $ \begin{array}{c c c c c c c c c c c c c c c c c c c $                                                                                                    |                | 調査対策月    |                | 9)                 | ]                  |            |                     |                      |                   |                        |
| $ \begin{array}{ c c c } \hline $ $ $ $ $ $ $ $ $ $ $ $ $ $ $ $ $ $ $                                                                                                    |                | 資金計算期間   |                | 20                 | 23年09月15日~202      | 3年09月15日   |                     |                      |                   |                        |
| Image: Non-State State S                                                                                                    |                | 上起期间の資   | BALKE          | 20                 | 123年09月25日         |            |                     |                      |                   |                        |
| $= 442 \mp 25 \pm 52 \pm 52 \pm 52 \pm 52 \pm 52 \pm 52 \pm 5$                                                                                                    |                | 様式-:     | L              | 第式-1-1             | 様式 - 2             | 2 様        | 式-3                 |                      |                   |                        |
| 日本         201-20         12/20         2 2         2 3         4 10/201         5 5.558072E2-1           1         A-A         201-20-3         1 2         2 3         4 10/201         5 5.558072E2-1           1         A-A         201-20-3         1 2/200000420         2 3.960000420         3 880000420         4 10/100000410         5 10/100-00010         6 882/25/204/10           2         A-B         201-20-3         1 1/200000420         2 2.9600000420         3 880059420         5 10/200-00010         6 882/25/204/10           2         A-B         201-20-3         1 1/2000000420         2 3.980059420         3 9.880599         5 10/200-00010         6 882/25/204/10                                                                                                    |                | ■補足調査票   |                |                    |                    |            |                     |                      |                   |                        |
| 書目         イエン・         構成日         1         2         3         4         5         6           1         A-A         20 トンネム         1.火振球形の研究         2.火振球形の研究         3.発展技巧         4.予以満年の成日等         5.野い酒等の成日等         6.勝次と売加修           2         A-B         20 トンネム         1.火振球形の研究         2.火振球形の研究         3.発展技巧         3.発展技巧         5.野い酒等の成日等         0.勝次と売加修           2         A-B         20 トンネム         1.火振球形の研究         2.火振球形の研究         3.発展技巧振         5.Wiseのの田目等         5.Wiseのの田目等         0.勝次に売加除           2         A-B         20 トンネム         1.火振球形の研究         2.火振球形の研究         3.発展技巧振         5.Wiseのの田目等         5.Wiseのの田目等         5.Wiseのの田目等         0.勝次に売加除                                                                                                    |                |          | 1000           |                    |                    |            | 資格の日<br>(様式-1の職種に対応 | 奴得状況<br>する資格)を左詰めで記入 |                   |                        |
| 小人         20 トンネル         1 火策政策防衛         2 火策政策防衛         3 発敏技術         4 小道谷の原制帯         5 小道帝の理力体         0 総裁公式危険作           1         小人         20 トンネル         1 共振政策防衛         2 火策政策防衛         3 発敏技術         4 小道谷の原制帯         5 小道帝の理力体         0 総裁公式危険作           2         小各         20 トンネル         共振戦敗的術者         2 大振戦敗的術者         3 発敏技術         4 小道谷の原制帯         5 小道帝の道市 体         0 総裁公式危険作           2         小各         分素         資産合用         2 発電合用         3 発敏技術         4 小道谷の原制帯         1 二谷谷の新市         8 単式公式急険作                                                                                                    |                | 番号 イニシャル | 職種番号           | 1                  | 2                  | 3          | 4                   | 5                    | 6                 |                        |
| 2         A+B         20         N=A+A         1         X業課題(取得数         2         X業課題(取得数         3         発程活動         4         5         57) 通导の運工作         6         鼓励大力加速作           2         A+B         予告         費任書申載         責任者工場         3         発程活動         4         第         第                                                                                                    |                | 1 A-A    | 20 トンネル<br>作業員 | 1 火葉類取扱保安<br>責任者甲種 | 2 火葉類取扱保安<br>責任者乙種 | 3 発破技師     | 4 ずい道等の探刑等<br>作業主任者 | 5 ずい道等の覆工作<br>業主任者   | 6 融震欠乏危険作<br>業主任者 |                        |
|                                                                                                    |                | 2 A•B    | 20 トンネル<br>作業員 | 1 火藥類取扱保安<br>責任者甲種 | 2 火藥頻取扱保安<br>責任者乙種 | 3 発敏技師     | 4 ずい道等の規制等<br>作業主任者 | 5 ずい道等の覆工作<br>業主任者   | 6 融震欠乏危険作<br>業主任者 |                        |
|                                                                                                    |                |          |                |                    |                    |            |                     |                      |                   |                        |
|                                                                                                    |                |          |                | 1                  |                    |            |                     |                      |                   |                        |
|                                                                                                    |                |          |                |                    |                    |            |                     |                      |                   |                        |
|                                                                                                    |                |          |                |                    | きエクセル版             | 調査票をダワンロード | 10                  |                      |                   |                        |
| * ・ ・ ・ ・ ・ ・ ・ ・ ・ ・ ・ ・ ・ ・ ・ ・ ・ ・ ・                                                                                                    |                | + 公共事業   | 労務費調査・1        | 0月調査票              |                    |            |                     |                      |                   |                        |
|                                                                                                    |                | + 確認資料   |                |                    |                    |            |                     |                      |                   |                        |

様式-2タブをクリックすると、9月調査票の様式-2(各種手当内訳票)を表示します。

| ◎ 公共事業労務費調査オンラインシステム |     |         |              |                            |              |              |              |              | ● 課件に置ったら  | ユーザー:     | 調査対象 様        | 前回Dグイン目時:2023年08月21日 09時055 | a 00779h |
|----------------------|-----|---------|--------------|----------------------------|--------------|--------------|--------------|--------------|------------|-----------|---------------|-----------------------------|----------|
| メニュー > 調査書類確認        |     |         |              |                            |              |              |              |              |            |           |               |                             |          |
|                      | 周査  | 書類確認    | 刃心           |                            |              |              |              |              |            |           |               |                             |          |
|                      | + 3 | 橡工事選    | R            |                            |              |              |              |              |            |           |               |                             |          |
|                      | + 2 | 2共事業労   | 防费调查         | 基本情報                       |              |              |              |              |            |           |               |                             |          |
|                      | ן   | 2共事業労   | 医黄肩白         | ·9月謂査票                     |              |              |              |              |            |           |               |                             |          |
|                      | 調査  | 対象月     |              |                            | 9月           |              |              |              |            |           |               |                             |          |
|                      | 賃金  | 計算期間    |              |                            | 2023年09      | 月15日~2023年   | 09月15日       |              |            |           |               |                             |          |
|                      | 上記  | 期間の賃金   | 支払日          |                            | 2023年09      | 月25日         |              |              |            |           |               |                             |          |
|                      | 梼   | 転−1     |              | 様式-1-                      | - 1          | 様式-2         | 様            | 式-3          |            |           |               |                             |          |
|                      | 各種  | 手当内訳票   |              |                            |              |              |              |              |            |           |               |                             |          |
|                      |     | 割増対象の思  | N            |                            |              |              |              |              | A 割増の対象と   | している墓港内手当 |               |                             |          |
|                      |     | 手当の番号   |              | 1                          | 2            | 3            | 4            | 5            | 6          | 7         | 8             |                             |          |
|                      |     | 手当の名称   |              | インフレ手当                     | インフレ手当       | 手当3          | 手当4          | 手当5          | 手当6        | 手当7       | 手当8           |                             |          |
|                      |     | 日額・月額の  | 91           | 8 ~                        | E Y          | 8 4          | E *          | E Y          | E Y        | 月 ~       | 月 *           |                             |          |
|                      | 10  | >フレ手当(月 | (前)          |                            |              |              |              |              |            |           |               |                             |          |
|                      |     | 基準内外の思  | //<br>/休日    | P9+94                      | P3+91        | P3+94        | 内·外          | P3-91        | 内-外        | P3+91     | P3+9+         |                             |          |
|                      | 番号  | イニシャル   | 出動           | 内 ~                        | 内 ¥          | 内 ¥          | 内 v          | 内 ¥          | 内 <b>v</b> | <u></u> 外 | <u>9</u> ⊧. ♥ |                             |          |
|                      | 1   | A-A     | $\checkmark$ | 100<br>1,000               | 101<br>1,001 | 102<br>1,002 | 103<br>1,003 | 104<br>1,004 | 1,005      | 1,006     | 1,0           |                             |          |
| Γ                    | -   |         | -            | ₹                          | 201          | 202          | 203          | 204          |            |           |               |                             |          |
|                      |     |         |              |                            | [            | ▲エクセル版調査     | 登票をダウンロード፣   | 50           |            |           |               |                             |          |
|                      | + 2 | 2.共事業労  | 防費調査         | <ul> <li>10月調査票</li> </ul> |              |              |              |              |            |           |               |                             |          |
|                      | + 4 | 化溶資料    |              |                            |              |              |              |              |            |           |               |                             |          |

様式-3タブをクリックすると、9月調査票の様式-3(年計票(労働日数・臨時の給与))を表示 します。

### 2.1 調査書類確認

|   | 公共事業労務費調査オンラインシステム  |                                                                                                    |                                      | ② 換例に回から     ユーザー: 調査対象 様                          | ▲ 前回ログイン目時:2023年08月21日 09時05分 (●ログアウト) |
|---|---------------------|----------------------------------------------------------------------------------------------------|--------------------------------------|----------------------------------------------------|----------------------------------------|
|   | メニュー > 調査書類確認       |                                                                                                    |                                      |                                                    |                                        |
|   |                     | 調査書類確認                                                                                                    |                                      |                                                    |                                        |
|   |                     | ■ 対象工事選択                                                                                                    |                                      |                                                    |                                        |
|   |                     |                                                                                                    |                                      |                                                    |                                        |
|   |                     | X 公共中未力伤質詞音·9月詞音系<br>语态対象目                                                                                                    | ٥A                                   |                                                    |                                        |
|   |                     | 后金计管期間                                                                                                    | 2023年09月15日~2023年09月15日              |                                                    |                                        |
|   |                     | 上記期間の賃金支払日                                                                                                    | 2023年09月25日                          |                                                    |                                        |
|   |                     | 样式-1 样式-1-1                                                                                                    | 様ポー2 様ポー3                            |                                                    |                                        |
|   | -                   | 1次14-1 1次14-1-1                                                                                                    | 19410 - 2<br>19410 - 5               |                                                    |                                        |
|   |                     | ■ 4-81 県(51101日 xx・5mo+(5/10-3-7)<br>睡 Si                                                                                                    | 労業日数(日)                              |                                                    |                                        |
|   |                     | 年 令和4年                                                                                                    | 今和5年                                 |                                                    |                                        |
|   |                     | 月 11月 12月 1月                                                                                                    | 1 2月 3月 4月 5月 6                      | 月 7月 8月 9月 10月                                     |                                        |
|   |                     | 会社所定労働日<br>の日数(日) 30 31 32                                                                                                    | 33 34 35 36 37                       | 38 39 40 41                                        |                                        |
|   |                     | 番号 イニシャル 26 Y 26 Y 21                                                                                                    | ♥ 26 ♥ 24 ♥ 27 ♥ 17 ♥ 27             | ♥ 26 ♥ 22 ♥ 27 ♥ 26 ♥                              |                                        |
|   |                     | 1 A-A 11 12                                                                                                    | 13 14 15 16 17                       | 18 19 20 21 2                                      |                                        |
|   |                     | 2 A-B 12 13                                                                                                    | 14 15 16 17 18                       | 19 20 21 22 2                                      |                                        |
|   |                     |                                                                                                    |                                      |                                                    |                                        |
|   |                     | 4                                                                                                    |                                      | •                                                  |                                        |
|   |                     |                                                                                                    | ▲エクセル販調査票をダウンロードする                   |                                                    |                                        |
|   |                     | ■ 公共事業労務費調査・10月調査票                                                                                                    |                                      |                                                    |                                        |
|   |                     | ■ 確認資料                                                                                                    |                                      |                                                    |                                        |
|   | 公共事業労務費調査オンラインシステレー | 4                                                                                                    |                                      | <ul> <li>● 液体に固定う</li> <li>ユーザー: 調査対象 様</li> </ul> | 局 期回2712日時:2023年08月21日 09時05分          |
|   | メニュー > 調査書類確認       |                                                                                                    |                                      |                                                    |                                        |
|   |                     | 調査書類確認                                                                                                    |                                      |                                                    |                                        |
|   |                     | + 対象工事選択                                                                                                    |                                      |                                                    |                                        |
|   |                     | ・         ・         ・         ・         ・         ・         ・         ・         ・         ・         ・         ・         ・         ・         ・         ・         ・         ・         ・         ・         ・         ・         ・         ・         ・         ・         ・         ・         ・         ・         ・         ・         ・         ・         ・         ・         ・         ・         ・         ・         ・         ・         ・         ・         ・         ・         ・         ・         ・         ・         ・         ・         ・         ・         ・         ・         ・         ・         ・         ・         ・         ・         ・         ・         ・         ・         ・         ・         ・         ・         ・         ・         ・         ・         ・         ・         ・         ・         ・         ・         ・         ・         ・         ・         ・         ・         ・         ・         ・         ・         ・         ・         ・         ・         ・         ・         ・         ・         ・         ・         ・         ・         ・         ・         ・         ・         ・ |                                      |                                                    |                                        |
| 0 |                     | X 公共事業労務費調査・10月調査票                                                                                                    |                                      |                                                    |                                        |
| 3 |                     | 調查対象月                                                                                                    | 10月                                  |                                                    |                                        |
|   |                     | 賃金計算期間                                                                                                    | 2023年09月15日~2023年09月15日              |                                                    |                                        |
|   |                     | 上記期間の賃金支払日                                                                                                    | 2023年10月25日                          |                                                    |                                        |
|   |                     | 様式-1 様式-1-                                                                                                    | -1 様式-2 様式-3                         |                                                    |                                        |
|   |                     | ■货金调查票                                                                                                    |                                      |                                                    |                                        |
|   |                     |                                                                                                    | 99                                   | 8日数 労働時間数                                          |                                        |
|   |                     | 番号 イニシャル 就労形態 給与形態 在8                                                                                                    | a資格 職種醫号 性別 年龄 经缺年数 所定内              | 有給休暇 所定内 铈髓外 休日                                    |                                        |
|   |                     |                                                                                                    | 0 0012410WB 1 51 01 00               |                                                    |                                        |
|   |                     | 1 878 0 2                                                                                                    | 0 20F/#/#F### 1 51 31 22             | 151.0 11.0 11.0 1.0                                |                                        |
|   |                     | 2 A-B 0 2                                                                                                    | 0 20トンネル作業員 2 52 32 22               | 0 152.0 12.0 22.0 2.0                              |                                        |
|   |                     |                                                                                                    |                                      |                                                    |                                        |
|   |                     |                                                                                                    |                                      |                                                    |                                        |
|   |                     |                                                                                                    |                                      |                                                    |                                        |
|   |                     |                                                                                                    | ·                                    | ,                                                  |                                        |
|   |                     |                                                                                                    | ・・・・・・・・・・・・・・・・・・・・・・・・・・・・・・・・・・・・ |                                                    |                                        |
|   |                     | ➡ 確認資料                                                                                                    |                                      |                                                    |                                        |

③ 公共事業労務費調査・10月調査票が表示されます。

エクセル版調査票をダウンロードするをクリックすると、10月調査票をダウンロードします。 調査票のセルコメントをクリックすると、調査票コメント入力画面を表示します。 様式-1タブをクリックすると、10月調査票の様式-1(賃金調査票)を表示します。 様式-1-1タブをクリックすると、10月調査票の様式-1-1(補足調査票)を表示します。

### 2.1 調査書類確認

| メニュー > 調査書類確認 |                          |                                           |                              |                                   |  |
|---------------|--------------------------|-------------------------------------------|------------------------------|-----------------------------------|--|
|               | 調查書類確認                   |                                           |                              |                                   |  |
|               | + 対象工事選択                 |                                           |                              |                                   |  |
|               | 公共事業労務費調査・基              | 本情報                                       |                              |                                   |  |
|               | + 公共事業労務費調査・9            | 月調査裏                                      |                              |                                   |  |
|               | × 公共事業労務費調査・1            | 10月调查票                                    |                              |                                   |  |
|               | 調查対象月                    | 10月                                       |                              |                                   |  |
|               | 賃金計算期間                   | 2023年09月15日~2023年                         | 年09月15日                      |                                   |  |
|               | 上記期間の賃金支払日               | 2023年10月25日                               |                              |                                   |  |
|               | 様式-1                     | 様式-1-1 様式-2                               | 様式-3                         |                                   |  |
|               | ■補足調査票                   |                                           |                              |                                   |  |
|               |                          |                                           | 編括の)<br>(接収5 - 1 の間(相)になり)   | 収得伏児<br>する曲柄) 参与時の下記 入            |  |
|               | 番号 イニシャル 福祉(=10)<br>職種番号 | 1 2                                       | 3 4                          | 5 6                               |  |
|               | 1 A·A 20 トンネル<br>作業員     | 1 火業績取扱保安     支援績取扱保安     責任者甲種     責任者乙種 | 3 発殖技師 4 ずい道等の成別等<br>作業主任者   | 5 式い選等の間工作 6 酸素欠乏危険作<br>業主任者 業主任者 |  |
|               | 2 A·B 20 トンネル<br>作用員     | 1 火葉類取扱保安<br>責任者甲種 責任者乙種                  | 3 発敏技師<br>4 が道等の振制等<br>作業主任者 | 5 乳/道等の覆工作 6 設置欠乏危険作<br>競主任者 第主任者 |  |
|               |                          |                                           |                              |                                   |  |
|               |                          |                                           |                              |                                   |  |
|               |                          |                                           |                              |                                   |  |
|               |                          |                                           |                              |                                   |  |

様式-2タブをクリックすると、10月調査票の様式-2(各種手当内訳票)を表示します。

|                | -                      |               |             |              |              |              |              |              |          |           |      |  |
|----------------|------------------------|---------------|-------------|--------------|--------------|--------------|--------------|--------------|----------|-----------|------|--|
| BUTTT FRANKARD | 調査                     | 書酒研           | 122         |              |              |              |              |              |          |           |      |  |
|                | +                      | 対象工事道         | R           |              |              |              |              |              |          |           |      |  |
|                | +                      | 公共事業労         | <b>医费调查</b> | ·基本情報        |              |              |              |              |          |           |      |  |
|                | +                      | 公共事業労         | 務費調査        | ₹·9月調査票      |              |              |              |              |          |           |      |  |
|                | ×                      | 公共事業労         | <b>悲貴謂白</b> | 10月調査票       |              |              |              |              |          |           |      |  |
|                | 調査                     | 时象月           |             |              | 10月          |              |              |              |          |           |      |  |
|                | 黄金                     | 計算期間          |             |              | 2023年09      | 月15日~2023年   | 09月15日       |              |          |           |      |  |
|                | 上系                     | 同期間の賃金        | 支払日         |              | 2023年10      | 月25日         |              |              |          |           |      |  |
|                | 1                      | 美式 – 1        |             | 様式-1         | - 1          | 様式-2         | 椅            | 武-3          | í        |           |      |  |
|                | <ul> <li>各部</li> </ul> | #手当内訳#        | ŧ           |              |              |              |              |              |          |           |      |  |
|                |                        | 割増対象の         | 91          |              |              |              |              |              | A 割増の対象と | している基準内手当 |      |  |
|                |                        | 手当の番号         | 9           | 1            | 2            | 3            | 4            | 5            | 6        | 7         | 8    |  |
|                |                        | 手当の名称         | 5           | インフレ手当       | インフレ手当       | 手当3          | 手当4          | 手当5          | 手当6      | 手当7       | 手当8  |  |
|                |                        | 日額・月額の        | 181         | 8 *          | 8 *          | 8 *          | 8 *          | 8 *          | 8 ×      | 月 *       | 月 ~  |  |
|                | 4                      | ンフレ明当 ()      | 988)        |              |              |              |              |              |          |           |      |  |
|                |                        | 基準内外の         | 81          | 内·外          | 内·外          | 内·外          | 内·外          | 内·外          | 内·外      | 内州        | 内·外  |  |
|                | 番号                     | イニシャル         | 休日出勤        | 内 <b>v</b>   | 内 <b>v</b>   | <u>n</u> •   | 19 ¥         | <u>n</u> *   | 内 *      | <u>*</u>  | 95 ¥ |  |
|                | 1                      | A-4           |             | 100<br>1,000 | 101<br>1,001 | 102<br>1,002 | 103<br>1,003 | 104<br>1,004 | 1,005    | 1,006     | 1,0  |  |
|                | 1.000                  | 0.5           | -           | 4 200        | 201          | 202          | 203          | 204          |          |           |      |  |
|                |                        |               |             |              | 1            | まエクセル版調査     | 査察をダウンロード    | する           |          |           |      |  |
|                |                        | 10 10 10 to 1 |             |              |              |              |              |              |          |           | _    |  |

**様式-3タブ**をクリックすると、**10月調査票の様式-3(年計票(労働日数・臨時の給与))**を表示します。

#### 2.1 調査書類確認

| > mittersenged                                                                                                    | 調查書類確認                                                                                                    | 2                                                                                                    |                                                                                                    |                                                                            |                                                                                                    |         |      |                                                                                                    |              |            |                                                                                 |          |                   |                         |
|----------------------------------------------------------------------------------------------------|----------------------------------------------------------------------------------------------------|----------------------------------------------------------------------------------------------------|----------------------------------------------------------------------------------------------------|----------------------------------------------------------------------------|----------------------------------------------------------------------------------------------------|---------|------|----------------------------------------------------------------------------------------------------|--------------|------------|---------------------------------------------------------------------------------|----------|-------------------|-------------------------|
|                                                                                                    |                                                                                                    | •                                                                                                    |                                                                                                    |                                                                            |                                                                                                    |         |      |                                                                                                    |              |            |                                                                                 |          |                   |                         |
|                                                                                                    | <ul> <li>· · · · · · · · · · · · · · · · · · ·</li></ul>                                                                                                    | 、<br>防费调查·基本情報                                                                                                    |                                                                                                    |                                                                            |                                                                                                    |         |      |                                                                                                    |              |            |                                                                                 |          |                   |                         |
|                                                                                                    | —<br>—<br>—<br>—<br>—<br>—<br>—<br>—<br>—<br>—<br>—                                                                                                    | 8費調査・9月調査                                                                                                    |                                                                                                    |                                                                            |                                                                                                    |         |      |                                                                                                    |              |            |                                                                                 |          |                   |                         |
|                                                                                                    |                                                                                                    | 8費調査・10月調                                                                                                    | <b>査</b> 票                                                                                                    |                                                                            |                                                                                                    |         |      |                                                                                                    |              |            |                                                                                 |          |                   |                         |
|                                                                                                    | 湖查対象月                                                                                                    |                                                                                                    | 10F                                                                                                    | 1                                                                          |                                                                                                    |         |      |                                                                                                    |              |            |                                                                                 |          |                   |                         |
|                                                                                                    | 賃金計算期間                                                                                                    |                                                                                                    | 202                                                                                                    | 3年09月15日~20                                                                | 23年09月15日                                                                                                    |         |      |                                                                                                    |              |            |                                                                                 |          |                   |                         |
|                                                                                                    | 上記期間の賃金                                                                                                    | 支払日                                                                                                    | 202                                                                                                    | 3年10月25日                                                                   |                                                                                                    |         |      |                                                                                                    |              |            |                                                                                 |          |                   |                         |
|                                                                                                    | 様式-1                                                                                                    | 様式・                                                                                                    | - 1 - 1                                                                                                    | 様式-                                                                        | 2                                                                                                    | 様式-3    |      |                                                                                                    |              |            |                                                                                 |          |                   |                         |
|                                                                                                    | ■年計票(労働日)                                                                                                    | 数・臨時の給与)                                                                                                    |                                                                                                    |                                                                            |                                                                                                    |         |      |                                                                                                    |              |            |                                                                                 | 1        |                   |                         |
|                                                                                                    | 12 別                                                                                                    |                                                                                                    |                                                                                                    |                                                                            |                                                                                                    | 労働日数 (E | 3)   |                                                                                                    |              |            |                                                                                 |          |                   |                         |
|                                                                                                    | a                                                                                                    | 令和4年                                                                                                    |                                                                                                    |                                                                            |                                                                                                    | 令和 5    | et.  |                                                                                                    |              |            |                                                                                 |          |                   |                         |
|                                                                                                    | л                                                                                                    | 11月 12                                                                                                    | 9 1.9                                                                                                    | 2月 3                                                                       | 月 4月                                                                                                    | 5月      | 6月   | 7月                                                                                                    | 8月           | 9月         | 10月                                                                             |          |                   |                         |
|                                                                                                    | 会社所定労働日<br>の日数(日)                                                                                                    | 30 31                                                                                                    | 32                                                                                                    | 33 34                                                                      | 35                                                                                                    | 36      | 37   | 38                                                                                                    | 39           | 40         | 41                                                                              |          |                   |                         |
|                                                                                                    | 番号 イニシャル                                                                                                    | 26 🛩 🛛 26                                                                                                    | v 21 v                                                                                                    | 26 🛩 24                                                                    | ♥ 27 ♥                                                                                                    | 17 ¥    | 27 ¥ | 26 ¥                                                                                                    | 22 ¥         | 27 ¥       | 26 🗸                                                                            |          |                   |                         |
|                                                                                                    | 1 A-A                                                                                                    | 11                                                                                                    | 12 13                                                                                                    | 14                                                                         | 15 16                                                                                                    | 17      | 18   | 19                                                                                                    | 20           | 21         | 2                                                                               |          |                   |                         |
|                                                                                                    | 2 A-B                                                                                                    | 12                                                                                                    | 13 14                                                                                                    | 15                                                                         | 16 17                                                                                                    | 18      | 19   | 20                                                                                                    | 21           | 22         | 2                                                                               |          |                   |                         |
|                                                                                                    |                                                                                                    |                                                                                                    |                                                                                                    |                                                                            |                                                                                                    |         |      |                                                                                                    |              |            |                                                                                 |          |                   |                         |
|                                                                                                    |                                                                                                    | 4                                                                                                    |                                                                                                    |                                                                            |                                                                                                    |         |      |                                                                                                    |              |            | ,                                                                               |          |                   |                         |
|                                                                                                    |                                                                                                    |                                                                                                    |                                                                                                    |                                                                            |                                                                                                    |         |      |                                                                                                    |              |            |                                                                                 |          |                   |                         |
|                                                                                                    |                                                                                                    |                                                                                                    |                                                                                                    | 1 million of 1                                                             | CHOW HE & MAN IN                                                                                                    | 14-1-7  |      |                                                                                                    |              |            |                                                                                 |          |                   |                         |
| script.vsid(0)                                                                                                    | # 華認資料                                                                                                    |                                                                                                    |                                                                                                    | <b>よ</b> エクセル                                                              | 反調査票をダウン□                                                                                                    | -kas    |      |                                                                                                    |              |            |                                                                                 |          |                   |                         |
| scriptvald(0)                                                                                                    | ★ 確認資料                                                                                                    |                                                                                                    |                                                                                                    | <b>シエクセル</b>                                                               | 反調査票をダウン□                                                                                                    | -842    |      |                                                                                                    |              |            |                                                                                 |          |                   |                         |
| 27785-9400                                                                                                    | 日本 「「「」 「「」 「」 「」 「」 「」 「」 「 「 」 「 」 「 」                                                                                                    |                                                                                                    |                                                                                                    | LIYUN                                                                      | 反調査票をダウンロ                                                                                                    | -649    | ſ    | 検知に困ったら                                                                                                    | ) 1 -        | -ザー: 調査対   | h 46                                                                            | â        | 周囲ログイン目時 : 2023年  | 108月21日 09時05分          |
| accetondの<br>公共事業労務費調査オン<br>メニュー > 調査書類確認                                                                                                    | ■ 市源資料<br>ラインシステム                                                                                                    |                                                                                                    |                                                                                                    | LIYUN                                                                      | 反調査票をダウンロ                                                                                                    | - 143   | ٩    | 使作に回ったら                                                                                                    | ] 1 2        | -ザー: 講査庁)  | h 16                                                                            | â        | 和国ログイン日時:2023年    | F08/  21日 0989055       |
| ■ 公共事業労務費調査オン<br>メニュー > 調査書類確認                                                                                                    | □ #255M<br>ラインシステム<br>■ 5455H                                                                                                    |                                                                                                    |                                                                                                    | LIYUA                                                                      | 5 調査票をダウン□                                                                                                    | - 1470  |      | 黄作に回ったら                                                                                                    | ] 👤 그        | -ザー: 調査対   | ñ 45                                                                            | A        | 周囲ログイン目時:2023年    | 108/J21E 090055         |
| 公共事業労務費調査オン     メニュー > 調査書類確認                                                                                                    | □ 市送資料<br>ラインシステム<br>□ 気が月日<br>□ 気が月日                                                                                                    | <b>与</b> 規定又は雇用装装                                                                                                    | ) <b>광</b> 2.92                                                                                                    | 11<br>11                                                                   | 5 調査票をダウン□                                                                                                    | - 143   |      | 後称に回ったら                                                                                                    | ) <b>1</b> - | -ザー: 講覧対   | ñ 45                                                                            | â        | 前回Dグイン目時:2023€    | [ca, ]21E 0989055       |
| ▲ 公共事業労務費調査オン<br>メニュー > 調査書類確認                                                                                                    | ■ #送費料 ラインシステム ■ 500分H ①就果規則、給 ①(第男問題)毎                                                                                                    | 与規定又は雇用英幹<br>1間協定書、過去1:<br>ンダー                                                                                                    | D書 2.05<br>年分の                                                                                                    | 11<br>11                                                                   | 5回 査票をダウンロ                                                                                                    | -       |      | 陳州に図ったら                                                                                                    | ] 1 2        | -ザー: 講査が1  | h a                                                                             | A        | 1回ログイン目時:20234    | F08/021E 0988055        |
| 2000<br>2010<br>2010<br>20 | ■ 神話資料<br>ラインシステム<br>(菜菜現明、船4<br>(菜菜見明、船4<br>(菜菜見明、約4<br>(菜菜見)<br>(菜菜見)<br>(菜を約する50)<br>(子当支紙に開                                                                                                    | 与規定又は雇用契料<br>問題広定書、過去1<br>ンダー                                                                                                    | り書 2.05<br>年分の<br>2.05                                                                                                    | <u>і</u> ц                                                                 | 5週 査票をダウンロ                                                                                                    | -642    |      | )<br>開作に回ったら                                                                                                    | ] 1 2        | ーザー: 講覧対   | <b>齐 孫</b>                                                                      | â        | 周囲ログイン日時:2023年    | 100月21日 09時055          |
| ACUTATION (1997) (1997) (19977) (19977) (1997) (1997) (1997) (1997) (1997) (1997) (                                                                                                    | ■ 神話資料<br>ラインシステム<br>(菜菜現明、約4<br>(菜菜見明、約4<br>(菜菜見明、約4)<br>(菜菜見)<br>(菜菜見)<br>(菜菜見)<br>(菜を)<br>(菜を)<br>(菜を)<br>(菜菜見)<br>(菜菜見)<br>(菜を)<br>(菜を)<br>(菜を)<br>(菜を)<br>(菜を)<br>(茶)<br>(茶)<br>(茶)<br>(茶)<br>(茶)<br>(茶)<br>(茶)<br>(茶 | ■規定又は雇用録<br>副協定書、過去1<br>ンダー<br>する資料<br>全日計表(調査月分                                                                                                    | り書 2.pc<br>年分の<br>2.pc<br>2.pc                                                                                                    | <u>стрени</u><br>11<br>11                                                  | 広調査票をダウン□                                                                                                    | - 442   |      | 6次6回2月前                                                                                                    | ] 1 2        | -ザー: 講査が1  | A 45                                                                            | â        | 8回0945日時 : 2023年  | Koaji 218 098055        |
| ★ 公共事業労務費調査オン<br>メニュー > 調査書類確認                                                                                                    |                                                                                                    | 9-規定又は雇用員員<br>- 回回に定ま、過去1<br>- ンダー<br>する近料<br>企日計志(調査月分<br>か確認できる資料                                                                                                    | کیونے         کیونے           لائے         کیونے           کیونے         کیونے           کیونے         کیونے           کیونے         کیونے | 61921M                                                                     | 5月2日、「「「」」では、「」」では、「」」、「」」では、「」」、「」」、「」、」、」、「」、」、」、」、」、」、」、」、」、」、」、 | -       | ٩    | Mark CEloto                                                                                                    | ] 1 2        | -ザー: 講堂村   | 和 45                                                                            | â        | 2023年2023年        | Koa#121日 0984055        |
| ★ 公共事業労務費調査オン<br>メニュー > 調査書類確認                                                                                                    |                                                                                                    | 野規定又は雇用袋員<br>制度拡変素、過去1<br>ンター<br>する資料<br>加日計衣(洞合月分<br>か確認できる資料<br>血月分)                                                                                                    | )唐 2,05<br>年分の<br>2,05<br>)) 2,05<br>2,05<br>2,05                                                                                          | <u>510214</u>                                                              | <b>5頃音栗をダウン□</b>                                                                                                    | -       |      | <u>රියකොළ</u> ති                                                                                                    | ] 1          | -ザー: 講覧が1  | A 48                                                                            | â        | 2027个小品牌:20234    | 100月21日 098055          |
| ★ 公共事業労務費調査オン<br>メニュー > 調査書類確認                                                                                                    |                                                                                                    | 94期定又は雇用疑問<br>3回位正書、過去1<br>>グー<br>する資料<br>会日計表(項点月分<br>か確認できる資料<br>合月分)<br>去ま1年分)、年次(1                                                                                                    | 2,02<br><b>5</b><br><b>5</b><br><b>5</b><br><b>5</b><br><b>5</b><br><b>5</b><br><b>5</b><br><b>5</b>                                       | <u>510014</u><br>11<br>11<br>11<br>11<br>11                                | 5週 重要を分う>□                                                                                                    | -       |      | ) #PHCE2005                                                                                                    | ] 1 2        | - ゲー: 建立方  | h az                                                                            | <u>a</u> | 8807-0-699 - 2024 | 100 <b>月</b> 21日 098055 |
| 公共事業労務費調査オン     メニュー > 調査書類確認                                                                                                    |                                                                                                    | 940.E.マムは雇用契約<br>                                                                                                    | )唐 2.05<br>年分の<br>2.05<br>) 2.05<br>2.05<br>2.05<br>71約休 2.05                                                                              | 11<br>11<br>11<br>11<br>11<br>11<br>11<br>11<br>11<br>11<br>11<br>11<br>11 | <b>5調査素を</b> 分>>□                                                                                                    | - 442   |      | ■<br>新作に図ったら                                                                                                    | ] 🛓 그        | -9-: 建立7   | A 62                                                                            | â        | 2023年2月1日 2023年   | 500/J21E 0000055        |
| ★ 公共事業労務費調査オン<br>メニュー > 調査書類確認                                                                                                    |                                                                                                    | 94期定又は雇用員当<br>30回位正書、過去1<br>>グー<br>する資料<br>会日計表(項点月分)<br>去ま1年分)、年次(1<br>会月分)<br>去ま1年分)、年次(1<br>年会保険論保険損<br>長しくな調決正通知<br>品味知み入状況が確正                                                                                | ) 동 2,85<br>동수가 2,85<br>) 2,85<br>고 2,85<br>기하다 2,85<br>위해 2,85<br>위해 2,85<br>위해 2,85                                                      | 11<br>11<br>11<br>11<br>11<br>11<br>11<br>11<br>11<br>11<br>11<br>11<br>11 | 5調査業を分う20                                                                                                    | - 442   | ٩    |                                                                                                    | ] 1          | -ザー: 建築がけ  | ÷ 6                                                                             | <u>A</u> | NU027-1-EM - 2023 | 108/1212 0989055        |
| ACULAR ACULAR                                                                                                    |                                                                                                    | 9規定又は雇用英部<br>500<br>500<br>500<br>500<br>500<br>500<br>500<br>50                                                                                                    | 年分の<br>2.05<br>2.05<br>2.05<br>2.05<br>3時代 2.05<br>3時代 2.05<br>3時代 2.05                                                                    | ±1000,44                                                                   | 5週 重景を分うと口                                                                                                    | - 442   |      | )<br>(1997)<br>(1997)<br>(19 | ] 1          | -ザー: 諸面対   | 20<br>20<br>20<br>20<br>20<br>20<br>20<br>20<br>20<br>20<br>20<br>20<br>20<br>2 | <u>A</u> | BBD7-0-8H 2023    | 0087212 0089055         |
| ACU ACU ACU ACU ACU ACU ACU ACU ACU ACU                                                                                                    |                                                                                                    | 9規定又は雇用契約<br>()<br>()<br>()<br>()<br>()<br>()<br>()<br>()<br>()<br>()                                                                                                    | 中部<br>第<br>第<br>3<br>3<br>3<br>3<br>3<br>3<br>3<br>3<br>3<br>3<br>3<br>3<br>3                                                              | ±1000,44                                                                   | 5週 重要を ダウンロ                                                                                                    | - 442   |      | ₩¥<br>Excel                                                                                                    | ] 1 -        | -9 後期71    | 20<br>20<br>20<br>20<br>20<br>20<br>20<br>20<br>20<br>20<br>20<br>20<br>20<br>2 | Â        | BBD7-0-898 - 2024 | 008/1212 0089055        |
| ★ 公共事業労務費調査オン<br>メニュー > 調査書類確認                                                                                                    |                                                                                                    | 9.40.12.7.2.は堀用減割<br>「「「」」<br>「」」<br>「」」<br>「」」<br>「」」<br>「」」<br>「」」                                                                                                    | 3歳<br>年分の<br>2.05<br>2.05<br>2.05<br>2.05<br>2.05<br>2.05<br>2.05<br>2.05                                                                  | L 1000,44                                                                  | 5週 量素を分うと口                                                                                                    | -K42    |      |                                                                                                    | ] 12         | - ザー: 鉄道71 | 2 th th                                                                         | â        | 1007小日時 20234     | 1003/12120 0000055      |
| ★ 公共事業労務費調査オン<br>メニュー > 調査書類確認                                                                                                    |                                                                                                    | 9 40 定 又 は 編 用 純計<br>「「「」」」<br>「「」」」<br>「」」<br>「」」<br>「」」<br>「」」<br>「」                                                                                                    | D:書 2.05<br>年分の<br>2.05<br>2.05<br>2.05<br>2.05<br>2.05<br>2.05<br>2.05<br>2.05                                                            | 11<br>11<br>11<br>11<br>11<br>11<br>11<br>11<br>11<br>11                   | 5週 重素 モダウンロ                                                                                                    | K42     |      | ) Infricitives                                                                                                    | ] 1.         | -ザー: 鉄道71  | 2 th th                                                                         | A        | 2027く)公務 20234    | 1003721120098055        |
| X<br>X<br>X<br>X<br>X<br>Z<br>Z                                                                                                    |                                                                                                    | F規定又は雇用契約<br>間応定書、過去1<br>ングー<br>ンター<br>ショー<br>と自計表(前点月分<br>か事業できる資料<br>主年金録録確保険利<br>となくば周波実用の<br>資格認等<br>書かる該負額におい<br>ができる資料<br>ごできる資料<br>ジフシステムに関する                                                              | )法<br>年分の<br>2.05<br>2.05<br>2.05<br>2.05<br>2.05<br>2.05<br>2.05<br>2.05                                                                  | ±100000                                                                    | 5月 重素 モダウンロ                                                                                                    | K42     | ſ    |                                                                                                    | ]            | -ザ-: 鉄南竹   | 2 A                                                                             |          | NU07-1-EM - 2024  | Iou#21E 000055          |
| ACCENTION                                                                                                    |                                                                                                    | 9期定又は期用総計<br>期位定書、過去1<br>3/3/<br>か/<br>か/<br>か/<br>か/<br>を1<br>点目計表(前合月分)<br>合目計表(前合月分)<br>合目計表(前合月分)<br>合力<br>会員(前合月分)<br>合力<br>会員(前合月分)<br>合力<br>の<br>請称記答<br>書句の請負額にお<br>認できる資料<br>が/<br>ジンマンストムに関する<br>ちる確認資料 | 事分の                                                                                                    | ±104144                                                                    | 5調量栗を分うとロ                                                                                                    | KAS     |      |                                                                                                    | ] 1 -        |            | 0 0 G                                                                           | Â        | 8807-0-88 2024    | 0037218 0089055         |

④ 確認資料が表示されます。

確認資料ファイルのリンクをクリックすると、確認資料ファイルをダウンロードします。

確認資料を編集する<br />
をクリックすると、確認資料を編集します。

2.1 調査書類確認

|   | 🎱 公共事業労務費調査オンラインシステム |                                         |           | ● 操作に置ったら | 👤 ユーザー: 調査対象 様 | 前回ログイン日時:2023年06月21日 09時05分 |
|---|----------------------|-----------------------------------------|-----------|-----------|----------------|-----------------------------|
|   | メニュー > 調査書類確認        |                                         |           |           |                |                             |
|   |                      | ① '変形労働労使問協定書、過去1年分の<br>休日が分かるカレンダー     |           |           |                |                             |
|   |                      | ②手当支給に関する資料                             | 2.pdf     |           |                |                             |
|   |                      | ③賃金台帳、賃金日計表(調查月分)                       | 2.pdf     |           |                |                             |
|   |                      | ④退職金の支給が確認できる資料                         | 2.pdf     |           |                |                             |
|   |                      | ⑤作業日報(調査月分)                             | 2.pdf     |           |                |                             |
|   |                      | ⑥出勤淸等(過去1年分)、年次有給休<br>暇管理滴              | 2.pdf     |           |                |                             |
|   |                      | ⑦健康保険·厚生年金保険被保険者報酬<br>月額算定基礎届もしくは同決定通知書 | 2.pdf     |           |                |                             |
|   |                      | ⑧事業所の社会保険加入状況が確認でき<br>る資料               | 2.pdf     |           |                |                             |
|   |                      | ③免許証もしくは資格証等                            |           |           |                |                             |
|   |                      | @見積書                                    |           |           |                |                             |
|   |                      | ①請負代金内訳書等の請負額における法定<br>福利費の内訳が分かる資料     |           |           |                |                             |
|   |                      | ②在留資格が確認できる資料                           |           |           |                |                             |
|   |                      | ③建設キャリアアップシステムに関する確認資料                  | 2.pdf     |           |                |                             |
|   |                      | 国一人親方に関する確認資料                           |           |           |                |                             |
|   |                      |                                         | 確認資料を編集する |           |                |                             |
| 5 |                      |                                         | 入力内容を編集する |           |                |                             |

# ⑤ 入力内容を編集するをクリックすると、調査書類提出(ウェブ版)へ遷移します。

審査状況を確認するをクリックすると、審査状況確認画面へ遷移します。

| TOP > 労務費調査 |                         |                                          |  |
|-------------|-------------------------|------------------------------------------|--|
|             | 对飨工事                    | 093200069 尚经排水操得建设工事_3                   |  |
|             | × 公共事業労務費調査・基本情報        |                                          |  |
|             | 元請・下請の別                 | 1次下請                                     |  |
|             | 工事名                     | 毒蛇排水機場建設工事_3                             |  |
|             | 工事請負者名 (元請)             | 工事請負者名(元請)                               |  |
|             | 賃金支払事業主の名称              | 賃金支払事業主の名称                               |  |
|             | 賃金支払事業主の住所              | 〒11111賃金支払事業主の住所                         |  |
|             | 賃金支払事業主の電話番号            | 2222223                                  |  |
|             | 調査票作成者氏名                | 調査票作成者氏名                                 |  |
|             | 賃金支払事業主建設業許可番号          | 許可 (特-27) 第123456号                       |  |
|             | 社会保険加入状況                | ☑ 雇用保険 ☑ 健康保険 ☑ 厚生年金                     |  |
|             | 法定福利費の内訳明示(見積書)         | ◎ 作成していない ◎ 内駅明示なし ◎ 内駅明示あり              |  |
|             | 法定福利費の内訳明示<br>(請負代金内訳書) | ◎ 作成していない ⑧ 内訳明示なし ◎ 内訳明示あり              |  |
|             | 年間所定労働日数                | 124                                      |  |
|             | 事業所規模                   | 100人~299人                                |  |
|             | 法人·個人                   | ④ 法人 〇 個人                                |  |
|             | 前回对策                    | ◎ 調査対象ではなかった ◎ 元届として対象となった ◎ 下請として対象となった |  |
|             | ➡ 公共事業労務費調査・9月調査票       |                                          |  |
|             | ・ 公共事業労務費調査・10月調査。      | R                                        |  |
|             | ■ 確認資料                  |                                          |  |
|             |                         |                                          |  |

⑥ 入力内容を引戻しするをクリックすると、入力内容を引戻します。

### 2.1 調査書類確認

| 실 公共事業失          | う務費調査オンラインシステ <i>L</i>        | A                                 | <ul> <li>● 通作に囲から</li> <li>ユーザー: ● ● 建設 様</li> </ul> | 100% - + | - リセット<br>14年08月08日 13時20分 ( のプアウト) |
|------------------|-------------------------------|-----------------------------------|------------------------------------------------------|----------|-------------------------------------|
| <b>メニュー</b> > 調査 | 查書類確認                         |                                   |                                                      |          |                                     |
| 調査書              | 書類確認                          |                                   |                                                      |          |                                     |
| ≥ 対1             | 象工事選択                         |                                   |                                                      |          | 763                                 |
| 6 調査:            | 書類が提出済の対象工事をお選びください。          |                                   |                                                      |          |                                     |
| 対象工              | 事                             | 06-110-0022 大阪市夢洲内下水道管渠他建設工事その3 🖌 |                                                      |          |                                     |
| ≥ 公共             | 共事業労務費調査·基本情報                 |                                   |                                                      |          |                                     |
| 元請・              | 下請の別                          | 2次下請                              |                                                      |          |                                     |
| 工事名              |                               | 大阪市夢洲内下水道管渠他建設工事その3               |                                                      |          |                                     |
| 工事請              | 負者名(元請)                       | 大林・大本・久本特定建設共同企業体                 |                                                      |          |                                     |
| 賃金支              | 払事業主の名称                       | ナニワ地下工事株式会社                       |                                                      |          |                                     |
| 賃金支              | 払事業主の住所                       | 〒556-0024大阪市浪速区塩草2丁目7番3号          |                                                      |          |                                     |
| 賃金支              | 払事業主の電話番号                     | 0665682123                        |                                                      |          |                                     |
| 調査票              | 調查票作成者氏名 橋本 翔                 |                                   |                                                      |          |                                     |
| 賃金支              | 払事業主建設業許可番号                   | 大阪府知事許可(特-26) 第36920号             |                                                      |          |                                     |
| 社会保              | 社会保険加入状況 🛛 雇用保険 📝 健康保険 📝 厚生年金 |                                   |                                                      |          |                                     |
| 法定福              | 利費の内訳明示(見積書)                  | (作成していない) 内訳明示なし () 内訳明示めり        |                                                      |          |                                     |
| 法定福<br>(請負f      | 利費の内訳明示<br> <br>代金内訳書         | ◎ 作成していない ◎ 内訳明示なし ⑧ 内訳明示あり       |                                                      |          |                                     |
| 年間所              | 定労働日数                         | 295                               |                                                      |          |                                     |
| 事業所              | 規模                            | 10~29人                            |                                                      |          |                                     |
| 法人引              | 圈人                            | ④ 法人                              |                                                      |          |                                     |

⑦ Bot 起動アイコンをクリックすると、企業のチャットボット画面(縦配置)をポップアップで表示します。

| 公共事業労務費調査オンラ  | ラインシステム                 | <ul> <li>● 操作に出ったら</li> <li>ユーザー: 須 様</li> </ul> | ▲ 期回ログイン日時:2023年08月30日 18時28分 (●ログアウト)                                    |
|---------------|-------------------------|--------------------------------------------------|---------------------------------------------------------------------------|
| メニュー > 調査書類確認 |                         |                                                  |                                                                           |
|               | 賃金支払事業主の住所              | 〒986-0011宮城県大崎市古川米袋字唐橋3-4 NECフラットフォームズ現場事務所      |                                                                           |
|               | 賃金支払事業主の電話番号            | 2147483647                                       |                                                                           |
|               | 調査票作成者氏名                | 時実 直樹                                            |                                                                           |
|               | 賃金支払事業主建設業許可番号          | 宮城県知事許可(特-29) 第101202号                           |                                                                           |
|               | 社会保険加入状況                | ✓ 雇用保険 ✓ 健康保険 ✓ 厚生年金                             |                                                                           |
|               | 法定福利費の内訳明示(見積書)         | ()作成していない ()内訳明示なし ()内訳明示あり                      | 労務費調査オンラインシステムFAO X                                                       |
|               | 法定福利費の内訳明示<br>(請負代金内訳書) | ◎ 作成していない ◎ 内訳明示なし ⑧ 内訳明示あり                      | 表示切替                                                                      |
|               | 年間所定労働日数                | 266                                              |                                                                           |
|               | 事業所規模                   | 10人~29人                                          | あなたの知りたいことは何ですか?<br>キーワードまたは文章を入力して質問してください。                              |
|               | 法人·個人                   | ◎ 法人 ○ 個人                                        | 新しい量的で保険したい場合は、育いバームパタンを行して<br>から質問してください。<br>カモブリを形式する場合は、ておを選択してからもニロード |
|               | 前回対象                    | 画 調査対象ではなかった 一 元請として対象となった 一 下請として対象となった         | または文章を入力して質問してください。                                                       |
|               | 区 公共事業労務費調査・9月調査票       |                                                  | 対示正策石滞置採 アカリンド関連<br>調査書類提出 調査進捗状況                                         |
|               | 調査対象月                   | 9月                                               | 全般     施工体系図登録     フィント原原一群     大学の工業注意                                   |
|               | 賃金計算期間                  | 2023年09月01日~2023年09月30日                          |                                                                           |
|               | 上記期間の賃金支払日              | 2023年10月25日                                      | ダウンロード関連 調査書類確認                                                           |
| PAGE TOP      | 様式-1 様式-1-              | - 1 様式-2 様式-3                                    |                                                                           |
|               | ■賃金調査票                  |                                                  | +_7_521                                                                   |
|               |                         | 労働日数 労働時間数                                       |                                                                           |

## 2. 2 審査状況確認

審査状況確認を行います。

【操作】

『調査書類確認』画面から**審査状況を確認する**をクリックして起動します。

【画面項目説明】

審査状況確認画面

 審査状況確認画面
 ×

 管理番号:
 S01270026

 審査状況:
 審査中

 受理日付:
 2022年01月27日

閉じる

閉じるをクリックすると、審査状況確認画面を閉じます。
# 2.3 調査票コメント入力

調査種類審査に対して、問い合わせ、回答を記入します。

#### 【操作】

『調査書類確認』画面から調査票のセルコメントをクリックして起動します。

#### 【画面項目説明】

調査票コメント入力画面

|   | 調査票コ                  | メント入力    | 画面           |            |                   | ×     |  |  |  |  |
|---|-----------------------|----------|--------------|------------|-------------------|-------|--|--|--|--|
| U | ①構成機                  | 関·調査委託会社 | <br>上→調査対象企業 | 2調査対象1     | ≧業→構成機関・調査委託会社    |       |  |  |  |  |
|   |                       |          |              | 1          |                   |       |  |  |  |  |
|   | <ul><li>新規・</li></ul> | 更新( 📃 🗄  | 要修正 )        | () 修正完了    | 了しました。 🔵 電話をください。 |       |  |  |  |  |
|   | () 確認》                | Ř        |              | ○ 内容が理     | <b>!</b> 解できません。  |       |  |  |  |  |
|   | No.                   | 日付       | 担当者          | コメント・問い合わせ | ゴメント・回答           | 確認済   |  |  |  |  |
|   | 1                     | 08月10日   | 03100001     | 改          | 修正完了しました。         |       |  |  |  |  |
|   |                       |          |              |            |                   |       |  |  |  |  |
|   |                       |          |              |            |                   |       |  |  |  |  |
|   |                       |          |              |            |                   |       |  |  |  |  |
|   |                       |          |              |            | 録クリア              | キャンセル |  |  |  |  |

① 調査票コメントが表示されます。

コメント・回答を行いたいコメントを選択してください。

登録をクリックすると、確認メッセージが表示されます。はいをクリックすると、調査票コメント を登録します。

クリアをクリックすると、入力している調査票コメントを全てクリアします。

キャンセルをクリックすると、調査票コメント入力画面を閉じます。

コメントが入力されるとセルの右上に「が表示され、色によってコメントの状態を示します。 黄色 : コメントのみ 赤色 : 要修正 緑色 : 確認済 審査者が「審査中」のステータスの場合には企業側は操作できない仕組みになっています。 コメントを回答したい場合、審査者に依頼して「差戻」のステータスにしてもらってください。

# 第3節 調査進捗状況

## 3. 1 調査進捗状況

調査対象工事の調査対象企業名簿、施工体系図の提出状況や審査状態を一覧表示します。

### 【操作】

『メニュー』画面から調査進捗状況を選択して起動します。

### 【画面項目説明】

#### 調査進捗状況画面

◇ 公共事業労務費調査オンラインシステム ●操作に困ったら ユーザー: 藤水機場 様 🔒 朝回ログイン日時:2022年02月16日 19時40分 (●ログアウト) 1 調査進捗状況 × 対象工事選択 0 対象工事を選んで、該当日 対象工事 09-320-0067 毒蛇排水機場建設工事 ▼ 違加 対象企業調査票 現況調査票 対象企業名簿 施工体系図 2 工事名:毒蛇排水機場建設工事 No. | 管理番号 | 調查対象企業名称 発注機關名称 元請・下請の別 回査書類提出済 審査状態 1 \$01260015 口口相 ○○地方整備局 2次下請 二次審查済 <</li>

 < 〇〇地方整備局 3次下頭 ••建段 ○○地方整備局 1次下請 3 ▲▲工務店 ○○地方發儀局 2次下請 4 5 ××土木 ○○地方整備局 2次下請

① 対象工事は▼をクリックして一覧から選択します。

追加をクリックすると、対象工事追加画面をポップアップで表示します。

② 進捗状況詳細が表示されます。

| × 進捗状況詳細    |          |           |         |         |       |
|-------------|----------|-----------|---------|---------|-------|
| 対象企業調査票     | 現況調査票    | 対象企業名簿 施工 | 体系図     |         |       |
| ■工事名:毒蛇排水株  | 場建設工事    |           |         |         |       |
| No.   管理番号  | 調查対象企業名称 | 発注磁開名称    | 元請・下請の別 | 調查書類提出済 | 審查状態  |
| 1 S01260015 |          | 〇〇地方整備局   | 2次下請    | 0       | 二次審査済 |
| 2           | ◆◆營備保障   | ○○地方整備局   | 3次下請    |         |       |
| 3           | ●●3批12   | ○○地方整備局   | 1次下請    |         |       |
| 4           | ▲▲工務店    | ○○地方整備局   | 2次下請    |         |       |
| 5           | ××±木     | 〇〇地方整備局   | 2次下請    |         |       |

③ 対象企業調査票タブをクリックすると、選択された工事の対象企業調査票を表示します。
 現況調査票タブをクリックすると、選択された工事の現況調査票を表示します。
 現況調査票リンクをクリックすると、現況調査票ファイルをダウンロードします。

公共事業労務費調査オンラインシステム 操作説明書(調査対象企業(元請企業)編) V66102-01

#### 3.1 調査進捗状況

| 集企業調査票         現況調査票         対象企業名簿         施工体系図           現況調査票         第2/360年.odf         1000000000000000000000000000000000000 | ★ 進捗状況詳細      |           |       |  |
|----------------------------------------------------------------------------------------------------|---------------|-----------|-------|--|
| 現況調査票 現況調査票.pdf                                                                                                    | 対象企業調査票 現況調査! | 票 対象企業名簿  | 施工体系図 |  |
|                                                                                                    | 現況調査票         | 現況調査票.pdf |       |  |

対象企業名簿タブをクリックすると、選択された工事の対象企業名簿を表示します。 対象企業名簿リンクをクリックすると、対象企業名簿ファイルをダウンロードします。

| ── 公共事業労務費調査オンラインシステム |               |          |          |               |            |              | 換作に回ったら 👤                | ユーザー: 企業A 様 | ● 前回ログイン日時:2023年06月23日 10時28分 ●ログアウト |
|-----------------------|---------------|----------|----------|---------------|------------|--------------|--------------------------|-------------|--------------------------------------|
| メニュー > 調査進捗状況         |               |          |          |               |            |              |                          |             |                                      |
| _                     | 🗙 対象工事選択      |          |          |               |            |              |                          |             |                                      |
|                       | 0 対象工事を選んで、該当 | 工事の進捗状況を | を確認してくださ | ±U\₀          |            |              |                          |             |                                      |
|                       | 対象工           | 事        | 03-0     | 10-0033 口口岩満列 | ム取水ゲート改修工事 | ▼ 追加         |                          |             |                                      |
|                       | × 進捗状況詳細      |          |          |               |            |              |                          |             |                                      |
| ×                     | 対象企業調査票       | 現況調査     | 査票       | 対象企業名         | ム海 施工      | 体系図          |                          |             |                                      |
|                       | 調査対象企         | 業名浦      | 対象企      | 業名簿_20220801  | .xlsx      |              |                          |             |                                      |
|                       | 元請企           | 業名       | 建設●      | ●組            |            |              |                          |             |                                      |
|                       | 担当者           | 名        | 佐藤一      | - <u>B</u> B  |            |              |                          |             |                                      |
|                       | 電話書           | 号        | 03-12    | 34-5678       |            |              |                          |             |                                      |
|                       | ×-1           | ŀ        | zhaos    | huai@gjsk.com |            |              |                          |             |                                      |
|                       | 発注機関          | 名称       | 脱束地      | 3方整備局         |            |              |                          |             |                                      |
|                       | 発注機関          | 番号       | 200      |               |            |              |                          |             |                                      |
|                       | 工事            | à        | 大猫还      | お山工事          |            |              |                          |             |                                      |
|                       | 工事間           | 号        | 81       |               |            |              |                          |             |                                      |
|                       | No. 企業名       | 調査対象職種   | 元請・下請    | 書面調査または       |            | 調査票作         | 成者連絡先                    |             |                                      |
|                       | 4 44TBC       | +        | out THE  | **            | 氏名         | 電話番号         | メールアドレス                  | 借考          |                                      |
|                       | 1 AALMS       | 11       | 2次下讀     | 定更            | 佐藤 5即      | 03-1234-5678 | vamamoto2@gg             | 特にない        | -                                    |
|                       | 2 △△工業6       | 有        | 3次下請     |               | 佐藤 6郎      | 03-1234-5678 | g.co.jp                  | 特になし        |                                      |
|                       | 3 △△工業7       | 有        | 3次下請     |               | 佐藤 7郎      | 03-1234-5678 | yoshida2@hhh.c<br>o.jp   | 特になし        |                                      |
| PAGE TOP              | 4 △△工業8       | 有        | 1次下請     |               | 佐藤 8郎      | 03-1234-5678 | shuai.zhao1@gjs<br>k.com | 特になし        |                                      |

施工体系図タブをクリックすると、選択された工事の施工体系図を表示します。 施工体系図リンクをクリックすると、施工体系図をダウンロードします。

| × 進捗状況詳細 |       |           |       |          |
|----------|-------|-----------|-------|----------|
| 対象企業調査票  | 現況調査票 | 対象企業名簿    | 施工体系図 |          |
| 施工体系     | Ø     | 施工体系図.pdf |       | PAGE TOP |

## 3.1 調査進捗状況

|   | > 調査進捗状   | 況              |                               |         |         |      |        |
|---|-----------|----------------|-------------------------------|---------|---------|------|--------|
| ā | 調査進捗状況    | 2              |                               |         |         |      | 2AC54! |
|   | 🗙 対象工事選拔  | र              |                               |         |         |      |        |
|   | の対象工事を選ん  | で、該当工事の進捗状況を確認 | ってください。                       |         |         |      |        |
|   |           | 対象工事           | 03-260-2120 石ຶ 古 御成田地区防災等対策工事 | ▼ 道加    |         |      |        |
|   | 🗵 進捗状況詳細  |                |                               |         |         |      |        |
| ¢ | 対象企業調査    | 票 現況調査票        | 対象企業名簿 施工                     | 体系図     |         |      |        |
|   | ■工事名:石巻成B | 日地区防災等対策工事     |                               |         |         |      |        |
|   | No. 管理番号  | 調查対象企業名称       | 発注機關名称                        | 元請・下請の別 | 調查書類提出済 | 畜查状態 |        |
|   | 1         |                | ○○地方整備局                       | 1次下請    |         |      | î      |
|   | 2         | ●●建設           | ○○地方整備局                       | 1次下請    |         |      |        |
|   | 3         | ▲▲工務店          | ○○地方整備局                       | 元請      |         |      |        |
|   | 4         |                | ○○地方整備局                       | 1次下請    |         |      |        |
|   | 5         | □□組            | ○○地方整備局                       | 元請      |         |      | v      |
| - |           |                |                               |         |         |      |        |
|   |           |                |                               |         |         |      |        |

④ Bot 起動アイコンをクリックすると、企業のチャットボット画面(縦配置)をポップアップで表示 します。

| 入_1- > 詞且進捗扒沉 | =00.27 | S ME LIE ( 19 20) |               |                                  |            |         |          |                                |                                     |
|---------------|--------|-------------------|---------------|----------------------------------|------------|---------|----------|--------------------------------|-------------------------------------|
|               | 調査     | <b>主</b> 進抄状況     |               |                                  |            |         |          |                                |                                     |
|               | ×      | 対象工事選択            |               |                                  |            |         |          |                                |                                     |
|               | 0 ×    | 「象工事を選んで、該        | 当工事の進捗状況を確認   | してください。                          |            |         |          |                                |                                     |
|               |        | 対象                | L事            | 09-390-0007 令和3年度電濾発第8-1号RN 上部水槽 | 電線路 マ 追加   |         |          |                                |                                     |
|               | ×      | 進捗状況詳細            |               |                                  |            |         |          |                                |                                     |
|               | 3+6    |                   | 胆汩逦木西         | 计每个举点 按工人                        | - বহ চন্দ্ |         | 11585288 | 思査すいこということをあり                  |                                     |
|               | _ >13  | 《止未调且示            | 况几间且示         | 刘家正来石凄 肥工将                       | NTRIA .    |         | 231005-0 | MENTITIA                       |                                     |
|               | • I3   | 事名:令和3年度電話        | 畫発第8-1号RN 上部水 | 槽電線路更新工事                         |            |         |          |                                | 表示切替                                |
|               | No.    | 管理番号              | 調查対象企業名称      | 発注機關名称                           | 元請・下請の別    | 調査書類提出済 |          | またたの知りたいことは何つ                  | #+1.2                               |
|               | 1      |                   | 企業②           | 国土交通省東北地方整備局                     | 元請         |         | -        | キーワードまたは文章を入力                  | シル )<br>して質問してください。                 |
|               | 2      |                   | 企業①           | 国土交通省東北地方整備局                     | 1次下請       |         |          | 新しい資間で候楽したい場合                  | よ、育いホームホタンを行                        |
|               | 3      | 503202884         | 企業の           | 国土交通省東北地方整備局                     | 1次下請       | 0       |          | カテゴリを指定する場合は、<br>または文章を入力して質問し | 下記を選択してからキーワ <sup>.</sup><br>てください。 |
|               |        |                   | 100 C         |                                  |            |         |          | 対象企業名簿登録                       | アカウント関連                             |
|               |        |                   |               |                                  |            |         |          | 調査書類提出                         | 調査進捗状況                              |
|               |        |                   |               |                                  |            | C3      |          | 全般                             | 施工体系図登録                             |
|               |        |                   |               |                                  |            |         |          | コメント履歴一覧                       | 对称工事追加                              |
|               |        |                   |               |                                  |            |         |          |                                | コメント関連                              |
|               |        |                   |               |                                  |            |         |          |                                |                                     |
|               |        |                   |               |                                  |            |         |          | メニュー画面                         |                                     |
|               |        |                   |               |                                  |            |         |          | - New Man                      |                                     |
|               |        |                   |               |                                  |            |         |          |                                |                                     |

公共事業労務費調査オンラインシステム 操作説明書(調査対象企業(元請企業)編) V66102-01 4.1 コメント履歴一覧

# 第4節 コメント履歴

## 4.1 コメント履歴一覧

コメント履歴の検索、コメント履歴一覧の閲覧を行います。

#### 【操作】

『メニュー』画面からコメント履歴一覧を選択して起動します。

### 【画面項目説明】

コメント履歴一覧画面

|     | ◎ 公共事業労務費調査オンライン | ッシステム                  |           |             |          |                     |         | ●操作に困ったら | <b>1</b> =-t | f: 排水檢場 様 | ● 前回ログイン日時:2022年02月16日 198 | \$40分 <b>₫</b> ₽ <b>/ア</b> ?► |
|-----|------------------|------------------------|-----------|-------------|----------|---------------------|---------|----------|--------------|-----------|----------------------------|-------------------------------|
| (1) | TOP > 労務費調査      |                        |           |             |          |                     |         |          |              |           |                            |                               |
|     | 1                | コメント履                  | 雨—唇       |             |          |                     |         |          |              |           |                            |                               |
|     |                  |                        | TE SE     |             |          |                     |         |          |              |           | _                          |                               |
|     |                  |                        | -97253/X  |             |          |                     |         |          |              |           |                            |                               |
|     |                  | ◎コメント爆歴がある対象工事をお選びださい。 |           |             |          |                     |         |          |              |           |                            |                               |
|     |                  |                        | 対象工事      |             | 09-320-0 | 0069 毒蛇排水機場建設工事_3 V | J       |          |              |           |                            |                               |
|     |                  | אכאב 🗵                 | ·履歷一覧     |             |          |                     |         |          |              |           |                            |                               |
|     |                  | No                     | 管理관문      | 丁東ファイル.1 D  | 開会共日付    | 4/201               | 昭杏夏     | コメント開新   | 対広状態         | 建胶溶       |                            |                               |
|     |                  | 1                      | 501260019 | 09-320-0069 | 18268    | 旧香香祥会社企業            | (108)   | 本部資格     | 未対応          |           |                            |                               |
|     |                  | 2                      | 501260019 | 09-320-0069 | 1月26日    | 0.0.0               | (10月)   | 在留資格     | 未対応          |           |                            |                               |
|     |                  |                        |           |             |          |                     | (==,,,, | 10.000   |              |           |                            |                               |
|     |                  |                        |           |             |          |                     |         |          |              |           |                            |                               |
|     |                  |                        |           |             |          |                     |         |          |              |           |                            |                               |
|     |                  |                        |           |             |          |                     |         |          |              |           |                            |                               |
|     |                  |                        |           |             |          |                     |         |          |              |           |                            |                               |
|     |                  |                        |           |             |          |                     |         |          |              |           |                            |                               |
|     |                  |                        |           |             |          |                     |         |          |              |           |                            |                               |
|     |                  |                        |           |             |          |                     |         |          |              |           |                            |                               |
|     |                  |                        |           |             |          |                     |         |          |              |           |                            |                               |

① 対象工事は **▼**をクリックして一覧から選択します。

管理番号リンクをクリックすると、調査書類確認画面へ遷移します。

公共事業労務費調査オンラインシステム 操作説明書(調査対象企業(元請企業)編) V66102-01

|      | V66102-01 |
|------|-----------|
| 4. 1 | コメント履歴一覧  |
|      |           |

| 公共事業労務費調査オンラインシステム        |                                                         | ●操作に困ったら 1 ユーザー: ●●建設 様 | 修正 🋍 期回ログイン日時:2024年08月08日 13時20分 🛛 |
|---------------------------|---------------------------------------------------------|-------------------------|------------------------------------|
| メニュー > コメント履歴一覧           |                                                         |                         |                                    |
| コメント履歴一覧                  |                                                         |                         |                                    |
| ▼ 対象工事選択                  |                                                         |                         |                                    |
| ◎ コメント履歴がある対象工事をお選びください。  |                                                         |                         |                                    |
| 対象工事                      | ~                                                       |                         |                                    |
| ≥ コメント履歴一覧                |                                                         |                         |                                    |
| No. 管理番号 工事ファイル I D 問合せ日付 | 4 <ke< td=""><td>調査票</td><td>コメント箇所 対応状態 確認済</td></ke<> | 調査票                     | コメント箇所 対応状態 確認済                    |
|                           |                                                         |                         |                                    |

② Bot 起動アイコンをクリックすると、企業のチャットボット画面(縦配置)をポップアップで表示します。

| 🔮 公共事業労務費調査オンラ  | ラインシステム                       | ● 操作に困ったら | 👤 ユーザー: 運 様 | 前回ログイン日時:2023年08月30日 19時03分 (07アウト)                                                                                                    |
|-----------------|-------------------------------|-----------|-------------|----------------------------------------------------------------------------------------------------|
| メニュー > コメント履歴一覧 |                               |           |             |                                                                                                    |
|                 | コメント履歴一覧                      |           |             |                                                                                                    |
|                 | ▶ 対象工事選択                      |           |             |                                                                                                    |
|                 | コメント履歴がある対象工事をお選びください。        |           |             |                                                                                                    |
|                 | 対象工事                          | ~         |             |                                                                                                    |
|                 | × コメント配歴一覧                    |           |             |                                                                                                    |
|                 | No. 管理番号 工事ファーイルID 問合せ日付 コメント | 調査票       | コメント箇所      | 対応 労務費調査オンラインシステムFAQ                                                                                                    |
|                 |                               |           |             | 表示切替 小                                                                                                    |
|                 |                               |           |             | あなたの知りたいことは何ですか?<br>キーワードをはな運を入力して展現してください、<br>新しい雪筋で依実したい場合は、青いホームボタンを押して<br>がう環境してくごさい。<br>カラゴリを施する場合は、下なる道界してからキーワード<br>またはな音を入れして増加ってくからキーワード |
|                 |                               |           |             | 対象企業名簿登録 アカウント関連                                                                                                    |
|                 |                               |           | 12          | 調査書類提出     調査書類提出     調査進捗状況     全般     施工体系回登録                                                                                                   |
|                 |                               |           |             | コメント履歴一覧 対象工事追加                                                                                                    |
|                 |                               |           |             | その他コメント開連                                                                                                    |
|                 |                               |           |             |                                                                                                    |
|                 |                               |           |             |                                                                                                    |
|                 |                               |           |             |                                                                                                    |
|                 |                               |           |             | <ul> <li>         ・         ・         ・</li></ul>                                                                                                 |
|                 |                               |           |             |                                                                                                    |